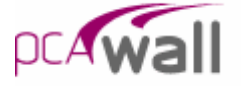

This Computer program (including software design, programming structure, graphics, manual, and on-line help) was created by the pcaStructurePoint, the Engineering Software Group of the Portland Cement Association.

Winsoft Software Inc. of Ottawa, Ontario, Canada, assisted in the development of the graphical interface.

While the Portland Cement Association has taken every precaution to utilize the existing state-of-theart and to assure the correctness of the analytical solution techniques used in this program, the responsibilities for modeling the structure, inputting data, applying engineering judgment to evaluate the output, and implementing engineering drawings remain with the structural engineer of record. Accordingly, Portland Cement Association does and must disclaim any and all responsibility for defects or failures of structures in connection with which this program is used.

© 1988 - 2004 Portland Cement Association. All Rights Reserved.

pcaWall is a Trademark of the Portland Cement Association

Microsoft and Windows are registered trademarks of the Microsoft Corporation.

### PORTLAND CEMENT ASSOCIATION EVALUATION SOFTWARE LICENSE AGREEMENT

BY CLICKING THE "I AGREE" ICON BELOW, OR BY INSTALLING, COPYING, OR OTHERWISE USING THE SOFTWARE OR USER DOCUMENTATION, YOU AGREE TO BE BOUND BY THE TERMS OF THIS AGREEMENT, INCLUDING, BUT NOT LIMITED TO, THE WARRANTY DISCLAIMERS, LIMITATIONS OF LIABILITY AND TERMINATION PROVISIONS BELOW. IF YOU DO NOT AGREE TO THE TERMS OF THIS AGREEMENT, DO NOT INSTALL OR USE THE SOFTWARE OR USER DOCUMENTATION, EXIT THIS APPLICATION NOW AND RETURN THE SOFTWARE AND USER DOCUMENTATION TO PCA.

PORTLAND CEMENT ASSOCIATION, 5420 OLD ORCHARD ROAD, SKOKIE, ILLINOIS 60077 (HEREAFTER PCA), GRANTS THE CUSTOMER A PERSONAL, NONEXCLUSIVE, LIMITED, NONTRANSFERABLE LICENSE TO USE THIS SOFTWARE AND USER DOCUMENTATION SOLELY FOR TRIAL AND EVALUATION PURPOSES ONLY IN ACCORDANCE WITH THE TERMS AND CONDITIONS OF THIS AGREEMENT. SOFTWARE AND USER DOCUMENTATION IS SUPPLIED TO CUSTOMER EITHER BY PCA DIRECTLY OR THROUGH AN AUTHORIZED DEALER OF PCA (HEREAFTER DEALER).

WHILE PCA HAS TAKEN PRECAUTIONS TO ASSURE THE CORRECTNESS OF THE ANALYTICAL SOLUTION AND DESIGN TECHNIQUES USED IN THIS SOFTWARE, IT CANNOT AND DOES NOT GUARANTEE ITS PERFORMANCE, NOR CAN IT OR DOES IT BEAR ANY RESPONSIBILITY FOR DEFECTS OR FAILURES IN STRUCTURES IN CONNECTION WITH WHICH THIS SOFTWARE MAY BE USED. DEALER (IF ANY) HAS NOT PARTICIPATED IN THE DESIGN OR DEVELOPMENT OF THIS SOFTWARE AND NEITHER GUARANTEES THE PERFORMANCE OF THE SOFTWARE NOR BEARS ANY RESPONSIBILITY FOR DEFECTS OR FAILURES IN STRUCTURES IN CONNECTION WITH WHICH THIS SOFTWARE IS USED.

PCA AND DEALER (IF ANY) EXPRESSLY DISCLAIM ANY WARRANTY THAT: (A) THE FUNCTIONS CONTAINED IN THE SOFTWARE WILL MEET THE REQUIREMENTS OF CUSTOMER OR OPERATE IN COMBINATIONS THAT MAY BE SELECTED FOR USE BY CUSTOMER; (B) THE OPERATION OF THE SOFTWARE WILL BE FREE OF ALL "BUGS" OR PROGRAM ERRORS; OR (C) THE SOFTWARE CONFORMS TO ANY PERFORMANCE SPECIFICATIONS. CUSTOMER ACKNOWLEDGES THAT PCA IS UNDER NO OBLIGATION TO PROVIDE ANY SUPPORT, UPDATES, BUG FIXES OR ERROR CORRECTIONS TO OR FOR THE SOFTWARE OR USER DOCUMENTATION.

THE LIMITED WARRANTIES IN SECTION 6 HEREOF ARE IN LIEU OF ALL OTHER WARRANTIES, EXPRESS OR IMPLIED, INCLUDING, BUT NOT LIMITED TO, ANY IMPLIED WARRANTIES OF NON-INFRINGEMENT, MERCHANTABILITY OR FIT NESS FOR A PARTICULAR PURPOSE, EACH OF WHICH IS HEREBY DISCLAIMED. EXCEPT AS SET FORTH IN SECTION 6, THE SOFTWARE AND USER DOCUMENTATION ARE PROVIDED ON AN "AS-IS" BASIS.

IN NO EVENT SHALL PCA OR DEALER (IF ANY) BE LIABLE FOR: (A) LOSS OF PROFITS, DIRECT, INDIRECT, INCIDENTAL, SPECIAL, EXEMPLARY, PUNITIVE, CONSEQUENTIAL OR OTHER DAMAGES, EVEN IF PCA OR DEALER (IF ANY) HAS BEEN ADVISED OF THE POSSIBILITY OF SUCH DAMAGES; (B) ANY CLAIM AGAINST CUSTOMER BY ANY THIRD

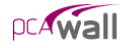

PARTY: OR (C) ANY DAMAGES CAUSED BY (1) DELAY IN DELIVERY OF THE SOFTWARE OR USER DOCUMENTATION UNDER THIS AGREEMENT; (2) THE PERFORMANCE OR NON PERFORMANCE OF THE SOFTWARE; (3) RESULTS FROM USE OF THE SOFTWARE OR USER DOCUMENTATION, INCLUDING, WITHOUT LIMITATION, MISTAKES, ERRORS, INAC CURACIES, FAILURES OR CUSTOMER'S INABILITY TO PROVIDE SERVICES TO THIRD PARTIES THROUGH USE OF THE SOFTWARE OR USER DOCUMENTATION: (4) CUSTOMER'S FAILURE TO PERFORM CUSTOMER'S RESPONSIBILI TIES; (5) PCA NOT PROVIDING UPDATES, BUG FIXES OR CORRECTIONS TO OR FOR ANY OF THE SOFTWARE OR USER DOCUMENTATION; (6) LABOR, EXPENSE OR MATERIALS NECESSARY TO REPAIR DAMAGE TO THE SOFTWARE OR USER DOCUMENTATION CAUSED BY (a) ACCIDENT, (b) NEGLI GENCE OR ABUSE BY CUSTOMER, (c) ACTS OF THIRD PERSONS INCLUDING, BUT NOT LIMITED TO, INSTALLATION, REPAIR, MAINTENANCE OR OTHER CORRECTIVE WORK RELATED TO ANY EQUIPMENT BEING USED, (d) CAUSES EXTERNAL TO THE SOFTWARE SUCH AS POWER FLUCTUATION AND FAILURES, OR (e) FLOODS, WINDSTORMS OR OTHER ACTS OF GOD. MOREOVER, IN NO EVENT SHALL PCA BE LIABLE FOR WARRANTIES, GUARANTEES, REPRESENTATIONS OR ANY OTHER UNDERSTAN DINGS BETWEEN CUSTOMER AND DEALER (IF ANY) RELATING TO THE SOFTWARE OR USER DOCUMENTATION. THIS AGREEMENT CONSTITUTES THE ENTIRE AND EXCLUSIVE AGREEMENT BETWEEN CUSTOMER AND PCA AND DEALER (IF ANY) WITH RESPECT TO THE SOFTWARE AND USER DOCUMENTATION TO BE FURNISHED HEREUNDER. IT IS A FINAL EXPRESSION OF THAT AGREEMENT AND UNDERSTANDING. IT SUPER SEDES ALL PRIOR COMMUNICATIONS BETWEEN THE PARTIES (INCLUDING ANY EVALUATION LICENSE AND ALL ORAL AND WRITTEN PROPOSALS). ORAL STATEMENTS MADE BY PCA'S OR

AND ALL ORAL AND WRITTEN PROPOSALS). ORAL STATEMENTS MADE BY PCA'S OR DEALER'S (IF ANY) REPRESENTATIVES ABOUT THE SOFTWARE OR USER DOCUMEN TATION DO NOT CONSTITUTE REPRESENTATIONS OR WARRANTIES, SHALL NOT BE RELIED ON BY CUSTOMER, AND ARE NOT PART OF THIS AGREEMENT.

### 1. LICENSE RESTRICTIONS

- (a) Except as expressly provided in this Agreement or as otherwise authorized in writing by PCA, Customer has no right to: (1) use, print, copy, display, reverse assemble, reverse engineer, translate or decompile the Software or User Documentation in whole or in part; (2) disclose, publish, release, sublicense or transfer to another person any Software or User Documentation; (3) reproduce the Software or User Documentation for the use or benefit of anyone other than Customer; or (4) modify any Software or User Documentation. All rights to the Software and User Documentation not expressly granted to Customer hereunder are retained by PCA. All copyrights and other proprietary rights except as expressed elsewhere in the Software or User Documentation and legal title thereto shall remain in PCA. Customer may use the Software at only one designated workstation at Customer's site at any given time. Customer may not transmit the Software electronically to any other workstation, computer, node or terminal device whether via a local area network, a wide area network, telecommunications transmission, the Internet or other means now known or hereafter created without prior written permission by PCA.
- (b) Customer acknowledges that this is a limited license for trial and evaluation purposes only. This limited license shall automatically terminate upon the earlier of: (1) ten executions of the Software on the computer on which it is installed; or (2) fifteen days after the installation of the Software. Thereafter, Customer may only use the Software and Documentation if it acquires a production license for the same.

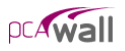

### 2. TERM AND TERMINATION

- (a) This Agreement shall be in effect from the date Customer clicks the "I AGREE" icon below or installs, copies or otherwise uses the Software or User Documentation until: (1) it is terminated by Customer, by Dealer (if any) on behalf of Customer or PCA or by PCA as set forth herein; or (2) the limited trial and evaluation license terminates.
- (b) This Agreement may be terminated by PCA without cause upon 30 days' written notice or immediately upon notice to Customer if Customer breaches this Agreement or fails to comply with any of its terms or conditions. This Agreement may be terminated by Customer without cause at any time upon written notice to PCA.

### 3. BACKUP AND REPLACEMENT COPIES

Customer may make one copy of the Software for back-up and archival purposes only, provided PCA's copyright and other proprietary rights notices are included on such copy.

### 4. PROTECTION AND SECURITY

- (a) Customer shall not provide or otherwise make available any of the Software or User Documentation in any form to any person other than employees of Customer with the need to know, without PCA's written permission.
- (b) All Software and User Documentation in Customer's possession including, without limitation, translations, compilations, back-up, and partial copies is the property of PCA. Upon termination of this Agreement for any reason, Customer shall immediately destroy all Software and User Documentation, including all media, and destroy any Software that has been copied onto other magnetic storage devices. Upon PCA's request, Customer shall certify its compliance in writing with the foregoing to PCA.
- (c) Customer shall take appropriate action, by instruction, agreement or otherwise, with any persons permitted access to the Software or User Documentation, to enable Customer to satisfy its obligations under this Agreement with respect to use, copying, protection, and security of the same.
- (d) If PCA prevails in an action against Customer for breach of the provisions of this Section 4, Customer shall pay the reasonable attorneys' fees, costs, and expenses incurred by PCA in connection with such action in addition to any award of damages.

### 5. CUSTOMER'S RESPONSIBILITIES

The essential purpose of this Agreement is to provide Customer with limited use rights to the Software and User Documentation. Customer accepts full responsibility for: (a) selection of the Software and User Documentation to satisfy Customer's business needs and achieve Customer's intended results; (b) the use, set-up and installation of the Software and User Documentation; (c) all results obtained from use of the Software and User Documentation; and (d) the selection, use of, and results obtained from any other software, programming equipment or services used with the Software or User Documentation.

#### 6. <u>LIMITED WARRANTIES</u>

PCA and Dealer (if any) warrants to Customer that: (a) PCA and Dealer (if any) has title to the Software and User Documentation and/or the right to grant Customer the rights granted

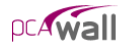

hereunder; (b) the Software and User Documentation provided hereunder is PCA's most current production version thereof; and (c) the copy of the Software provided hereunder is an accurate reproduction of the original from which it was made.

### 7. <u>LIMITATION OF REMEDY</u>

- (a) PCA AND DEALER (IF ANY) HAS NO LIABILITY UNDER THIS AGREEMENT. CUSTOMER'S EXCLUSIVE REMEDY FOR DAMAGES DUE TO PERFORMANCE OR NONPERFORMANCE OF ANY SOFTWARE OR USER DOCUMENTATION, PCA, DEALER (IF ANY), OR ANY OTHER CAUSE WHATSO EVER, AND REGARDLESS OF THE FORM OF ACTION, WHETHER IN CONTRACT OR IN TORT, INCLUDING NEGLIGENCE, SHALL BE LIMITED TO CUSTOMER STOPPING ALL USE OF THE SOFTWARE AND USER DOCUMENTATION AND RETURNING THE SAME TO PCA.
- (b) NEITHER PCA NOR DEALER (IF ANY) IS AN INSURER WITH REGARD TO THE PERFORMANCE OF THE SOFTWARE OR USER DOCUMENTATION. THE TERMS OF THIS AGREEMENT, INCLUDING, BUT NOT LIMITED TO, THE LIMITED WARRANTIES, AND THE LIMITATION OF LIABILITY AND REMEDY, ARE A REFLECTION OF THE RISKS ASSUMED BY THE PARTIES. IN ORDER TO OBTAIN THE SOFTWARE AND USER DOCUMENTATION FROM PCA OR DEALER (IF ANY), CUSTOMER HEREBY ASSUMES THE RISKS FOR (1) ALL LIABILITIES DISCLAIMED BY PCA AND DEALER (IF ANY) ON THE FACE HEREOF; AND (2) ALL ACTUAL OR ALLEGED DAMAGES IN CONNECTION WITH THE USE OF THE SOFTWARE AND USER DOCUMENTATION. THE ESSENTIAL PURPOSE OF THE LIMITED REMEDY PROVIDED CUSTOMER HEREUNDER IS TO ALLOCATE THE RISKS AS PROVIDED ABOVE.

#### 8. U.S. GOVERNMENT RESTRICTED RIGHTS

This commercial computer software and commercial computer software documentation were developed exclusively at private expense by Portland Cement Association, 5420 Old Orchard Road, Skokie, Illinois, 60077. U.S. Government rights to use, modify, release, reproduce, perform, display or disclose this computer software and computer software documentation are subject to the restrictions of DFARS 227.7202-1(a) (June 1995) and DFARS 227.7202-3(a) (June 1995), or the Restricted Rights provisions of FAR 52.227-14 (June 1987) and FAR 52.227-19 (June 1987), as applicable.

#### 9. <u>GENERAL</u>

- (a) No action arising out of any claimed breach of this Agreement or transactions under this Agreement may be brought by Customer more than two years after the cause of such action has arisen.
- (b) Customer may not assign, sell, sublicense or otherwise transfer this Agreement, the license granted herein or the Software or User Documentation by operation of law or otherwise without the prior written consent of PCA. Any attempt to do any of the foregoing without PCA's consent is void.
- (c) Customer acknowledges that the Software, User Documentation and other proprietary information and materials of PCA are unique and that, if Customer breaches this Agreement, PCA may not have an adequate remedy at law and PCA may enforce its rights hereunder by an action for

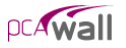

damages and/or injunctive or other equitable relief without the necessity of proving actual damage or posting a bond therefor.

- (D) THE RIGHTS AND OBLIGATIONS UNDER THIS AGREEMENT SHALL NOT BE GOVERNED BY THE UNITED NATIONS CONVENTION ON CONTRACTS FOR THE INTERNATIONAL SALE OF GOODS, THE APPLICATION OF WHICH IS EXPRESSLY EXCLUDED, BUT SUCH RIGHTS AND OBLIGATIONS SHALL INSTEAD BE GOVERNED BY THE LAWS OF THE STATE OF ILLINOIS, APPLICABLE TO CONTRACTS ENTERED INTO AND PERFORMED ENTIRELY WITHIN THE STATE OF ILLINOIS AND APPLICABLE FEDERAL (U.S.) LAWS. UCITA SHALL NOT APPLY TO THIS AGREEMENT.
- (E) THIS AGREEMENT SHALL BE TREATED AS THOUGH IT WERE EXECUTED IN THE COUNTY OF COOK, STATE OF ILLINOIS, AND WAS TO HAVE BEEN PERFORMED IN THE COUNTY OF COOK, STATE OF ILLINOIS. ANY ACTION RE LATING TO THIS AGREEMENT SHALL BE INSTITUTED AND PROSECUTED IN A COURT LOCATED IN COOK COUNTY, ILLINOIS. CUSTOMER SPECIFICALLY CONSENTS TO EXTRATERRITORIAL SERVICE OF PROCESS.
- (f) Except as prohibited elsewhere in this Agreement, this Agreement shall be binding upon and inure to the benefit of the personal and legal representatives, permitted successors, and permitted assigns of the parties hereto.
- (g) All notices, demands, consents or requests that may be or are required to be given by any party to another party shall be in writing. All notices, demands, consents or requests given by the parties hereto shall be sent either by U.S. certified mail, postage prepaid or by an overnight international delivery service, addressed to the respective parties. Notices, demands, consents or requests served as set forth herein shall be deemed sufficiently served or given at the time of receipt thereof.
- (h) The various rights, options, elections, powers, and remedies of a party or parties to this Agreement shall be construed as cumulative and no one of them exclusive of any others or of any other legal or equitable remedy that said party or parties might otherwise have in the event of breach or default in the terms hereof. The exercise of one right or remedy by a party or parties shall not in any way impair its rights to any other right or remedy until all obligations imposed on a party or parties have been fully performed.
- (i) No waiver by Customer, PCA or Dealer (if any) of any breach, provision, or default by the other shall be deemed a waiver of any other breach, provision or default.
- (j) The parties hereto, and each of them, agree that the terms of this Agreement shall be given a neutral interpretation and any ambiguity or uncertainty herein should not be construed against any party hereto.
- (k) If any provision of this Agreement or portion thereof is held to be unenforceable or invalid by any court or competent jurisdiction, such decision shall not have the effect of invalidating or voiding the remainder of this Agreement, it being the intent and agreement of the parties that this Agreement shall be deemed amended by modifying such provision to the extent necessary to render it enforceable and valid while preserving its intent or, if such modification is not possible, by substituting therefor another provision that is enforceable and valid so as to materially effectuate the parties' intent.
- (I) Except as set forth herein, this Agreement may be modified or amended only by a written instrument signed by a duly authorized representative of PCA and Customer.

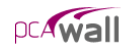

## PORTLAND CEMENT ASSOCIATION SOFTWARE LICENSE AGREEMENT

BY CLICKING THE "I AGREE" BELOW, OR BY INSTALLING, COPYING, OR OTHERWISE USING THE SOFTWARE OR USER DOCUMENTATION, YOU AGREE TO BE BOUND BY THE TERMS OF THIS AGREEMENT, INCLUDING, BUT NOT LIMITED TO, THE WARRANTY DISCLAIMERS, LIMITATIONS OF LIABILITY AND TERMINATION PROVISIONS BELOW. IF YOU DO NOT AGREE TO THE TERMS OF THIS AGREEMENT, DO NOT INSTALL OR USE THE SOFTWARE OR USER DOCUMENTATION, EXIT THIS APPLICATION NOW AND RETURN THE SOFTWARE AND USER DOCUMENTATION TO PCA FOR A FULL REFUND WITHIN THIRTY DAYS AFTER YOUR RECEIPT OF THE SOFTWARE AND USER DOCUMENTATION.

PORTLAND CEMENT ASSOCIATION, 5420 OLD ORCHARD ROAD, SKOKIE, ILLINOIS 60077 (HEREAFTER PCA), GRANTS THE CUSTOMER A PERSONAL, NONEXCLUSIVE, LIMITED, NONTRANSFERABLE LICENSE TO USE THIS SOFTWARE AND USER DOCUMENTATION IN ACCORDANCE WITH THE TERMS AND CONDITIONS OF THIS AGREEMENT. SOFTWARE AND USER DOCUMENTATION IS SUPPLIED TO CUSTOMER EITHER BY PCA DIRECTLY OR THROUGH AN AUTHORIZED DEALER OF PCA (HEREAFTER DEALER).

WHILE PCA HAS TAKEN PRECAUTIONS TO ASSURE THE CORRECTNESS OF THE ANALYTICAL SOLUTION AND DESIGN TECHNIQUES USED IN THIS SOFTWARE, IT CANNOT AND DOES NOT GUARANTEE ITS PERFORMANCE, NOR CAN IT OR DOES IT BEAR ANY RESPONSIBILITY FOR DEFECTS OR FAILURES IN STRUCTURES IN CONNECTION WITH WHICH THIS SOFTWARE IS USED. DEALER (IF ANY) HAS NOT PARTICIPATED IN THE DESIGN OR DEVELOPMENT OF THIS SOFTWARE AND NEITHER GUARANTEES THE PERFORMANCE OF THE SOFTWARE NOR BEARS ANY RESPONSIBILITY FOR DEFECTS OR FAILURES IN STRUCTURES IN CONNECTION WITH WHICH THIS SOFTWARE IS USED.

PCA AND DEALER (IF ANY) EXPRESSLY DISCLAIM ANY WARRANTY THAT: (A) THE FUNCTIONS CONTAINED IN THE SOFTWARE WILL MEET THE REQUIREMENTS OF CUSTOMER OR OPERATE IN COMBINATIONS THAT MAY BE SELECTED FOR USE BY CUSTOMER; (B) THE OPERATION OF THE SOFTWARE WILL BE FREE OF ALL "BUGS" OR PROGRAM ERRORS; OR (C) THE SOFTWARE CONFORMS TO ANY PERFORMANCE SPECIFICATIONS. CUSTOMER ACKNOWLEDGES THAT PCA IS UNDER NO OBLIGATION TO PROVIDE ANY SUPPORT, UPDATES, BUG FIXES OR ERROR CORRECTIONS TO OR FOR THE SOFTWARE OR USER DOCUMENTATION.

THE LIMITED WARRANTIES IN SECTION 7 HEREOF ARE IN LIEU OF ALL OTHER WARRANTIES, EXPRESS OR IMPLIED, INCLUDING, BUT NOT LIMITED TO, ANY IMPLIED WARRANTIES OF NON-INFRINGEMENT, MERCHANTABILITY OR FITNESS FOR A PARTICULAR PURPOSE, EACH OF WHICH IS HEREBY DISCLAIMED. EXCEPT AS SET FORTH IN SECTION 7, THE SOFTWARE AND USER DOCUMENTATION ARE PROVIDED ON AN "AS-IS" BASIS.

IN NO EVENT SHALL PCA OR DEALER (IF ANY) BE LIABLE FOR: (A) LOSS OF PROFITS, INDIRECT, INCIDENTAL, SPECIAL, EXEMPLARY, PUNITIVE, CONSEQUENTIAL OR OTHER DAMAGES, EVEN IF PCA OR DEALER (IF ANY) HAS BEEN ADVISED OF THE POSSIBILITY OF SUCH DAMAGES; (B) ANY CLAIM AGAINST CUSTOMER BY ANY THIRD PARTY EXCEPT AS PROVIDED IN SECTION 8 ENTITLED "INFRINGEMENT"; OR (C) ANY DAMAGES CAUSED BY (1) DELAY IN DELIVERY OF THE SOFTWARE OR USER DOCUMENTATION UNDER THIS AGREEMENT; (2) THE PERFORMANCE OR NONPERFORMANCE OF THE SOFTWARE; (3) RESULTS FROM USE OF THE SOFTWARE OR USER DOCUMENTATION, INCLUDING, WITHOUT

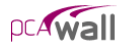

LIMITATION, MISTAKES, ERRORS, INACCURACIES, FAILURES OR CUSTOMER'S INABILITY TO PROVIDE SERVICES TO THIRD PARTIES THROUGH USE OF THE SOFTWARE OR USER DOCUMENTATION; (4) CUSTOMER'S FAILURE TO PERFORM CUSTOMER'S RESPONSIBILITIES; (5) PCA NOT PROVIDING UPDATES, BUG FIXES OR CORRECTIONS TO OR FOR ANY OF THE SOFTWARE OR USER DOCUMENTATION; (6) LABOR, EXPENSE OR MATERIALS NECESSARY TO REPAIR DAMAGE TO THE SOFTWARE OR USER DOCUMENTATION CAUSED BY (a) ACCIDENT, (b) NEGLIGENCE OR ABUSE BY CUSTOMER, (c) ACTS OF THIRD PERSONS INCLUDING, BUT NOT LIMITED TO, INSTALLATION, REPAIR, MAINTENANCE OR OTHER CORRECTIVE WORK RELATED TO ANY EQUIPMENT BEING USED, (d) CAUSES EXTERNAL TO THE SOFTWARE SUCH AS POWER FLUCTUATION AND FAILURES, OR (e) FLOODS, WINDSTORMS OR OTHER ACTS OF GOD. MOREOVER, IN NO EVENT SHALL PCA BE LIABLE FOR WARRANTES, GUARANTEES, REPRESENTATIONS OR ANY OTHER UNDERSTANDINGS BETWEEN CUSTOMER AND DEALER (IF ANY) RELATING TO THE SOFTWARE OR USER DOCUMENTATION.

THIS AGREEMENT CONSTITUTES THE ENTIRE AND EXCLUSIVE AGREEMENT BETWEEN CUSTOMER AND PCA AND DEALER (IF ANY) WITH RESPECT TO THE SOFTWARE AND USER DOCUMENTATION TO BE FURNISHED HEREUNDER. IT IS A FINAL EXPRESSION OF THAT AGREEMENT AND UNDERSTANDING. IT SUPERSEDES ALL PRIOR COMMUNICATIONS BETWEEN THE PARTIES (INCLUDING ANY EVALUATION LICENSE AND ALL ORAL AND WRITTEN PROPOSALS). ORAL STATEMENTS MADE BY PCA'S OR DEALER'S (IF ANY) REPRESENTATIVES ABOUT THE SOFTWARE OR USER DOCUMENTATION DO NOT CONSTITUTE REPRESENTATIONS OR WARRANTIES, SHALL NOT BE RELIED ON BY CUSTOMER, AND ARE NOT PART OF THIS AGREEMENT.

### 1. LICENSE RESTRICTIONS

- (a) Except as expressly provided in this Agreement or as otherwise authorized in writing by PCA, Customer has no right to: (1) use, print, copy, display, reverse assemble, reverse engineer, translate or decompile the Software or User Documentation in whole or in part; (2) disclose, publish, release, sublicense or transfer to another person any Software or User Documentation; (3) reproduce the Software or User Documentation for the use or benefit of anyone other than Customer; or (4) modify any Software or User Documentation. All rights to the Software and User Documentation not expressly granted to Customer hereunder are retained by PCA. All copyrights and other proprietary rights except as expressed elsewhere in the Software at only one designated workstation at Customer's site at any given time. Customer may not transmit the Software electronically to any other workstation, computer, node or terminal device whether via a local area network, a wide area network, telecommunications transmission, the Internet or other means now known or hereafter created without prior written permission by PCA.
- (B) CUSTOMER ACKNOWLEDGES THAT THE REGISTRATION PROCESS FOR THE SOFTWARE RESULTS IN THE GENERATION OF A UNIQUE LICENSE KEY AND ACTIVATION CODE PAIR. ONCE THE LICENSE KEY AND ACTIVATION CODE ARE ENTERED DURING THE INSTALLATION PROCESS, THE SOFTWARE WILL ONLY WORK ON THE COMPUTER ON WHICH THE SOFTWARE IS INITIALLY INSTALLED. IF YOU NEED TO DEINSTALL THE SOFTWARE AND REINSTALL THE SOFTWARE ON A DIFFERENT COMPUTER, YOU MUST CONTACT PCA TO OBTAIN THE NECESSARY REINSTALLATION PROCEDURES.

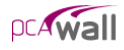

### 2. <u>CHARGES AND PAYMENTS</u>

All payments for the Software and User Documentation shall be made to either PCA or Dealer (if any), as appropriate.

### 3. TERM AND TERMINATION

- (a) This Agreement shall be in effect from the date Customer clicks the "I AGREE" below or installs, copies or otherwise uses the Software or User Documentation until it is terminated by Customer, by Dealer (if any) on behalf of Customer or PCA or by PCA as set forth herein.
- (b) This Agreement may be terminated by PCA without cause upon 30 days' written notice or immediately upon notice to Customer if Customer breaches this Agreement or fails to comply with any of its terms or conditions. This Agreement may be terminated by Customer without cause at any time upon written notice to PCA.

### 4. BACKUP AND REPLACEMENT COPIES

Customer may make one copy of the Software for back-up and archival purposes only, provided PCA's copyright and other proprietary rights notices are included on such copy.

### 5. PROTECTION AND SECURITY

- (a) Customer shall not provide or otherwise make available any of the Software or User Documentation in any form to any person other than employees of Customer with the need to know, without PCA's written permission.
- (b) All Software and User Documentation in Customer's possession including, without limitation, translations, compilations, back-up, and partial copies is the property of PCA. Upon termination of this Agreement for any reason, Customer shall immediately destroy all Software and User Documentation, including all media, and destroy any Software that has been copied onto other magnetic storage devices. Upon PCA's request, Customer shall certify its compliance in writing with the foregoing to PCA.
- (c) Customer shall take appropriate action, by instruction, agreement or otherwise, with any persons permitted access to the Software or User Documentation, to enable Customer to satisfy its obligations under this Agreement with respect to use, copying, protection, and security of the same.
- (d) If PCA prevails in an action against Customer for breach of the provisions of this Section 5, Customer shall pay the reasonable attorneys' fees, costs, and expenses incurred by PCA in connection with such action in addition to any award of damages.

### 6. CUSTOMER'S RESPONSIBILITIES

The essential purpose of this Agreement is to provide Customer with limited use rights to the Software and User Documentation. Customer accepts full responsibility for: (a) selection of the Software and User Documentation to satisfy Customer's business needs and achieve Customer's intended results; (b) the use, set-up and installation of the Software and User Documentation; (c) all results obtained from use of the Software and User Documentation; and (d) the selection, use of, and results obtained from any other software, programming equipment or services used with the Software or User Documentation.

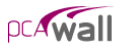

### 7. <u>LIMITED WARRANTIES</u>

PCA and Dealer (if any) warrants to Customer that: (a) PCA and Dealer (if any) has title to the Software and User Documentation and/or the right to grant Customer the rights granted hereunder; (b) the Software and User Documentation provided hereunder is PCA's most current production version thereof; and (c) the copy of the Software provided hereunder is an accurate reproduction of the original from which it was made.

### 8. INFRINGEMENT

- (a) PCA shall defend Customer against a claim that the Software or User Documentation furnished and used within the scope of the license granted hereunder infringes a U.S. patent or U.S. registered copyright of any third party that was issued or registered, as applicable, as of the date Customer clicked the "I AGREE" below or installed, copied or otherwise began using the Software or User Documentation, and PCA shall pay resulting costs, damages, and attorneys' fees finally awarded, subject to the limitation of liability set forth in Section 9 entitled "Limitation of Remedy," provided that:
  - 1. Customer promptly notifies PCA in writing of the claim.
  - 2. PCA has sole control of the defense and all related settlement negotiations.

3. If such claim has occurred or in PCA's opinion is likely to occur, Customer shall permit PCA at its sole option and expense either to procure for Customer the right to continue using the Software or User Documentation or to replace or modify the same so that it becomes noninfringing. If neither of the foregoing alternatives is reasonably available in PCA's sole judgment, Customer shall, on one month's written notice from PCA, return to PCA the Software and User Documentation and all copies thereof.

- (b) PCA shall have no obligation to defend Customer or to pay costs, damages or attorneys' fees for any claim based upon (1) use of other than a current unaltered release of the Software or User Documentation, or (2) the combination, operation or use of any Software or User Documentation furnished hereunder with any other software, documentation or data if such infringement would have been avoided but for the combination, operation or use of the Software or User Documentation with other software, documentation or data.
- (c) The foregoing states the entire obligation of PCA and Customer's sole remedy with respect to infringement matters relating to the Software and User Documentation.

### 9. <u>LIMITATION OF REMEDY</u>

- (a) PCA'S AND DEALER'S (IF ANY) ENTIRE LIABILITY AND CUSTOMER'S EXCLUSIVE REMEDY FOR DAMAGES DUE TO PERFORMANCE OR NONPERFORMANCE OF ANY SOFTWARE OR USER DOCUMENTATION, PCA, DEALER (IF ANY), OR ANY OTHER CAUSE WHATSOEVER, AND REGARDLESS OF THE FORM OF ACTION, WHETHER IN CONTRACT OR IN TORT, INCLUDING NEGLIGENCE, SHALL BE LIMITED TO THE AMOUNT PAID TO PCA OR DEALER (IF ANY) FOR THE SOFTWARE AND USER DOCUMENTATION.
- (b) NEITHER PCA NOR DEALER (IF ANY) IS AN INSURER WITH REGARD TO THE PERFORMANCE OF THE SOFTWARE OR USER DOCUMENTATION. THE TERMS OF THIS AGREEMENT, INCLUDING, BUT NOT LIMITED TO, THE LIMITED WARRANTIES, AND THE LIMITATION OF LIABILITY AND REMEDY, ARE A REFLECTION OF THE RISKS ASSUMED BY THE PARTIES. IN ORDER TO OBTAIN

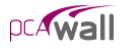

THE SOFTWARE AND USER DOCUMENTATION FROM PCA OR DEALER (IF ANY), CUSTOMER HEREBY ASSUMES THE RISKS FOR (1) ALL LIABILITIES DISCLAIMED BY PCA AND DEALER (IF ANY) ON THE FACE HEREOF; AND (2) ALL ACTUAL OR ALLEGED DAMAGES IN EXCESS OF THE AMOUNT OF THE LIMITED REMEDY PROVIDED HEREUNDER. THE ESSENTIAL PURPOSE OF THE LIMITED REMEDY PROVIDED CUSTOMER HEREUNDER IS TO ALLOCATE THE RISKS AS PROVIDED ABOVE.

### 10. U.S. GOVERNMENT RESTRICTED RIGHTS

This commercial computer software and commercial computer software documentation were developed exclusively at private expense by Portland Cement Association, 5420 Old Orchard Road, Skokie, Illinois 60077. U.S. Government rights to use, modify, release, reproduce, perform, display or disclose this computer software and computer software documentation are subject to the restrictions of DFARS 227.7202-1(a) (June 1995) and DFARS 227.7202-3(a) (June 1995), or the Restricted Rights provisions of FAR 52.227-14 (June 1987) and FAR 52.227-19 (June 1987), as applicable.

### 11. GENERAL

- (a) No action arising out of any claimed breach of this Agreement or transactions under this Agreement may be brought by Customer more than two years after the cause of such action has arisen.
- (b) Customer may not assign, sell, sublicense or otherwise transfer this Agreement, the license granted herein or the Software or User Documentation by operation of law or otherwise without the prior written consent of PCA. Any attempt to do any of the foregoing without PCA's consent is void.
- (c)Customer acknowledges that the Software, User Documentation and other proprietary information and materials of PCA are unique and that, if Customer breaches this Agreement, PCA may not have an adequate remedy at law and PCA may enforce its rights hereunder by an action for damages and/or injunctive or other equitable relief without the necessity of proving actual damage or posting a bond therefor.
- (D) THE RIGHTS AND OBLIGATIONS UNDER THIS AGREEMENT SHALL NOT BE GOVERNED BY THE UNITED NATIONS CONVENTION ON CONTRACTS FOR THE INTERNATIONAL SALE OF GOODS, THE APPLICATION OF WHICH IS EXPRESSLY EXCLUDED, BUT SUCH RIGHTS AND OBLIGATIONS SHALL INSTEAD BE GOVERNED BY THE LAWS OF THE STATE OF ILLINOIS, APPLICABLE TO CONTRACTS ENTERED INTO AND PERFORMED ENTIRELY WITHIN THE STATE OF ILLINOIS AND APPLICABLE FEDERAL (U.S.) LAWS. UCITA SHALL NOT APPLY TO THIS AGREEMENT.
- (E) THIS AGREEMENT SHALL BE TREATED AS THOUGH IT WERE EXECUTED IN THE COUNTY OF COOK, STATE OF ILLINOIS, AND WAS TO HAVE BEEN PERFORMED IN THE COUNTY OF COOK, STATE OF ILLINOIS. ANY ACTION RELATING TO THIS AGREEMENT SHALL BE INSTITUTED AND PROSECUTED IN A COURT LOCATED IN COOK COUNTY, ILLINOIS. CUSTOMER SPECIFICALLY CONSENTS TO EXTRATERRITORIAL SERVICE OF PROCESS.

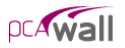

- (f) Except as prohibited elsewhere in this Agreement, this Agreement shall be binding upon and inure to the benefit of the personal and legal representatives, permitted successors, and permitted assigns of the parties hereto.
- (g) All notices, demands, consents or requests that may be or are required to be given by any party to another party shall be in writing. All notices, demands, consents or requests given by the parties hereto shall be sent either by U.S. certified mail, postage prepaid or by an overnight international delivery service, addressed to the respective parties. Notices, demands, consents or requests served as set forth herein shall be deemed sufficiently served or given at the time of receipt thereof.
- (h) The various rights, options, elections, powers, and remedies of a party or parties to this Agreement shall be construed as cumulative and no one of them exclusive of any others or of any other legal or equitable remedy that said party or parties might otherwise have in the event of breach or default in the terms hereof. The exercise of one right or remedy by a party or parties shall not in any way impair its rights to any other right or remedy until all obligations imposed on a party or parties have been fully performed.
- (i) No waiver by Customer, PCA or Dealer (if any) of any breach, provision, or default by the other shall be deemed a waiver of any other breach, provision or default.
- (j) The parties hereto, and each of them, agree that the terms of this Agreement shall be given a neutral interpretation and any ambiguity or uncertainty herein should not be construed against any party hereto.
- (k) If any provision of this Agreement or portion thereof is held to be unenforceable or invalid by any court or competent jurisdiction, such decision shall not have the effect of invalidating or voiding the remainder of this Agreement, it being the intent and agreement of the parties that this Agreement shall be deemed amended by modifying such provision to the extent necessary to render it enforceable and valid while preserving its intent or, if such modification is not possible, by substituting therefor another provision that is enforceable and valid so as to materially effectuate the parties' intent.

Except as set forth herein, this Agreement may be modified or amended only by a written instrument signed by a duly authorized representative of PCA and Customer.

# Table of Contents

| License Agreements               | ii   |
|----------------------------------|------|
| Chapter 1 – Introduction         | 1-1  |
| Terms                            | 1-1  |
| Conventions                      |      |
| System Requirements              |      |
| Minimum Requirements             |      |
| Recommended Options              |      |
| Program Capacity                 |      |
| Installing Pcawall               |      |
| Purchasing And Licensing Process |      |
| Licensing Model                  |      |
| Evaluation Mode                  |      |
| How To Purchase                  |      |
| Licensing Activation             |      |
| Activation By Phone              |      |
| Activation By E-Mail             | 1-13 |
| Chapter 2 – Method of Solution   | 2-1  |
| The Global Coordinate System     | 2-2  |
| Mesh Generation                  |      |
| Preparing The Input              |      |
| The Plate Element                |      |
| The Stiffener Element            |      |
| Cracking Coefficients            |      |
| Types Of Loads                   |      |
| Point Loads                      |      |
| Line Load                        | 2-11 |
| Uniform Area Loads               | 2-11 |
| Linear Area Loads                | 2-12 |
| Selfweight                       | 2-13 |
| Load Cases And Load Combinations | 2-14 |

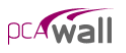

| Nodal Restraints And Nodal Springs                 |      |
|----------------------------------------------------|------|
| The Solution                                       |      |
| Element Design Forces                              |      |
| Plate Elements                                     |      |
| Stiffener Elements                                 |      |
| Required Reinforcement                             |      |
| Flexural Design                                    |      |
| Shear Design Of Stiffener Elements                 |      |
| Program Results                                    |      |
| Nodal Displacements:                               |      |
| Reactions:                                         |      |
| Element Internal Forces:                           |      |
| Displacement Envelopes:                            | 2-21 |
| Element Reinforcement:                             | 2-21 |
| References                                         |      |
| Chapter 2 The new Well Interface                   | 2 1  |
| Chapter 5 – The peaw an interface                  |      |
| Control-Menu:                                      |      |
| Title Bar:                                         |      |
| Min/Max/Close Buttons:                             |      |
| Tool Bar:                                          |      |
| Menu Bar:                                          |      |
| Status Bar:                                        |      |
| Tabs (On Main Window):                             |      |
| Graphics/Input Area (On Main Window):              |      |
| Item Listing Area (On Main Window):                | 3-3  |
| Information Area (On Main Window):                 |      |
| Using The Menus                                    |      |
| Menu Conventions                                   |      |
| Using A Dialog Box                                 |      |
| Using The Tool Bar                                 |      |
| Working With A List Box                            |      |
| To Select A Single Item From A List Box:           |      |
| To Select Multiple Sequential Items In A List:     |      |
| To Select Multiple Non-Sequential Items In A List: |      |
| Working With A Drop-Down List                      |      |
| Working With A Text Box                            |      |
| Using A Command Button                             | 3-11 |
| Using A Radio Button                               | 3-11 |
| Using A Check Box                                  | 3-11 |

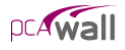

| File Menu             | 3-12 |
|-----------------------|------|
| New                   | 3-12 |
| Open                  | 3-12 |
| Save                  | 3-12 |
| Save As               | 3-12 |
| Revert                | 3-12 |
| Print Results         | 3-12 |
| Print Screen          | 3-12 |
| Exit                  | 3-12 |
| Define Menu           | 3-13 |
| Project Description   | 3-13 |
| Grid                  | 3-13 |
| Properties            | 3-13 |
| Supports              | 3-14 |
| Loads                 | 3-14 |
| Load Combinations     | 3-15 |
| Assign Menu           | 3-15 |
| Properties            | 3-15 |
| Supports              | 3-16 |
| Loads                 | 3-16 |
| Solve Menu            | 3-17 |
| Run Analysis & Design | 3-17 |
| Run Design            | 3-17 |
| View Results          | 3-17 |
| View Contours         | 3-17 |
| View Diagram          | 3-17 |
| View Menu             | 3-17 |
| Status Bar            | 3-17 |
| This Menu (Ctrl+F12)  | 3-17 |
| Reset                 | 3-18 |
| Zoom-In               | 3-18 |
| Zoom-Out              | 3-18 |
| Pan                   | 3-18 |
| Options Menu          | 3-18 |
| Startup Defaults      | 3-18 |
| Autosave              | 3-18 |
| Display Preferences   | 3-18 |
| Help Menu             | 3-19 |
| Help Topics           | 3-19 |
| About Pcawall         | 3-19 |

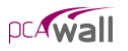

| Chapter 4 – Operating pcaWall                                         |       |
|-----------------------------------------------------------------------|-------|
| Creating A New Data File                                              | 4-1   |
| Opening An Existing Data File                                         |       |
| Saving The Data                                                       |       |
| To Save Your Data With The Same Filename:                             |       |
| To Save Your Data For The First Time Or To Give An Existing Data File | A New |
| Filename:                                                             |       |
| Reverting To The Last Saved Data File                                 |       |
| Printing Results                                                      |       |
| Printing The Screen                                                   |       |
| Exiting The Program                                                   |       |
| Defining The Project Description                                      |       |
| Defining The Grid                                                     |       |
| To Enter Grid Lines Individually:                                     |       |
| To Delete Grid Lines:                                                 |       |
| To Edit The Position Of A Grid Line:                                  |       |
| To Generate Grid Lines:                                               |       |
| To Remove All The Grid Lines:                                         |       |
| To Choose The Grid View Preferences:                                  |       |
| To View The Grid Coordinates:                                         |       |
| Defining Properties                                                   |       |
| To Define Plate Element Thickness:                                    |       |
| To Define Stiffener Element Section:                                  |       |
| To Define Plate Cracking Coefficients:                                |       |
| To Define Stiffener Cracking Coefficients:                            |       |
| To Define Concrete Properties:                                        |       |
| To Define Reinforcing Steel Properties:                               |       |
| To Define Plate Design Criteria:                                      |       |
| To Define Stiffener Design Criteria:                                  |       |
| Defining Supports                                                     | 4-19  |
| To Define Rigid Supports:                                             |       |
| To Define Spring Supports:                                            |       |
| Defining Loads                                                        |       |
| To Define Point Loads:                                                |       |
| To Define Uniform Area Loads:                                         |       |
| To Define Linear Area Loads:                                          |       |
| To Define Uniform Line Loads:                                         |       |
| Defining Load Combinations                                            |       |
| To Define Service Load Combinations:                                  |       |
| To Define Ultimate Load Combinations:                                 |       |

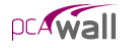

| Assigning Properties                            | 4-27         |
|-------------------------------------------------|--------------|
| To Assign Plate Element Thickness:              | 4-27         |
| To Assign Plate Cracking Coefficient:           | 4-28         |
| To Assign Plate Concrete Material:              | 4-28         |
| To Assign Plate Reinforcing Steel Material:     | 4-29         |
| To Assign Plate Design Criteria:                |              |
| To Assign Stiffener Element Section:            | 4-30         |
| To Assign Stiffener Cracking Coefficient:       | 4-31         |
| To Assign Stiffener Concrete Material:          | 4-31         |
| To Assign Stiffener Reinforcing Steel Material: |              |
| To Assign Stiffener Design Criteria:            | 4-32         |
| Assigning Supports                              | 4-33         |
| To Assign Rigid Supports:                       | 4-34         |
| To Assign Spring Supports:                      | 4-34         |
| Applying Loads                                  | 4-35         |
| To Assign Point Loads:                          | 4-35         |
| To Assign Uniform Area Loads:                   | 4-36         |
| To Assign Linear Area Loads:                    | 4-37         |
| To Assign Uniform Line Loads:                   | 4-37         |
| Solving The Structural Model                    | 4-38         |
| Viewing Results                                 | 4-39         |
| Viewing Contours                                | 4-43         |
| Viewing Diagrams                                | 4-44         |
| Defining The Options                            | 4-46         |
| To Define Startup Defaults:                     | 4-46         |
| To Control The Autosave Feature:                | 4-47         |
| To Customize The Display:                       | 4-47         |
| Chapter 5 – Examples                            | 5-1          |
| Example 1                                       | 5 1          |
| Example 1                                       |              |
| Assigning Properties                            |              |
| Assigning Floperues                             |              |
| Assigning Loads                                 |              |
| Solving And Drinting Deculto                    |              |
| Viewing And Finning Results                     | J-11<br>5 12 |
| Example 2                                       |              |
| Assigning Properties                            |              |
| Assigning Flopentes                             |              |
| Assigning Lodus                                 |              |
| 501vilig                                        |              |

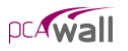

| Viewing And Printing Results<br>References |     |
|--------------------------------------------|-----|
| Appendix                                   |     |
| Code Provisions                            | A-1 |
| Flexure Design                             |     |
| Shear And Torsion Design                   |     |
| Conversion Factors - English To SI         |     |
| Conversion Factors - SI To English.        |     |
| Contact Information                        |     |
| Bug Report Form                            |     |

# Introduction

## Terms

The following terms are used throughout this manual. A brief explanation is given to help familiarize you with them.

| Windows         | refers to the Microsoft Windows environment version 3.1 or higher.                                                                                                    |
|-----------------|----------------------------------------------------------------------------------------------------|
| []              | indicates metric equivalent                                                                                                    |
| Click on        | means to position the cursor on top of a designated item or<br>location and press and release the left-mouse button (unless<br>instructed to use the right-mouse button).                                                                         |
| Double-click on | means to position the cursor on top of a designated item or<br>location and press and release the left-mouse button twice in<br>quick succession.                                                                                                 |
| Marquee select  | means to depress the mouse button and continue to hold it<br>down while moving the mouse. As you drag the mouse, a<br>rectangle (known as a marquee) follows the cursor. Release<br>the mouse button and the area inside the marquee is selected. |

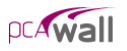

## Conventions

Various styles of text and layout have been used in this manual to help differentiate between different kinds of information. The styles and layout are explained below...

| Italic     | indicates a glossary item, or emphasizes a given word or phrase.                                                                                                    |
|------------|----------------------------------------------------------------------------------------------------|
| Bold       | All bold typeface makes reference to either a menu or a menu item command such as <b>File</b> or <b>Save</b> , or a tab such as <b>Description</b> or <b>Grid</b>                                                                                                    |
| Mono-space | indicates something you should enter with the keyboard. For example type "c:\*.txt".                                                                                                    |
| KEY + KEY  | indicates a key combination. The plus sign indicates that you should press and hold the first key while pressing the second key, then release both keys. For example, "ALT + F" indicates that you should press the "ALT" key and hold it while you press the "F" key. then release both keys. |
| SMALL CAPS | Indicates the name of an object such as a dialog box or a dialog box component. For example, the OPEN dialog box or the CANCEL or MODIFY buttons.                                                                                                    |

## System requirements

To use pcaWall, a personal computer with one of the following operating systems is required...

- Microsoft Windows 98 or later
- Windows ME
- Windows XP
- Windows NT
- Windows 2000 Server.

## Minimum Requirements

- 32 MB of RAM
- CD-ROM drive

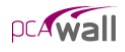

- 50 MB free space on hard drive
- A mouse or other pointing device

### **Recommended** Options

A printer supported by one of the operating systems listed above.

# Program Capacity

- 255 X-grid lines
- 255 Y-grid lines
- 255 Plate thickness definitions
- 255 Stiffener section definitions
- 255 Plate cracking coefficient definitions
- 255 Stiffener cracking coefficient definitions
- 255 Concrete definitions
- 255 Steel definitions
- 255 Plate design criteria definitions
- 255 Stiffener design criteria definitions
- 255 Rigid support definitions
- 255 Spring support definitions
- 255 Point load definitions per load case
- 255 Uniform area load definitions per load case
- 255 Linear area load definitions per load case
- 255 Uniform line load definitions per load case
- 255 Service Load combinations
- 255 Ultimate Load combinations
- Approximately 10,000 nodes and 10,000 elements

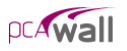

## Installing pcaWall

- 1. If you have the installation disk please insert it into the CD drive and proceed to step 2. If you do not have the installation disk but downloaded the installation file from our website, please run the file and proceed to step 3.
- 2. If the installation does not start automatically after inserting the installation disk to the CD drive then please run the file install.exe from the installation disk and proceed to step 3. If the installation starts automatically then please follow the instructions on the screen. You may be asked which product you want to install if you received pcaWall together with other software from pcaStructurePoint.
- 3. The installation process starts by displaying the following window (Figure 1-1). Please read all the information. Then press the NEXT button. This will continue the installation process by installing license manager, an evaluation license, and the application software.

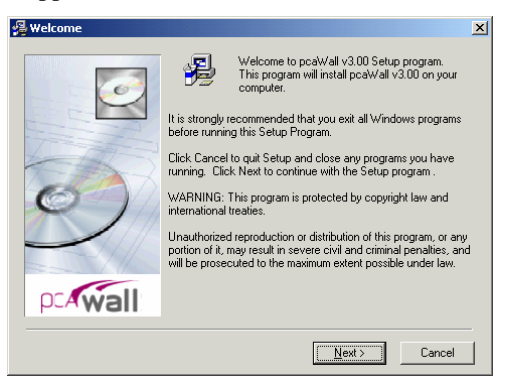

Figure 1-1. Beginning of the installation

4. The first step of the application installation process is to review the software license agreement as shown in Figure 1-2. Please read all the information carefully. Press the I AGREE button to confirm that you have read and agreed with it. This will continue the installation. If you do not agree with the license agreement press the I DO NOT AGREE button. This will stop the installation.

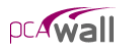

| PORTLAND CEMENT ASSOCIATION<br>EVALUATION SOFTWARE LICENSE AI                                                                                                    | GREEMENT                                                                                                    |   |
|----------------------------------------------------------------------------------------------------|----------------------------------------------------------------------------------------------------|---|
| BY CLICKING THE "I AGREE" ICON BE<br>OTHERWISE USING THE SOFTWARE<br>TO BE BOUND BY THE TERMS OF TH<br>LIMITED TO, THE WARRANTY DISCLU-<br>TERMINATION PROVISIONS BELOW.<br>THIS AGREEMENT, DO NOT INSTALL<br>DOCUMENTATION. EXIT THIS APPLIC<br>AND USER DOCUMENTASION CALIFICATION TO PC/<br>DORTLAND CEMENT ASSOCIATION. 5<br>MONEXCLUSVE, LIMITED, NONTRAN<br>SOFTWARE AND USER DOCUMENTA<br>SOFTWARE AND USER DOCUMENTA<br>AGREEMENT. SOFTWARE AND USER<br>AGREEMENT. SOFTWARE AND USER | LOW, OR BY INSTALLING, COPYING, OR<br>OR USER DOCUMENTATION, YOU AGREE<br>IS AGREEMENT, INCLUDING, BUT NOT<br>INTERS, LIMITATIONS OF LABILITY AND<br>IFYOU DO NOT AGREE TO THE TERMS OF<br>OR USE THE SOFTWARE OR USER<br>ATION NOW AND RETURN THE SOFTWARE<br>A20 OLD ORCHARD ROAD, SKOKIE,<br>SERABLE LICONSE TO USE THIS<br>TION SOLUTY FOR TRIAL AND EVALUATION<br>TION THE CUSTOMER A PERSONAL.<br>STERABLE LICONSE TO USE THIS<br>TION SOLUTY FOR TRIAL AND EVALUATION<br>TH THE TERMS AND CONDITIONS OF THIS<br>DOCUMENTATION IS SUPPLIED TO | • |

Figure 1-2. License agreement

5. If you continue the installation then please read the latest information of the software included in the readme file (Figure 1-3). Having read all the information press the NEXT button.

| 월 Readme File | ×                                                                                                    |
|---------------|----------------------------------------------------------------------------------------------------|
| Privall       | pcaWall v.3.0 - Beta Release 2<br>READNE, TXT Re<br>Release 1 (December 2003):<br>1. First Beta release.<br>Support:<br>Questions, comments, problems should be directed to:<br>E-mail: pcaWall@pcaStructurePoint.com<br>Web: http://www.pcastructurepoint.com |
|               | < <u>B</u> ack <u>Next&gt;</u> Cancel                                                                                                    |

Figure 1-3. Readme file

6. In the next step please provide the user's name and company. Press next when you are ready to proceed.

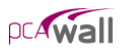

| PcaWall v3.00 | Registration Information Please enter the name and company of the registered owner of pocaWall v300 into the fields below. All fields must be filled in to proceed. | [ |
|---------------|----------------------------------------------------------------------------------------------------|---|
| 0             | Name:                                                                                                    |   |
| parwall       | Company:                                                                                                    |   |

Figure 1-4. Registration information

7. The next setup is to decide the directory where pcaWall is to be installed as shown in Figure 1-5. The default one is C:\Program Files\PCA\pcaWall. You may press the BROWSE button to locate the directory. If the directory does not exist, the setup program will create it. Press the NEXT button to go to the next step.

| 滑 Choose Destination Loc | cation                                                                                                    |
|--------------------------|----------------------------------------------------------------------------------------------------|
|                          | Setup will install pcaWall v3.00 in the following folder.<br>To install into a different folder, click Browse, and select another<br>folder.<br>You can choose not to install pcaWall v3.00 by clicking Cancel<br>to exit Setup. |
| perwall                  | Destination Folder<br>C:\Program Files\PCA\pcaWall Browse                                                                                                    |
|                          | < <u>B</u> ack <u>Next</u> Cancel                                                                                                    |

Figure 1-5. Choose Destination Location

8. The next step is to enter the group name as shown in Figure 1-6. Windows will use this name in the Start/Programs menu. Press the NEXT button to go to the next step.

| 😼 Select Program Manag | er Group                                                                                                    | × |
|------------------------|----------------------------------------------------------------------------------------------------|---|
|                        | Enter the name of the Program Manager group to add $\ensuremath{pcaWall}\xspace$ v3.00 icons to:                                                                                                    |   |
|                        | PCA Programs\pcaWall                                                                                                    | 1 |
| 9                      | Accessivities ACD Systems ACD Systems ACD Systems ACD Systems ACD IG Administrative Tools Client Company Youal Fortran 6 DYMD Label Microsoft Visual Fortran 6 DYMD Label Microsoft Visual Studie 6.0 Microsoft Visual Studie 6.0 |   |
| pcAwall                | PCA-Wall PRODUCTION TOOL Group                                                                                                    | 1 |
|                        |                                                                                                    |   |
|                        | < <u>B</u> ack <u>Next</u> > Cancel                                                                                                    | ] |

Figure 1-6. Select Program Manager Group

9. After all the previous steps are completed, press the NEXT button as shown in Figure 1-7 to start the installation.

| 🚇 Start Installation                                                                                                    | ×    |
|----------------------------------------------------------------------------------------------------|------|
| You are now ready to install pcaWall v3.00.<br>Press the Next button to begin the installation or the Back<br>button to modify the installation information. | <    |
| < <u>B</u> ack Ca                                                                                                    | ncel |

Figure 1-7. Start Installation

10. During the installation a window as in Fig. 1-8 shows the progress as files are copied to your hard drive.

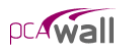

| Installing |                                                                                                    | × |
|------------|----------------------------------------------------------------------------------------------------|---|
| Privall    | Current File Copying file: C.\YPCA\pcaWall\PDF\pcaWall Manual.pdf  All Files Time Remaining 0 minutes 20 seconds |   |
|            | < Back Next > Cancel                                                                                             |   |

Figure 1-8. Installation progress

11. After the installation is completed, a dialog box similar to Figure 1-9 is shown. Press the FINISH button to finish the installation.

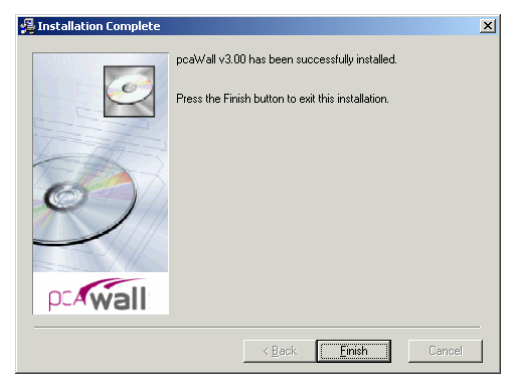

Figure 1-9. Installation Complete

# Purchasing and Licensing Process

## Licensing Model

By default, each pcaStructurePoint software application comes in an Evaluation mode. This means that initially our products can be used for a limited time of 15 days. If the user decides to purchase the software license, and completes the purchase, pcaStructurePoint will provide a License Code. By entering this code, user will activate the software license. Once the software license is activated the application will no longer have restrictions limiting the time of operation.

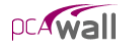

## **Evaluation** Mode

This is the default mode of the license. In this licensing scheme, users are granted limited rights to use our full-featured software. The only visible difference between the evaluation version and the licensed version is an additional start-up dialog box as shown in Figure 1-8. It gives a choice of buying the software, entering the activation code or running the application in the evaluation mode by pressing the EVALUATE button. Evaluation mode is available for a limited time only. By default, pcaStructurePoint software applications come with 15 days. That means, from the day of installation, a user can evaluate the software for the next 15 days. After this time, user will either obtain a License, or uninstall the application.

# Note: Any tampering with system clock or evaluation license file will render the software useless.

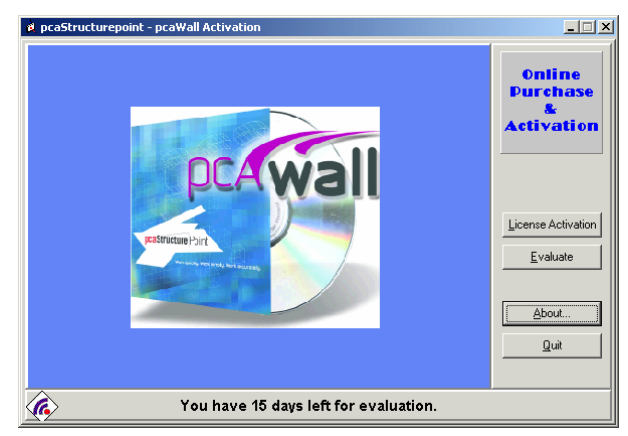

Figure 1-8. Start-up Dialog Box

## How to Purchase

You may purchase the license on-line at <u>www.pcaStructurePoint.com</u> or by calling our Sales Department at 847-972-9042. To buy on-line you may press BUY Now button, which will run your default web browser and open the product web page where you will be able to complete the transaction.

## **Licensing** Activation

After the purchase is completed, pcaStructurePoint will generate a unique Activation Code based on the product ID and the locking code, which is derived from the unique hardware-id of the user's computer. Each License is associated

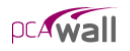

with the particular PC in which user has installed the pcaStructurePoint software. This implies that the activation-code will not work on any other PC. You can transfer the license to another PC by contacting pcaStructurePoint for the transfer procedures.

To activate the license press the LICENSE ACTIVATION button in the start-up dialog box. This will bring a window as in Figure 1-9, which shows three license activation methods.

| 🙎 pcaStructurepoint - pcaWall Ac | tivation                                                               | _ 🗆 X |
|----------------------------------|------------------------------------------------------------------------|-------|
| pcaStructurepoint - pcaWall Ac   | Creation  Activation Methods  C Lelephone  Email  Enter a License Code |       |
|                                  | < Back Next>                                                           | Quit  |

Figure 1-9. License activation methods

If you have already received the license code you may choose ENTER LICENSE CODE and then press the NEXT button. A window (Figure 1-9) will pop up where you will be able to type in the license code. However, in order to avoid mistyping we advise to use copy and paste feature instead of typing the code.

| 🖉 pcaStructurepoint - pcaWall Act | tivation                                                                                                    |
|-----------------------------------|----------------------------------------------------------------------------------------------------|
| pcaStructure Point                | Enter the license code you received in the box below. If you received a file, click the Folder button to load the file. |
|                                   | Locking Code                                                                                                    |
|                                   | 420003                                                                                                    |
|                                   | License Lode                                                                                                    |
|                                   |                                                                                                    |
|                                   | < <u>B</u> ack <u>N</u> ext> Quit                                                                                       |

Figure 1-9. Enter license code

The license code can also be extracted from a file. To do that press the BROWSE button and open the file in which the license code is stored using the open window (Figure 1-10).

| Open Activati  | ion File            |           | ? ×   |
|----------------|---------------------|-----------|-------|
| Look in: 🛃     | 3½ Floppy (A:)      | - + 🗈 💣 🗉 | •     |
| icense cod     | le.t×t              |           |       |
|                |                     |           |       |
|                |                     |           |       |
|                |                     |           |       |
|                |                     |           |       |
|                |                     |           |       |
| File name:     | license code.txt    | (         | Dpen  |
| Files of type: | All Files (*.*)     | ▼ C       | ancel |
|                | C Open as read-only |           |       |

Figure 1-10. Open activation file

If the entered code is correct the license will be activated and window as in Figure 1-11 will show. When you press the FINISH button the license activation will be completed.

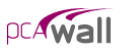

| e pcaStructurepoint - pcaWall Act | ivation<br>You have finished activating pcaWall Click Finished to exit this progra<br>Thank you for your interest. | <b>_ X</b> |
|-----------------------------------|----------------------------------------------------------------------------------------------------|------------|
|                                   | < Back [Finished]                                                                                                  | t          |

Figure 1-11. Activation completion

If you do not have the license code you may chose either TELEPHONE or E-MAIL method, whichever is more convenient for you. Please note that for E-MAIL method you need to have the Internet connection and a default mailer configured in your system.

### Activation by Phone

If the telephone method was chosen to activate the license the following screen appears (Figure 1-12). It shows the product ID and the Locking Code.

| 🛿 pcaStructurepoint - pcaWall Activation |                                                                                                    |  |  |
|------------------------------------------|----------------------------------------------------------------------------------------------------|--|--|
|                                          | Please call us at (281) 364-7638 ext 240. We are available 8am-5pm CST.<br>You will be asked for the following information: |  |  |
| pcaStructure Point                       | pcaWall - Version 3.00           Product ID           pcaWall_v3.00           Locking Code           [4-26685               |  |  |
|                                          | Enter the license code you received in the box below.                                                                       |  |  |
|                                          | < <u>B</u> ack <u>N</u> ext > Quit                                                                                          |  |  |

Figure 1-12. Activation by phone

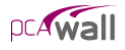

This information is needed when you make a phone call at 847-966-4357 (HELP) to obtain the license. You will be asked to provide information about yourself in order to verify that you have purchased the license.

## Activation by E-mail

If the e-mail method was chosen to activate the license a screen (Figure 1-13) will show prompting you to provide information about yourself. When you type in all the information press the SEND E-MAIL button and it will be automatically e-mailed to us together with the product ID and the Locking Code. After the information is verified the license code will be generated and e-mailed back to you.

|  | e pcaStructurepoint - pcaWall Acti | Vation Please III out the fields below and clic that are required to complete your act Company "Ngme "Street Address "City "Country "Phone Number "Phone Number " | k 'Send E-mail'. The " denotes fields<br>wation request.<br>State/Province Zip/Postal Code<br>E-mail Address<br>Eax Number |
|--|------------------------------------|----------------------------------------------------------------------------------------------------|----------------------------------------------------------------------------------------------------|
|--|------------------------------------|----------------------------------------------------------------------------------------------------|----------------------------------------------------------------------------------------------------|

Figure 1-13. Activation by e-mail

After you receive it you may enter it by pressing the LICENSE ACTIVATION button in the start up dialog box (Figure 1-8) and choosing ENTER LICENSE CODE option. . If the entered code is correct, the license will be activated and window as in Figure 1-11 will show. When you press the FINISH button the license activation will be completed.

# Method of Solution

pcaWall uses the Finite Element Method for the structural modeling and analysis of slender reinforced concrete walls subject to static loading conditions. The wall is idealized as a mesh of rectangular plate elements as well as straight- line stiffener elements. Walls of irregular geometry should be idealized to conform to geometry with rectangular boundaries. Plate and stiffener properties can vary from one element to another but are assumed uniform within each element.

Six degrees of freedom exist at each node: three translations and three rotations relating to the three Cartesian axes. An external load can exist in the direction of each of the degrees of freedom. Sufficient number of nodal degrees of freedom should be restrained in order to achieve structural stability.

The program assembles the global stiffness matrix and load vectors for the finite element model. Then, it solves the equilibrium equations to obtain deflections and rotations at each node. Finally, the program calculates the internal forces and internal moments in each element. At the users option, the program can perform second order analysis. In this case, the program takes into account the effect of inplane forces on the out-of-plane deflection.

In the design mode, the program calculates the required amount of reinforcement in the plate elements and stiffener elements.

# The Global Coordinate System

The mid-surface of the wall lies in the XY plane of the right-handed XYZ rectangular coordinate system shown in Figure 2-1. The wall thickness is measured in the direction of the Z-axis. The positive X-axis points to the right, the positive Y-axis points upward towards the top of the monitor, and positive Z-axis points out of the screen. Thus, the XY plane is defined as being in the plane of the display monitor.

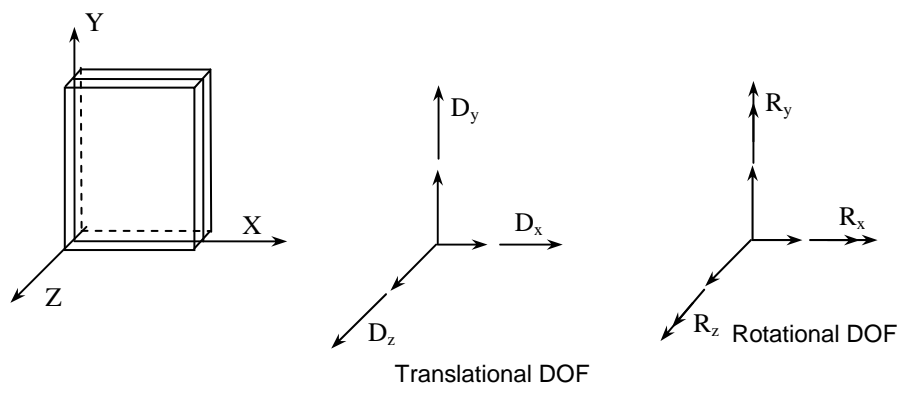

Fig. 2-1. The Global Coordinate System

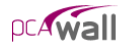

# Mesh Generation

The nodal coordinates of the finite element mesh are internally computed by the program based on the rectangular grid system shown in Figure 2-2. A group of grid lines, orthogonal to the X and Y axes, are defined by inputting their coordinates. An X-grid line is a vertical line defined by its distance from the origin along the X-axis and a Y-grid line is a horizontal line defined by its distance from the origin along the Y-axis.

The intersection of two orthogonal grid lines forms a grid intersection. The space formed by the intersection of two consecutive X-grid lines and two consecutive Y-grid lines is a grid space. Assigning plate thicknesses to the grid spaces automatically creates plate finite elements in these grid spaces. The assembling of stiffener elements to the wall system is done by assigning stiffener element section to the lines defined by the connection of two consecutive grid intersections in the X or Y directions.

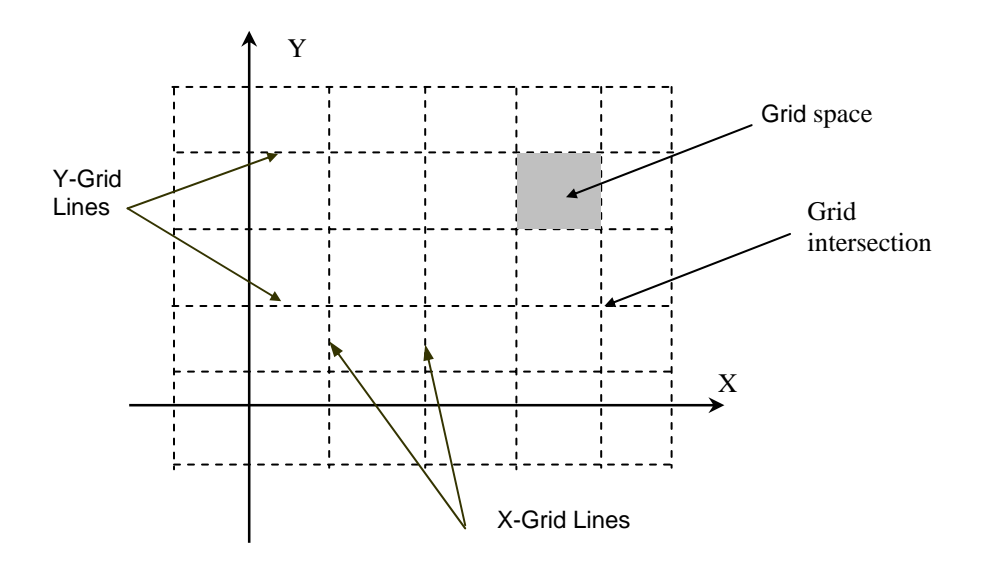

Fig. 2-2. The Grid System

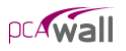

# Preparing the Input

The first step in preparing the input is to draw a scaled elevation view of the wall. The elevation view should include the boundaries of the wall, variations in the wall thickness, material properties, stiffener locations, and openings within the wall. All superimposed loads applied on the wall should also be shown.

Superimpose a rectangular grid system over the elevation of the wall. The following factors control the grid layout:

- 1. Grid lines must exist along wall boundaries and openings. Wall boundaries not parallel to the X- or Y-axis may be defined by steps that approximate the sloped boundary.
- 2. Grid lines must exist along the boundaries of wall thickness changes, wall material property changes, design criteria changes, and stiffener locations.
- 3. Grid lines must exist along boundaries of area loads.
- 4. Grid lines must exist along line loads.
- 5. Grid intersections must exist at locations of point loads and supports.

The above guidelines basically form the major grid lines which produce the minimum number of finite elements for the particular wall geometry. The mesh can be refined by supplementing the model with minor grid lines between the major grid lines. Minor grid lines need to be added to achieve a uniform, well-graded mesh that produces results which effectively capture the variations of the displacements and element forces. The location of the minor grid lines also depends on the level of accuracy that is desired from the analysis.

While the use of finer meshes will generally produce more accurate results, it will also require more solution time, computer memory, and disk space. For wall regions where heavy concentrated forces are applied and anywhere drastic changes in geometry exist, the use of finer element meshes may be required. Thus, in order to obtain a practical as well as an accurate analytical solution, engineering judgment must be used.

The element nodal incidences are internally computed by the program. All nodes and elements are numbered from left to right (in the positive X-direction) and from bottom to top (in the positive Y-direction), as shown in Figure 2-3. When the reference grid system and/or assembling of elements is modified, all node and element numbers are internally modified by the program.
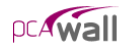

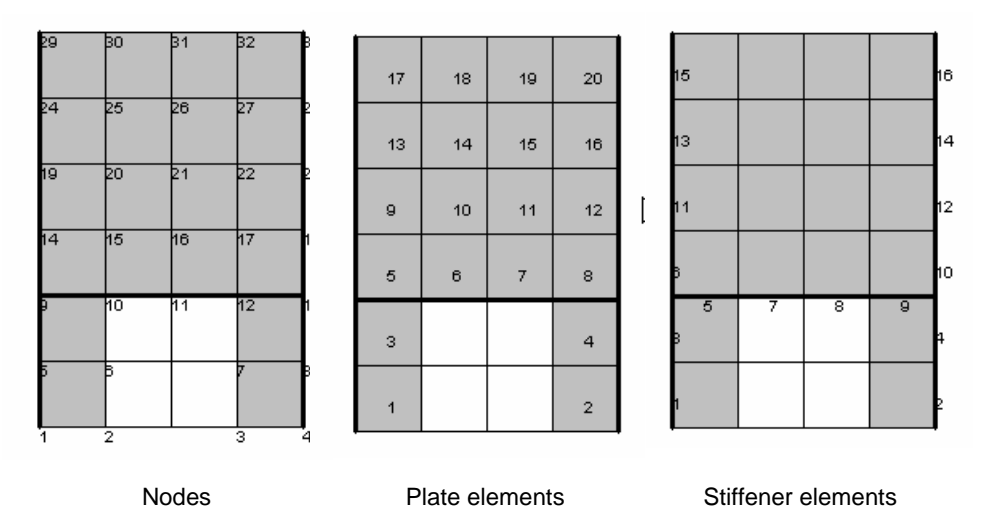

Fig. 2-3. Node and Element Numbering

# The Plate Element

The rectangular plate finite element has four nodes, one at each corner, as shown in Figure 2-4. Each node has six degrees of freedom  $(D_x, D_y, D_z, R_x, R_y, \text{ and } R_z)$ . The rotation,  $R_z$ , is referred to as the drilling rotation (ref. 1).

The plate element combines the membrane (in plane) and bending (out of plane) actions. Element stiffness is calculated based on the following assumptions:

- 1. The x-y plane is the mid surface of the plate element.
- 2. Deformations are small and the resulting displacements do not significantly change the geometry of the wall.
- 3. The membrane and bending deformations are uncoupled.
- 4. Bending behavior follows the thin plate theory (Kirchhoff theory).
- 5. Plane sections initially normal to the mid-surface remain plane and normal to that surface after bending.
- 6. The stress component normal to the mid-plane is small compared to other stress components and is neglected.
- 7. The plate element material is homogeneous, elastic, isotropic, and obeys Hooke's law.

If second order analysis is requested, the stiffness terms related to the bending action are modified to include the effect of in-plane internal forces (ref. 1).

When locating reinforcement within a plate element, the program refers to the left face and right face. The left face of the panel is defined as the face to the left of the plate centerline when looking along the positive X-axis. See Figure 2-4.

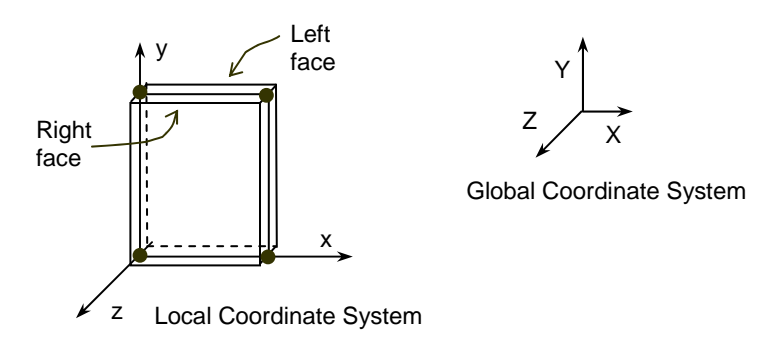

Fig. 2-4. The Plate Element

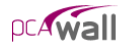

# The Stiffener Element

The stiffener element used in the program has two nodes, one at each end, as shown in Figure 2-5. Each node has six degrees of freedom  $(D_x, D_y, D_z, R_x, R_y,$  and  $R_z)$ . Element stiffness is calculated based on the following assumptions:

- 1. The local x-axis passes through the element centroid.
- 2. Deformations are small and the resulting displacements do not significantly change the geometry of the wall.
- 3. Axial and bending deformations are uncoupled.
- 4. Plane sections initially normal to the element axis remain plane and normal to that axis after bending.
- 5. The stiffener element material is homogeneous, elastic, isotropic, and obeys Hooke's law.

If second order analysis is requested, the stiffness terms related to the bending about the Y-axis are modified to include the effect of the axial force (ref. 2).

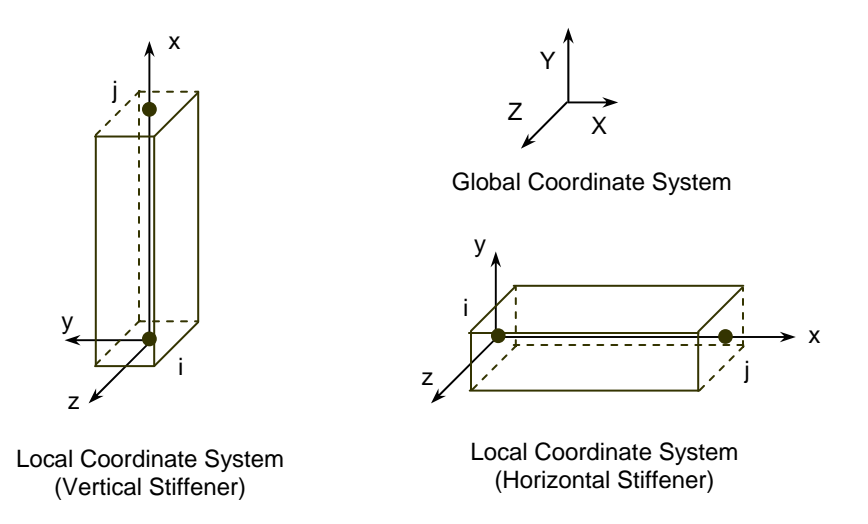

Fig. 2-5. The Stiffener Element

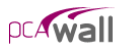

The properties of the stiffener section, area (A), Inertia  $(I_y, I_z)$  and torsional constant (J) are calculated as follows:

| $\int bh$                      | rectangular section |
|--------------------------------|---------------------|
| $A = \left\{ \pi D^2 \right\}$ | circular section    |

 $I_y$  = Inertia of the web and the flanges about the centroidal local y-axis.

 $I_{z} = \begin{cases} \frac{hb^{3}}{12} & \text{rectangular section} \\ \frac{\pi D^{4}}{64} & \text{circular section} \end{cases}$ 

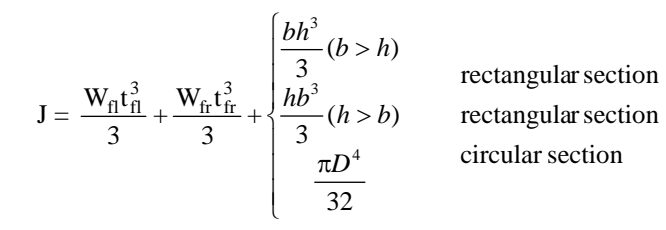

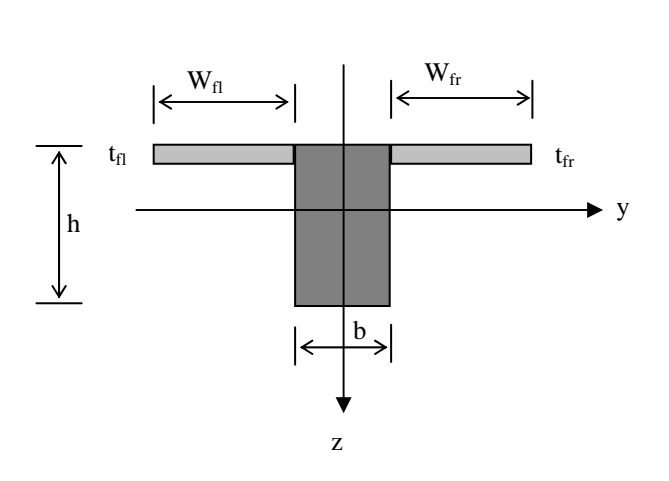

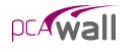

# Cracking Coefficients

To account for cracking of elements, the user can input cracking coefficient values for plate and stiffener elements to effectively reduce stiffness. Cracking coefficients for out-of-plane (bending and torsion) and in-plane (axial and shear) stiffness can be entered for plate elements. Cracking coefficients for A, Iz, Iy, and J can be entered for stiffeners. Because the values of the cracking coefficients can have a large effect on the analysis and design results, the user must take care in selecting values that best represent the state of cracking at the particular loading stage. Typically, crack coefficients are greater than 0 and less than 1.

At ultimate loads, a wall is normally in a highly cracked state. The user could enter a value for out-of-plane cracking coefficient for plates and Iz and Iy cracking coefficients for stiffeners of Icracked/Igross based on estimated values of As. After the analysis and design, if the computed value of As greatly differs from the estimated value of As, the analysis should be performed again with new values for the crack coefficients.

At service loads, a wall may or may not be in a highly cracked state. For service load deflection analysis, a problem should be modeled with an out-of-plane cracking coefficient for plates and Iz and Iy cracking coefficients for stiffeners of Ieffective/Igross. Ieffective is a value between Icracked and Igross. ACI 318 gives some guidance for calculating Ieffective for bending members.

# Types of Loads

An external load is applied as a point load, a line load or an area load. Positive forces are defined as forces in the positive direction of the global axes, and positive moments are defined in accordance with the right hand rule. In other words, if the thumb of your right hand points in the positive direction of an axis, curling the rest of your right-hand fingers defines the positive moment about that axis.

### Point Loads

A point load consists of three forces  $P_x$ ,  $P_y$ , and  $P_z$  and three moments  $M_x$ ,  $M_y$ , and  $M_z$  corresponding to the six DOF at each node. Point forces have units of force, and point moments have units of force times length. Point forces and point moments must be applied at a node. In addition to point moments, an eccentricity in the Z-direction,  $E_z$ , can be input.  $P_x$  and  $P_y$  values are multiplied by  $E_z$  to obtain additional point moments (Figure 2-6). Thus, the final moments at a node are:

$$M_x = \ \overline{M}_x - E_z \ P_y \ \text{ and } M_y = \ \overline{M}_y + E_z \ P_x \ \text{,}$$

where  $\overline{M}_x$  and  $\overline{M}_y$  are the moment input by the user about the X and the Y axes respectively.

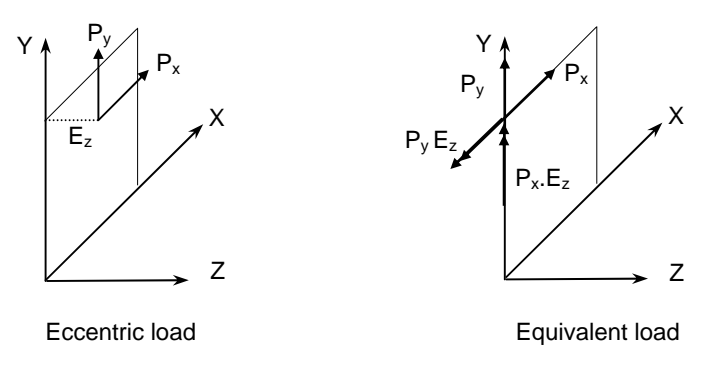

Fig. 2-6. Eccentric point load

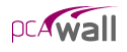

### Line Load

A line load consists of three uniformly distributed line loads  $W_x$ ,  $W_y$ , and  $W_z$  corresponding to the three translational DOF at each node and an eccentricity in the Z-direction,  $E_z$ . Line loads must be applied along the boundary of a plate element or along a stiffener element.  $W_x$ ,  $W_y$ , and  $W_z$  have units of force per unit length. Internally in the program, lumped-nodal loads replace the line load as follows (Figure 2-7):

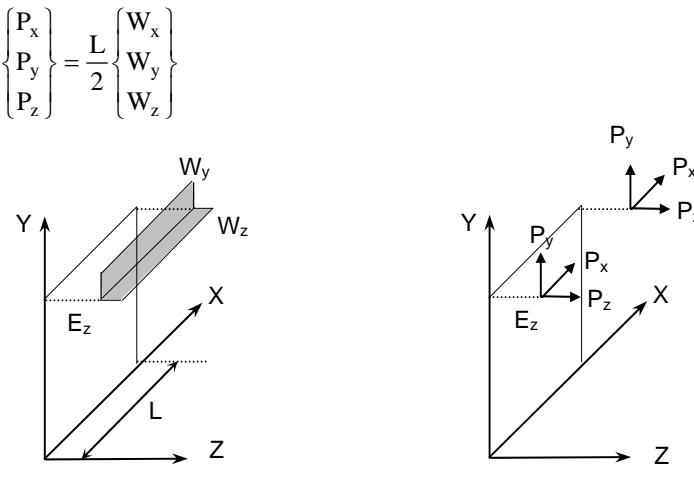

Line load

Lumped-nodal loads

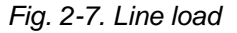

### **Uniform Area Loads**

A uniform area load consists of three uniformly distributed loads,  $W_x$ ,  $W_y$  and  $W_z$  corresponding to the three translational DOF. Area loads are applied over the area of plate elements.  $W_x$ ,  $W_y$  and  $W_z$  have units of force per unit area. Internally in the program, lumped-nodal loads replace the uniform area load as follows (Figure 2-8):

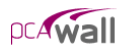

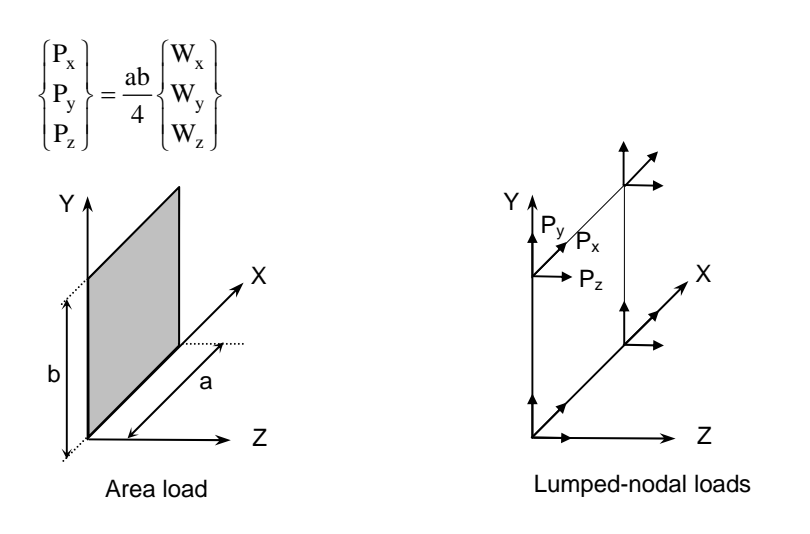

Fig. 2-8. Line load

#### Linear Area Loads

Linear area loads are used to represent water and earth pressure. The load is defined as linearly varying in the Y direction and uniform in the X direction (Figure 2-9). The load values are defined at two points, along the Y-direction, whose Y-coordinates are denoted  $Y_1$  and  $Y_2$  respectively. The load values are denoted  $W_{x1}$ ,  $W_{y1}$ , and  $W_{z1}$  at  $Y_1$  while they are denoted  $W_{x2}$ ,  $W_{y2}$ , and  $W_{z2}$  at  $Y_2$ .

The load is applied to an element as uniform area load intensity of which is calculated as follows:

$$\begin{cases} \mathbf{W}_{x} \\ \mathbf{W}_{y} \\ \mathbf{W}_{z} \end{cases} = \frac{(\mathbf{Y2} - \mathbf{Y})}{(\mathbf{Y2} - \mathbf{Y1})} \begin{cases} \mathbf{W}_{x1} \\ \mathbf{W}_{y1} \\ \mathbf{W}_{z1} \end{cases} + \frac{(\mathbf{Y} - \mathbf{Y1})}{(\mathbf{Y2} - \mathbf{Y1})} \begin{cases} \mathbf{W}_{x2} \\ \mathbf{W}_{y2} \\ \mathbf{W}_{z2} \end{cases}$$

where Y is the Y-coordinate of the element center.

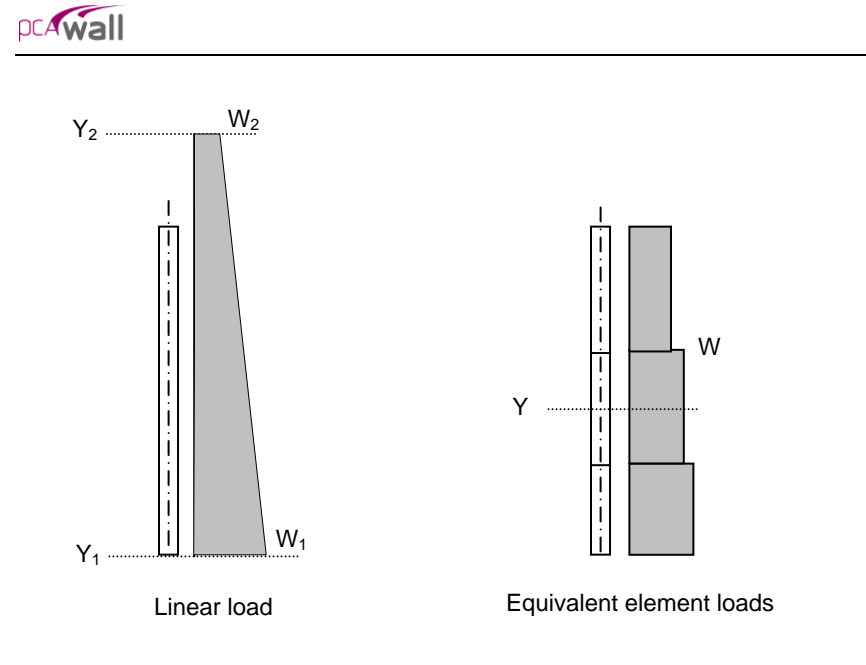

Fig.2.9-Linear Area load

# SelfWeight

The self weight of the wall is computed internally based on the concrete unit weight and the thickness of each plate element or volume of each stiffener element. For plate elements, the value of self-weight is applied as a uniform area load in the Y-direction. For stiffener element, the value of self-weight is applied as a uniform line load in the Y-direction. The self-weight may optionally be included in the analysis in load case A.

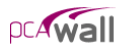

# Load Cases and Load Combinations

Applied loads are categorized into six load cases: A, B, C, D, E, and F. Any number of load types can be applied to the wall under each load case. Load cases are combined for load combinations. A load combination is the algebraic sum of each of the load cased multiplied by a load factor. The wall is analyzed and designed for each load combination.

Load combinations are categorized into Service level and Ultimate level. For each Service and Ultimate level combination, the nodal deflections and reactions are calculated. Element internal forces are calculated for each ultimate level combination.

For the design of reinforced concrete elements, the required area of steel is calculated due to the element internal forces belonging to ultimate load combinations. On the other hand, displacement envelopes are determined using the displacement belonging to service load combinations.

### Nodal Restraints and Nodal Springs

All nodal degrees-of-freedom (DOF) are assumed to be initially released (i.e. free to move.) Mathematically speaking, each DOF implies an equilibrium equation; however, nodal DOF may be fully restrained against displacement and/or rotation. This allows the definition of wall supports. For equilibrium to exist, the wall must be restrained such that structure stability is achieved.

Nodal DOF can be partially restrained by defining spring supports. Spring constants corresponding to the six DOF can be defined at any node. The spring supports are idealized as linear springs. Units of the spring constant are in terms of force per unit length for translational springs and moment per radian for rotational springs.

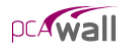

# The Solution

The solution process is summarized in the following steps:

- A. Perform in-plane analysis:
  - 1. Compute the plate and stiffener element matrices related to the in-plane degrees of freedom  $(\delta_x, \delta_v, \theta_z)$ .
  - 2. Assemble the in-plane global stiffness matrix, [Ki].
  - 3. Combine the applied loads and form number of load vectors equal to the number of load combinations, [Fi].
  - Compute the displacement [Ui], by solving the equilibrium equations: [Ki][Ui]=[Fi] This gives the in-plane displacements at each node.
  - 5. Compute the plate element in-plane forces  $N_{xx}$ ,  $N_{yy}$ , and  $N_{xy}$ .
  - 6. Compute the stiffener element in-plane end forces  $F_x$ ,  $F_y$ , and  $M_z$ .
  - 7. Compute the reaction forces  $F_x$ ,  $F_y$ , and  $M_z$  at each restrained node.
- B. Perform out-of-plane analysis:
  - 1. If first order analysis is requested, the out-of-plane analysis is done once for all load combinations in a similar way to that done for the in-plane analysis.
  - 2. Out-of-plane analysis gives:
    - i- the displacements  $(\delta_z, \theta_x, \theta_y)$  at each node,
    - ii- the reaction forces  $F_z$ ,  $M_x$ , and  $M_y$  at each restrained node,
    - iii- the plate element internal moments M<sub>xx</sub>, M<sub>yy</sub>, M<sub>xy</sub>,

iv- the stiffener element end forces F<sub>z</sub>, M<sub>x</sub>, and M<sub>y</sub>.

3. If second order analysis is requested, a complete analysis cycle is done for each load combination. In each cycle, the basic stiffness terms of plate elements are modified to account for the effect of membrane forces (ref. 1). For stiffener elements, the basic stiffness matrix is modified to account for the effect of axial forces (ref. 2)

- C. Compute envelopes for the displacements produced by all service load combinations.
- D. For each plate and stiffener element, compute the area of steel required for resisting all ultimate load combinations. For plate elements, the required area of steel is calculated at the element center. For stiffener elements, the area of steel is calculated at each of the element ends. Then, the maximum value of area of steel is reported.

# **Element Design Forces**

### **Plate Elements**

For each ultimate load combination, the program obtains values for in-plane design forces by including the effects of in-plane shear forces as follows:

if  $N_y \ge 0$ if  $N_y < 0$ 

• Maximum in-plane design forces

$$\begin{split} \mathbf{N}_{x} &= \mathbf{N}_{xx} + |\mathbf{N}_{xy}| \\ \mathbf{N}_{y} &= \mathbf{N}_{yy} + |\mathbf{N}_{xy}| \\ \end{split}$$

$$\begin{split} \mathbf{M}aximum \ \mathbf{N}_{ux} &= \begin{cases} \mathbf{N}_{x} \\ \mathbf{N}_{xx} + \left| \frac{\mathbf{N}_{xy}^{2}}{\mathbf{N}_{yy}} \right| \end{cases}$$

Maximum N<sub>uy</sub> =  $\begin{cases} N_y & \text{if } N_x \ge 0\\ N_{yy} + \left| \frac{N_{xy}^2}{N_{xx}} \right| & \text{if } N_x < 0 \end{cases}$ 

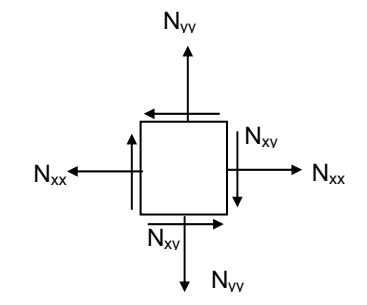

• Minimum in-plane design forces

$$\mathbf{N}_{\mathbf{x}} = \mathbf{N}_{\mathbf{x}\mathbf{x}} - |\mathbf{N}_{\mathbf{x}\mathbf{y}}|$$
  
 $\mathbf{N}_{\mathbf{y}} = \mathbf{N}_{\mathbf{y}\mathbf{y}} - |\mathbf{N}_{\mathbf{x}\mathbf{y}}|$ 

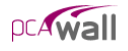

$$\begin{split} \text{Minimum } N_{ux} &= \begin{cases} N_x & \text{if } N_y \leq 0\\ N_{xx} - \left| \frac{N_{xy}^2}{N_{yy}} \right| & \text{if } N_y > 0 \end{cases} \\ \\ \text{Minimum } N_{uy} &= \begin{cases} N_y & \text{if } N_x \leq 0\\ N_{yy} - \left| \frac{N_{xy}^2}{N_{xx}} \right| & \text{if } N_x > 0 \end{cases} \end{split}$$

In the above equations,  $N_{xx}$ ,  $N_{yy}$  and  $N_{xy}$  correspond to the element internal inplane forces at the element center. The program obtains the values for design bending moments by including the effects of the torsional moment as follows:

• Maximum design bending moments

$$\begin{split} M_{x} &= M_{xx} + |M_{xy}| \\ M_{y} &= M_{yy} + |M_{xy}| \\ Maximum \ M_{ux} &= \begin{cases} M_{x} & \text{if } M_{y} \geq 0 \\ M_{xx} + \left|\frac{M_{xy}^{2}}{M_{yy}}\right| & \text{if } M_{y} < 0 \\ M_{xv} \leftarrow M_{xv} \leftarrow M_{xv} \leftarrow M_{xv} \end{pmatrix} \\ Maximum \ M_{uy} &= \begin{cases} M_{y} & \text{if } M_{x} \geq 0 \\ M_{yy} + \left|\frac{M_{xy}^{2}}{M_{xx}}\right| & \text{if } M_{x} < 0 \end{cases} \end{split}$$

• Minimum design bending moments

$$\begin{split} \mathbf{M}_{\mathbf{x}} &= \mathbf{M}_{\mathbf{x}\mathbf{x}} \text{ - } |\mathbf{M}_{\mathbf{x}\mathbf{y}}| \\ \mathbf{M}_{\mathbf{y}} &= \mathbf{M}_{\mathbf{y}\mathbf{y}} \text{ - } |\mathbf{M}_{\mathbf{x}\mathbf{y}}| \end{split}$$

$$\text{Minimum } M_{ux} = \begin{cases} M_x & \text{if } M_y \leq 0 \\ M_{xx} - \left| \frac{M_{xy}^2}{M_{yy}} \right| & \text{if } M_y > 0 \end{cases}$$

$$\text{Minimum } M_{uy} = \begin{cases} M_y & \text{if } M_x \leq 0 \\ M_{yy} - \left| \frac{M_{xy}^2}{M_{xx}} \right| & \text{if } M_x > 0 \end{cases}$$

In the above equations,  $M_{xx}$  and  $M_{yy}$  correspond to the element internal bending moments at the element center, while  $M_{xy}$  corresponds to the element internal torsional moment at the element center.

### Stiffener Elements

The stiffener element design forces  $P_u$ ,  $V_{uy}$ ,  $V_{uz}$ ,  $M_{uy}$ ,  $M_{uz}$ , and  $T_u$  are obtained directly from the element end forces  $F_x$ ,  $F_y$ ,  $F_z$ ,  $M_x$ ,  $M_y$ , and  $M_z$  (figure 2-11) using the following relationship:

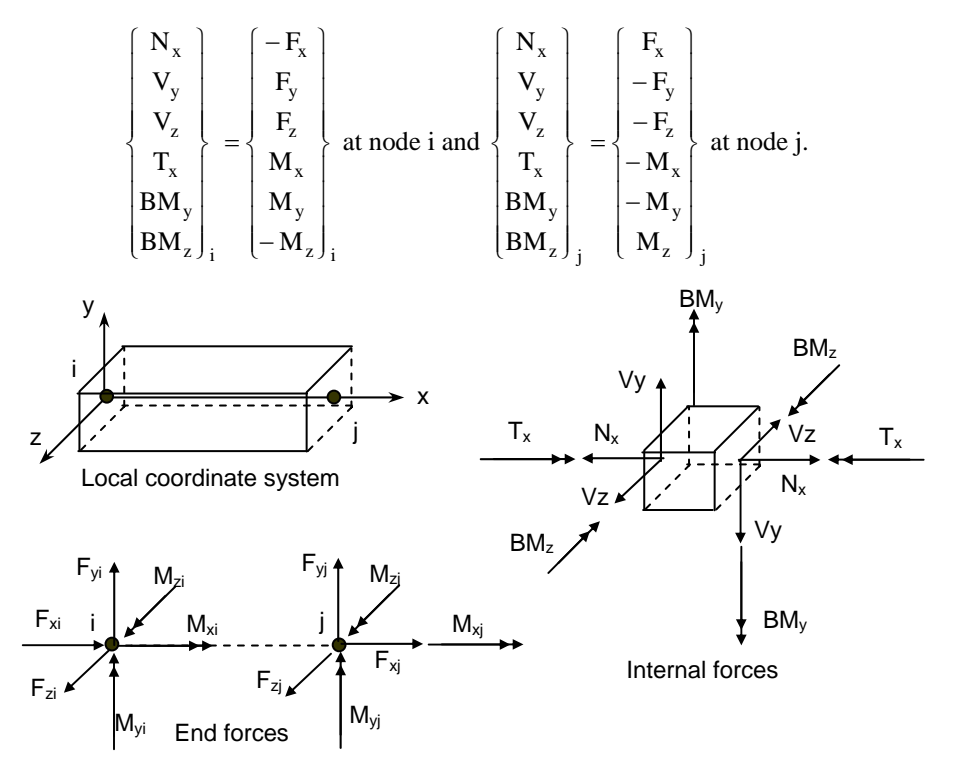

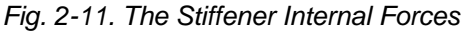

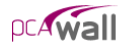

# Required Reinforcement

The required areas of reinforcing steel for flexural and shear are computed based on assumptions conforming to the strength design method.

### Flexural design

Flexural design is performed based on the code provisions of ACI318-02 and CSA23.3-94 (see Appendix A).

The required area of steel is calculated by trail and error. The program will try to find the least amount of  $A_s$ , between the minimum and maximum values specified by the user, which satisfies the strength requirements of all ultimate load combinations. If a value for  $A_s$  cannot be found, the program reports design failure.

For plate elements, it is required to calculate the area of steel in the X and in the Y directions. In the X-direction, the area of steel  $A_{sx}$  should be enough to satisfy the strength requirements under the following sets of extreme design forces for each ultimate load combinations:

- Maximum N<sub>ux</sub> and Maximum M<sub>ux</sub>
- Maximum N<sub>ux</sub> and Minimum M<sub>ux</sub>
- Minimum N<sub>ux</sub> and Maximum M<sub>ux</sub>
- Minimum N<sub>ux</sub> and Minimum M<sub>ux</sub>

In the Y-direction, the amount of steel  $A_{sy}$  should be enough to resist the following sets of extreme design forces for each ultimate load combinations:

- Maximum N<sub>uy</sub> and Maximum M<sub>uy</sub>
- Maximum N<sub>uy</sub> and Minimum M<sub>uy</sub>
- Minimum N<sub>uy</sub> and Maximum M<sub>uy</sub>
- Minimum N<sub>uy</sub> and Minimum M<sub>uy</sub>

For stiffener element, the area of steel  $A_s$  is calculated such that the strength requirements at both end nodes are satisfied for all ultimate load combinations. The design of stiffener element has two modes: biaxial and uniaxial modes.

The biaxial mode is applied when the flange width is equal to zero (Figure 2.12). In this case, the area of steel is calculated due to  $P_u$ ,  $M_{uy}$ , and  $M_{uz}$ . When the flange width is specified, the neutral axis is forced to be along the local y axis. In this case, the area of steel is calculated due to  $P_u$  and  $M_{uy}$ .

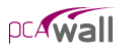

### Shear design of stiffener elements

Shear design is performed based on the code provisions of ACI318-02 and CSA23.3-94's simplified method (see Appendix A).

For stiffener element, web reinforcement for shear and torsion  $(\frac{A_v}{s})$  and longitudinal torsion reinforcement (A<sub>l</sub>) are calculated such that the strength requirements at both end nodes are satisfied for all ultimate load combinations. The design of stiffener element has two modes: biaxial and uniaxial modes.

The biaxial mode is applied when the flange width is equal to zero. In this case, the amount of web reinforcement  $(\frac{A_v}{s})$  is calculated in the Y-direction and in the

Z-direction separately. The maximum values of  $\left(\frac{A_v}{s}\right)_y$  and  $\left(\frac{A_v}{s}\right)_z$  are reported.

When the flange width is specified, the neutral axis is forced to be along the local y axis. In this case, the amount of web reinforcement  $(\frac{A_v}{s})$  is calculated in the Z-

direction only and the maximum value of  $\left(\frac{A_v}{s}\right)_z$  is reported. The effective flange width considered for the design due to torsion is calculated according to clause 13.2.4 for ACI318-02 and clause 13.1 for CSA23.3-94.

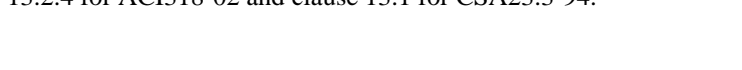

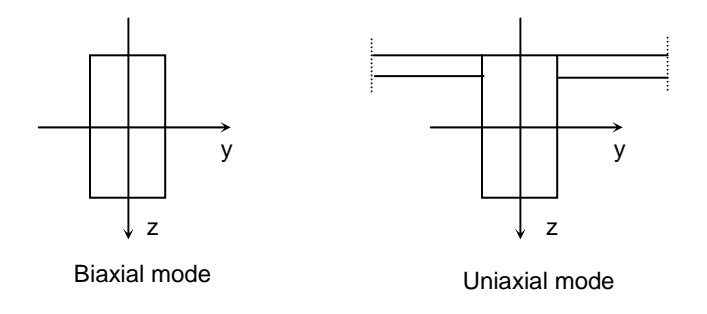

Fig. 2-12. Design Modes for Stiffener elements

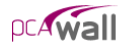

# Program Results

The program output is organized into tables that may be optionally viewed, printed or sent to file. Furthermore, the tables may be fully or partially output for all or for only selected nodes, members and load combinations.

### Nodal Displacements:

Nodal displacements  $D_x$ ,  $D_y$ , and  $D_z$  are output for individual service and individual ultimate load combinations. Positive displacement is in the positive direction of the axes.

### **Reactions:**

Restraint and Nodal Spring reactions are output for individual service load and ultimate load combinations for nodes with specified restraints or nodal springs. Nodal translational reactions  $F_x$ ,  $F_y$ , and  $F_z$ , and rotational reactions  $M_x$ ,  $M_y$ , and  $M_z$  are output. Positive translational reactions are in the direction of the positive axes and positive moment reactions are determined using the right-hand rule.

### **Element Internal forces:**

For each plate element, internal forces  $N_{xx}$ ,  $N_{yy}$ ,  $N_{xy}$ ,  $M_{xx}$ ,  $M_{yy}$  and  $M_{xy}$  are output for individual service or ultimate load combination.

For each stiffener element, internal forces N,  $V_y$ ,  $V_z$ ,  $BM_y$ ,  $BM_z$  and  $T_x$  are output for individual service or ultimate load combination.

### Displacement Envelopes:

Maximum nodal displacements  $D_x$ ,  $D_y$ , and  $D_z$  from all service load combinations are output. The governing load combination is identified. Positive displacements are in the direction of the positive axes.

### Element Reinforcement:

For each plate element, the required areas of reinforcement  $A_{sx}$  and  $A_{sy}$  are computed based on the average moments per element and are output along with design forces and governing ultimate load combination. If the area of reinforcement in a plate element is greater than one percent, the program indicates that ties may be required. For each stiffener element, the required area of longitudinal reinforcement for flexure and axial loads  $A_s$ , shear reinforcement  $A_v/s$ , and torsional reinforcement  $A_t/s$  and  $A_1$  is output along with the design forces and governing ultimate load combination.

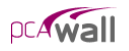

# References

- 1. Cook, Robert D., Malkus, David S., and Plesha, Michael E., *Concepts and Applications of Finite Element Analysis*, John Wiley & Sons, Third Edition, 1989.
- 2. Ghali, A.M. Neville, *Structural Analysis, a Unified Classical and Matrix Approach*, John Wiley & Sons, Second Edition.
- 3. ACI 318-95, Building Code Requirements for Structural Concrete, American Concrete Institute, 1995.
- 4. *CSA A23.3-94*, *Design of Concrete Structures*, Canadian standards Association, 1994.

# The pcaWall Interface

The pcaWall interface is made up of the elements as illustrated below. The content of the interface's *Main Window* changes depending on what you select from any menu displayed on the *Menu Bar* or from any button displayed in the *Tool Bar*. In the illustration below, the *Main Window* is shown contained within a black frame.

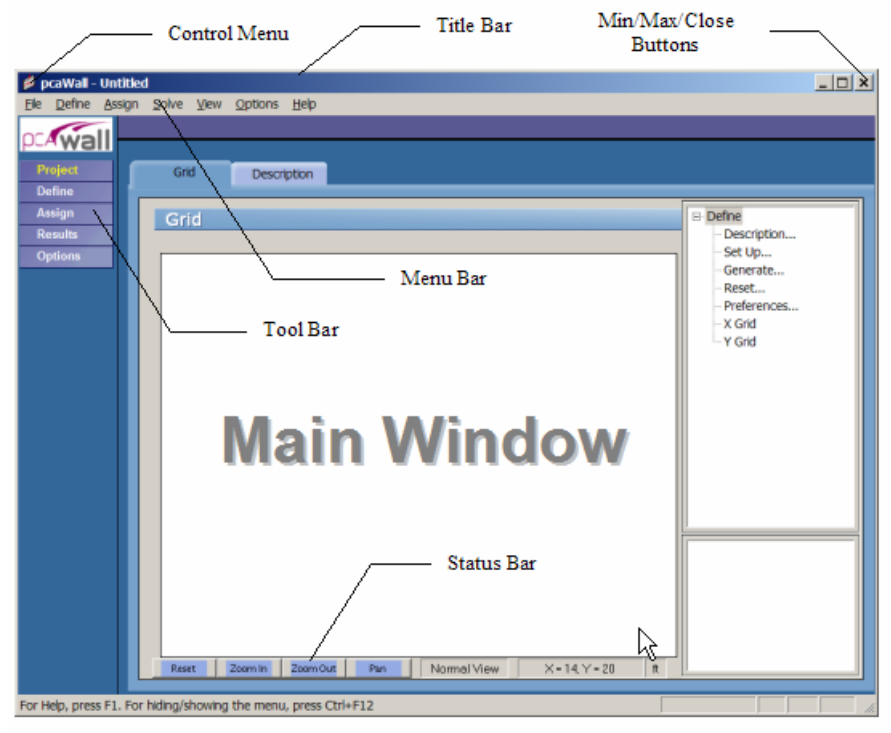

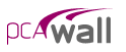

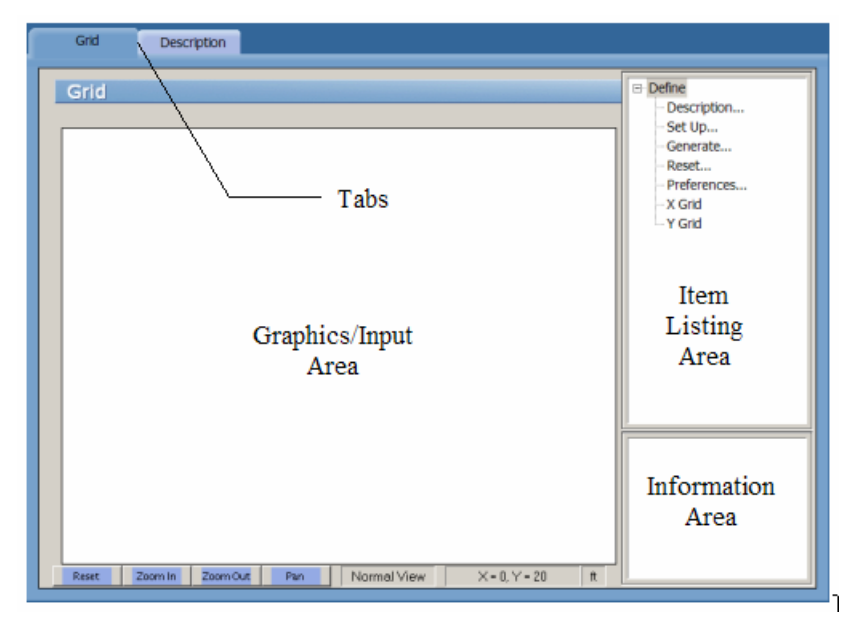

The Main Window is made of 4 distinct areas as illustrated here...

### Control-Menu:

The *Control-Menu* is located in the upper-left corner of the screen. It includes commands for restoring, moving, sizing, minimizing, maximizing, and closing the program.

### Title Bar:

The *Title Bar* displays the name of the program (pcaWall in this case), along with the path and filename of the current data file in use. If the file is new and has not yet been saved, the word Untitled is displayed in the title bar.

### Min/Max/Close Buttons:

The *Min/Max/Close* buttons are located in the upper-right corner of the screen. The *Minimize* button ( $\square$ ) shrinks the program to the Windows Taskbar. The *Maximize* button ( $\square$ ) enlarges the program so that it covers the entire desktop. After the program has been maximized (takes up the entire screen), the *Maximize* button ( $\square$ ) is replaced by the *Restore* button ( $\square$ ). Clicking on the *Restore* button ( $\square$ ) returns the program to its original size.

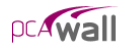

### Tool Bar:

The *Tool bar* is located on the left side of the screen. There are a total of 5 buttons on the tool bar each one displays various information in the *Main Window* of the program. The *Tool Bar* provides access to commands that are also accessible via the *Menu Bar*. The active tool bar's text will appear in Yellow (highlighted).

### Menu Bar:

The *Menu Bar* is located directly beneath the *Title Bar*. There are a total of 7 distinct drop-down menus accessible from the *Menu Bar*. The majority of commands appearing in the drop-down menus are also accessible via the program's *Main Window* area.

### Status Bar:

The *Status Bar* is located directly beneath the program's *Main Window* area. It displays important information such as current units, cursor position, and helpful messages.

### Tabs (on Main Window):

The *Tabs* are located on the *Main Window* and vary depending on the button you click on the Tool Bar or on the command that you select from one of the dropdown menus. Each Tab surfaces different GRAPHICS/INPUT AREAS for recording and inputting data as it relates to each project.

### Graphics/Input Area (on Main Window):

The *Graphics/Input Area* covers most of the *Main Window*. This is where the graphical editing and data input is done.

#### Item Listing Area (on Main Window):

The *Item Listing Area* appears on the right side of the Main Window. The items appearing in the listing vary depending on the *Tab* that you select. Certain items appearing in listings have "plus" or "minus" signs indicating that the list is expandable or retractable, respectively.

Retracted List

🗉 Rigid Supports

Spring Supports

#### Expanded List

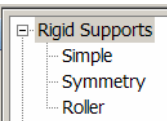

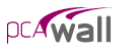

### Information Area (on Main Window):

The *Information Area* appears in the lower-right corner of the *Main Window*. This area displays helpful information and values pertinent to the active item that you select in the *Item Listing Area*.

## Using the Menus

To access a menu item with your mouse, bring the mouse pointer over the menu and left-click your mouse to have menu items appear within a drop-down menu. Then point to the menu item you wish to access and left-click your mouse again.

To access a menu item with your keyboard, simultaneously press the ALT key and the underlined letter of the menu containing the item you wish to access. Once the drop-down menu appears, you can either repeat the above step for the specific menu item, or use the up/down arrows on your keyboard, select the specific menu item, and press ENTER. For example, to access the Save menu item under the File menu, press ALT+F and then either press ALT+S or use the up/down arrows on your keyboard to select **Save** before pressing ENTER.

### Menu Conventions

The following menu conventions are used in pcaWall.

| Menu Convention                                  | Meaning                                                                                                    |
|--------------------------------------------------|----------------------------------------------------------------------------------------------------|
| Dimmed (grayed out) command.                     | The command is currently unavailable.                                                                                    |
| An ellipse () following a command.               | When the command is selected, a dialog<br>box will appear requesting data input or<br>listing options to select from.    |
| A check mark ( $\checkmark$ ) next to a command. | The command is in effect. When the check mark is removed (by selecting the command), the command is no longer in effect. |

# Using a Dialog Box

A dialog box is displayed to request information or to supply you with information. A dialog box is usually displayed after you click on a button or request the program to do something specific such as "open" a data file. For

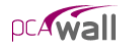

example if you choose the **Open** command from the File menu, the OPEN dialog box will appear to float on top of the program as illustrated here...

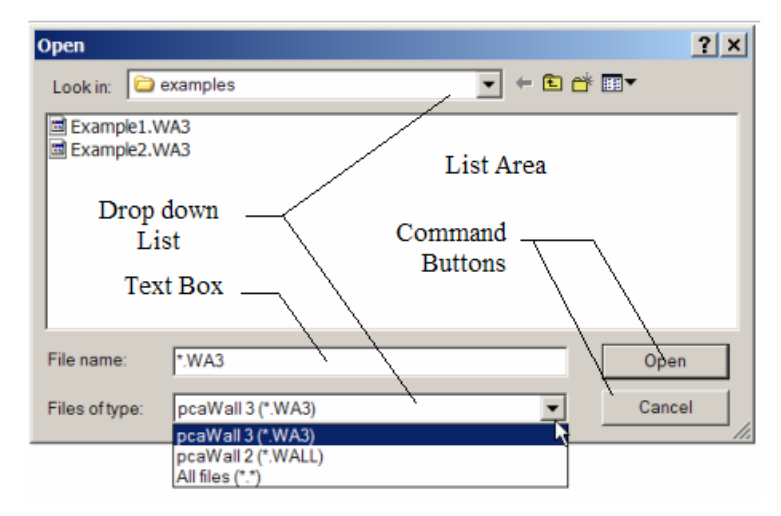

There are several options within various dialog boxes. The illustration above shows only a few.

Other options include "Radio Buttons" and "Check Boxes" as illustrated here...

| Check box Ra         | dio button |
|----------------------|------------|
| Display Preferences  | ×          |
| Show Grid Line       |            |
| Element Number C Dot |            |
| Coordinate Precision |            |
| • 1 C 0.1 C 0.01     |            |
| OK Cance             | 1          |

To move from option to option within a dialog box using only your keyboard, press TAB and then use the arrow keys on your keyboard to select. To move backwards, press SHIFT+TAB.

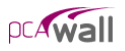

# Using the Tool Bar

The Tool Bar located on the left side of the screen provides a fast and easy way to access commands or options without having to use the drop-down menus. The effect of clicking on any of the five buttons contained in the tool bar will be shown in the MAIN WINDOW.

Grid Description □ Define Grid Description... Set Up... Generate Reset... Preferences... E X Grid • Y Grid Zoom In Zoom Out Pan Normal View X = 20, Y = -4 Reset ft

The PROJECT button provides access to the following two tabs...

The ITEM LISTING AREA will provide further access to other commands or options.

The available commands and options will change depending on the tab that you click.

The remaining buttons and their respective relations are shown below...

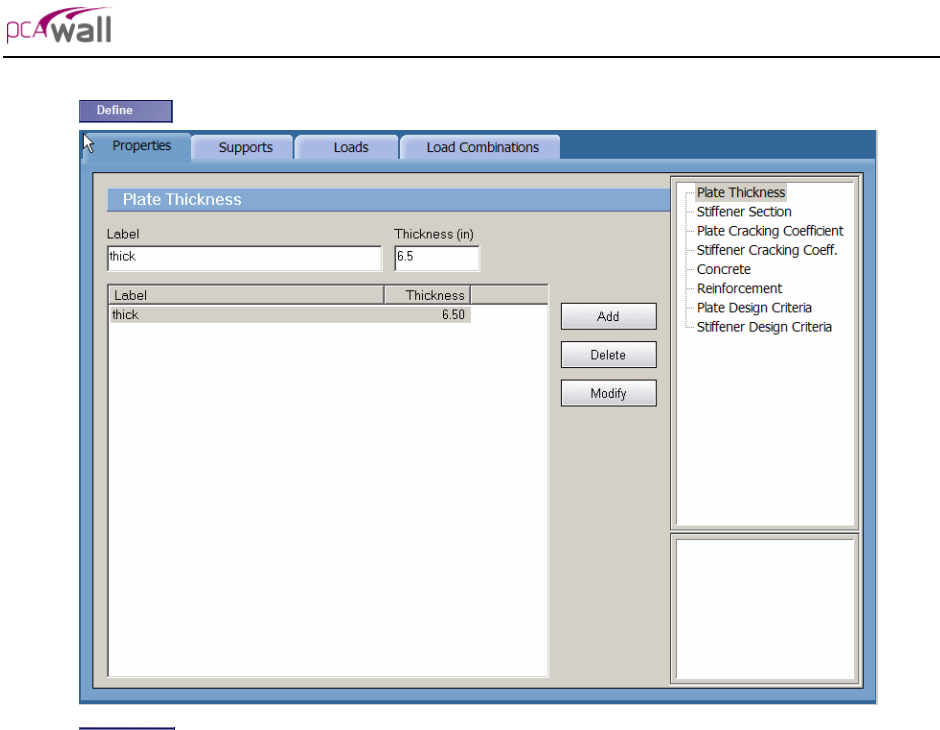

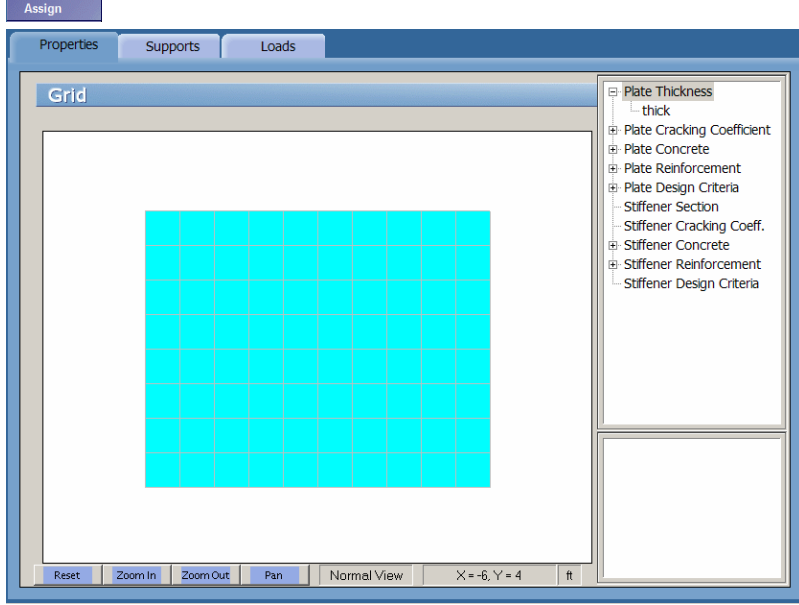

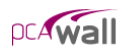

| Service combinations                                                                                                    | Data range<br>O Display a | <b>sults</b><br>Il results | nly from                       | 1 to:                          | 100                           | Update | Service combination     Displacements     Reactions     Plate internal forc     Stiff. internal forc     Utimate combinatio |
|----------------------------------------------------------------------------------------------------|---------------------------|----------------------------|--------------------------------|--------------------------------|-------------------------------|--------|----------------------------------------------------------------------------------------------------|
| Startup       Autosave       Display         Startup       Defaults       No items to display         Engineering Parameters       Units       Code                                                                                                    |                           |                            | 19                             |                                |                               |        |                                                                                                    |
| Engineering Parameters       Units       Code         © English       © ACI 318-02       © CSA-A23.3-94         Default Data Directory       C:\Work\pca\projects\PcaWall\pcaWall:       Browse         No. of lines per printed page       66       66 | Startup                   | Autosave<br>Defaults       | Display                        |                                |                               |        | - No items to display                                                                                                    |
|                                                                                                    |                           | rameters                   | Units<br>C English<br>C Metric | Code<br>Code<br>C CSA<br>c CSA | 818-02<br>-A23.3-94<br>Browse | 2      |                                                                                                    |

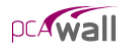

# Working with a List Box

A List Box displays a list of choices. If there are more choices than can fit in the box, scroll bars will automatically appear either on the right or at the bottom of the list box allowing you to scroll through the list. To select an item from a list box, click the scroll arrows until the item you wish to select appears in the list box and then click on that item. If you are using the keyboard, use the arrow keys to scroll to the item you want.

### To select a single item from a list box:

- Using the mouse, click the scroll arrows until the item you want to select appears in the list box. Click the item.
- Using the keyboard, press the UP or DOWN arrow key to scroll to the item you want.

### To select multiple sequential items in a list:

• Using the mouse, click and hold down the left-mouse button on the first item you want to select and then drag the cursor to the last item you want to select. Alternatively, click on the first item you want to select, press and hold down the SHIFT key and click on the last item you want to select. Both items and all items in between are selected. To cancel the selections, release the shift key and click any item.

| Properties                                                                                                   | Supports | Loads |            | Load Co                                                                                     | ombinations |                         |
|----------------------------------------------------------------------------------------------------|----------|-------|------------|---------------------------------------------------------------------------------------------|-------------|-------------------------|
| Plate Thio<br>Label<br>thick3<br>thick<br>thick1<br>thick2<br>thick3<br>thick4<br>thick5<br>thick6<br>thick7 | ckness   |       | Thic<br>10 | kness (in)<br>iickness<br>6.50<br>8.00<br>9.00<br>10.00<br>11.00<br>12.00<br>14.00<br>16.00 | )           | Add<br>Delete<br>Modify |

• Using the keyboard, press the UP or DOWN ARROW key to move the cursor to the first item you want to select. Press and hold down the SHIFT key and continue to press the arrow key repeatedly until all the items you want are

selected. To cancel the selections, release the SHIFT key and press one of the arrow keys.

### To select multiple non-sequential items in a list:

• Using the mouse, press and hold down the CTRL key and click each item you want to select. To cancel the selection, press and hold down the CTRL key and click the item again

|                                                                             |      | Load C                                                            | ompinations |                   |
|-----------------------------------------------------------------------------|------|-------------------------------------------------------------------|-------------|-------------------|
| Plate Thick<br>Label<br>thick6<br>Label                                     | ness | Thickness (in<br>14                                               | )           |                   |
| thick<br>thick1<br>thick2<br>thick3<br>thick4<br>thick5<br>thick6<br>thick7 |      | 6.50<br>8.00<br>9.00<br>10.00<br>11.00<br>12.00<br>14.00<br>16.00 |             | Add Delete Modify |

• Using the keyboard, press the UP or DOWN ARROW key to move the cursor to the first item you want to select. Press and hold down the CTRL key and press the SPACEBAR. Continue to press and hold down the CTRL key and use the arrow key until you get to the next item you want to select and then press the spacebar again. Repeat these steps until all items have been selected. To cancel the selections, simply release the CTRL key and press one of the arrow keys.

# Working with a Drop-Down List

A Drop-Down list will appear as a rectangular box with the current selection marked and with the following symbol to the right of it...

To see a listing of available choices, click the symbol (arrow) or press DOWN ARROW on your keyboard. Make your selection in the appearing list by either clicking on it with the mouse or by selecting it with the DOWN ARROW on your keyboard.

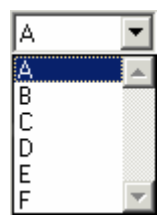

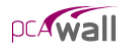

# Working with a Text Box

Text Boxes are where data or information is typed in. When you move into an empty text box, an insertion point (flashing vertical bar) appears. The text you type starts at the *insertion point*. If the box already contains text and you wish to overwrite it, simply select the text, delete it, and then type in the new text.

| Label  | Thickness (in) |
|--------|----------------|
| Thick1 | 23             |

# Using a Command Button

The Command Button (or PUSH BUTTON) is labeled to do exactly what it says. The OPEN, OK and CANCEL buttons are common command buttons. A command button followed by an ellipsis (...) opens another dialog box. The currently selected button has a darker border than other buttons displayed on the dialog box. The button may either be clicked on with the mouse or you may select it and press ENTER on your keyboard.

| Add    |   |
|--------|---|
| Delete |   |
| Modify | ] |

# Using a Radio Button

The Radio Button is one of a group of related options in which you can select only one. When an option is selected, the selected option button will display a black

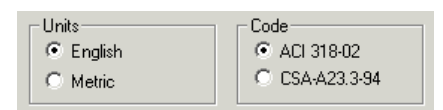

dot. To select an option with the mouse, simply click the mouse button on the respective option. With the keyboard, press TAB to move to the group of options that contains the entry you want and then use the arrow keys to select the respective option.

## Using a Check Box

The Check Box is an option that can be turned on or off. Unlike Radio Buttons, you can turn on as many check boxes as you like within one dialog box, even if they are all within a group. When a check box is turned on, and  $\square$  appears in the box. If you are using a mouse, click a blank check box to

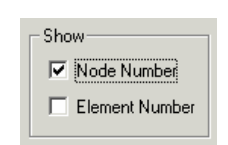

select it or click a selected check box to clear it. If you are using a keyboard, press TAB to move to the checkbox and then press the SPACEBAR to either select or unselect the box.

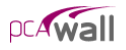

## File Menu

The **File** menu gives access to file operations, printing operations and to exiting the pcaWall program.

#### New

Clears any input data and returns the data to the default values so that a new data file may be input.

#### Open

Opens an existing data file.

#### Save

Saves the changes made to the current data file to disk.

#### Save As

Enables you to name or rename a data file.

#### Revert

Discards any changes to the data file and returns to the most recently saved version of the data file. This option will only be available if the data file has been previously saved and there have been modifications done on the data file since. Do not save the data file immediately prior to reverting otherwise this command will have no effect.

#### **Print Results**

Provides a printout of the input and output data.

### **Print Screen**

Prints the graphical image displayed in the GRAPHICS/INPUT AREA of the MAIN WINDOW.

### Exit

Ends the pcaWall program.

| <u>F</u> ile |                      |
|--------------|----------------------|
| N            | ew                   |
| <u>o</u>     | pen                  |
| <u>S</u> a   | ave                  |
| Sa           | ave <u>A</u> s       |
| R            | evert                |
| Pr           | int Results          |
| Pr           | int Pre <u>v</u> iew |
| Pr           | int S <u>c</u> reen  |
| 1            | Example 1.WA3        |
| 2            | Example2.WA3         |
| E            | <u>c</u> it          |

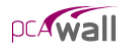

# Define Menu

The **Define** menu provides access to commands used to define all of the input data. The information you input via the commands found under the Define menu will be used when assigning, and for calculating and designing the slab.

### **Project Description**

Defines and records the particulars on the project including project name and description, project date and time, and engineering parameters including units of measure and design code.

| Define                      |
|-----------------------------|
| Project Description<br>Grid |
| Properties                  |
| Supports                    |
| Loads                       |
| Load Combinations           |

### Grid

Defines the grid lines that make up the rectangular grid system. The slab model is defined based on the grid system specified here. This command also gives access to the grid preferences where you are able to show/hide node and element numbers, select between dotted or solid grid lines, and specify the coordinate precision.

### **Properties**

• Plate thickness

Defines the plate element thickness entries.

• Stiffener section

Defines the stiffener element section properties including section type (rectangular, circular), section projection, (to the left, at the middle, to the right), section dimensions and flange dimensions.

• Plate cracking coefficients

Defines the cracking coefficients that reduce the plate element stiffness during the finite element analysis.

Stiffener cracking coefficients

Defines the cracking coefficients that reduce the stiffener element stiffness during the finite element analysis.

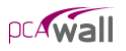

Concrete

Defines the concrete material properties including compressive strength, unit weight, Young's modulus and Poisson's ratio.

• Reinforcement

Defines reinforcing steel material properties including yield strength and Young's modulus.

• Plate design criteria

Defines the parameters that set the criteria for designing the plate element. These parameters include minimum reinforcement ratio and reinforcement layout.

• Stiffener design criteria

Defines the parameters that set the criteria for designing the stiffener element. These parameters include minimum reinforcement ratio and reinforcement layout.

### **Supports**

• Rigid supports

Defines rigid support properties including the restraint condition in the direction of each degree of freedom.

• Spring supports

Defines rigid support properties including the value of stiffness in the direction of each degree of freedom.

### Loads

• Point loads

Defines point load properties including the value of component in the direction of each degree of freedom as well as the eccentricity away from the wall plane.

• Uniform area loads

Defines uniform area load properties including the value of component in the direction of each translational degree of freedom.

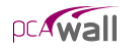

Linear area loads

Defines linear area load properties including the value of component in the direction of each translational degree of freedom. The load values are defined at two levels of Y-coordinates (Y1 and Y2).

• Uniform line loads

Defines uniform line load properties including the value of component in the direction of each translational degree of freedom as well as the eccentricity away from the wall plane.

### Load Combinations

Defines load combinations for both service and ultimate levels under which the model is to be analyzed and designed.

## Assign Menu

The Assign menu provides access to commands used to input the model geometry and assign the defined properties and loads to the nodes and elements. All assignments are done graphically.

#### **Properties**

• Plate thickness

Assign the various plate thickness definitions in order to grid spaces to define plate elements.

- Plate cracking coefficients

Assign the various cracking coefficient definitions to plate elements.

Plate concrete

Assign the various concrete definitions to plate elements.

Plate reinforcement

Assign the various reinforcement definitions to plate elements..

• Plate design criteria

Assign the various plate design criteria definitions to plate elements.

Assign

Properties... Supports...

Loads...

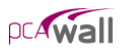

• Stiffener section

Assign the various stiffener section definitions in order to grid to define stiffener elements.

• Stiffener cracking coefficients

Assign the various cracking coefficient definitions to stiffener elements.

• Stiffener concrete

Assign the various concrete definitions to stiffener elements.

• Stiffener reinforcement

Assign the various reinforcement definitions to stiffener elements.

• Stiffener design criteria

Assign the various stiffener design criteria definitions to stiffener elements.

### **Supports**

Assigns the various rigid and spring support definitions to nodes.

### Loads

• Point loads

Assigns the various point load definitions to nodes.

• Uniform area loads

Assigns the various Uniform area definitions to plate elements..

• Linear area loads

Assigns the various linear area load definitions to plate elements..

• Uniform line loads

Assigns the various uniform line load definitions to stiffener elements or to the edges of plate elements

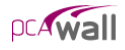

# Solve Menu

The Solve menu provides access to commands used to execute the analysis and design.

#### Run Analysis & Design

Invokes the finite element solver and then invokes the concrete design module.

| <u>S</u> olve |                          |
|---------------|--------------------------|
| <u>R</u> un   | Analysis & Design        |
| Run           | <u>D</u> esign           |
| Viev          | v <u>R</u> esults        |
| Viev          | v Plate <u>C</u> ontours |
| Viev          | v Stiff. Diagrams        |

### Run Design

Invokes the concrete design module.

#### View Results

Provide access to the analysis and design results in tabular forms.

### View Contours

Provides access to graphical representations of the results referring to plate elements.

### View Diagram

Provides access to graphical representations of the results referring to stiffener elements.

# View Menu

The View menu provides access to commands used to manipulate the Graphical display and to control what is to be displayed in the GRAPHICS AREA.

#### Status Bar

Toggles the Status Bar at the bottom of the screen on or off.

### This Menu (Ctrl+F12)

Toggles the Menu Bar at the top of the screen on or off.

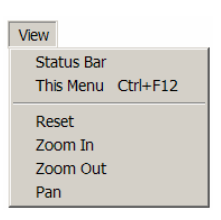

### Reset

Resets the graphical window to the default view. Zooming and Translating while Assigning

### Zoom-in

Sets the graphical window in the zoom-in mode.

### Zoom-out

Sets the graphical window in the zoom-out mode.

### Pan

Sets the graphical window in the pan mode.

# **Options Menu**

The Options menu provides access to commands used to save certain settings as defaults for subsequent new projects.

#### Startup defaults

Provides access to saving defaults such as units of measurement and design code so that the system knows to use these for any future data file creations.

#### Autosave

Provides access to specify that the system automatically save data periodically without you having to necessarily select the **File/Save** command.

### Display preferences

Provides access to turning on and off the display of node and element numbers, setting the grid line width, and specifying the precision of coordinates displayed in the graphics window.

| Options |               |
|---------|---------------|
| Startu  | p Defaults    |
| Autosa  | ive           |
| Display | / Preferences |
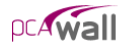

# Help Menu

The Help menu provides access to electronic support resources and to information on the pcaWall version.

#### Help Topics

Provides access to all available help topics. Click on any topic and a help screen will appear with information about that item.

| Help       |             |
|------------|-------------|
| <u>H</u> e | lp Topics   |
| <u>A</u> b | out pcaWall |

#### About pcaWall

Displays a message box displaying copyright information and the version number of pcaWall.

# Operating pcaWall

In this chapter, the sections follow the order in which commands and options appear under the subsequent menu items.

We begin with those found under the **File** menu and end with those under the **Help** menu.

Many of the commands and options that appear under these menus are alternatively accessible by other methods, too. Consequently, these other methods are also explained.

# Creating a New Data File

When pcaWall is first loaded, the program is ready to begin receiving input for a new project. Unless you save the file, the data will not have a filename associated with it, and the title bar will display the word *Untitled* as illustrated here...

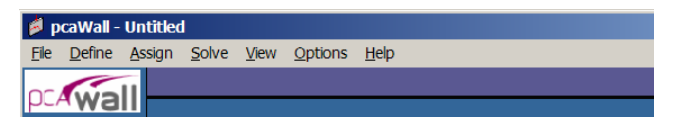

- From the **File** menu, choose **New**. This clears the screen in preparation for a new project or data entry file and returns the program to its default settings.
- If existing data on an open project has been changed prior to executing the **New** command, the program will display the following message box inquiring whether you wish to save the data on the open project or data file before creating a new file...

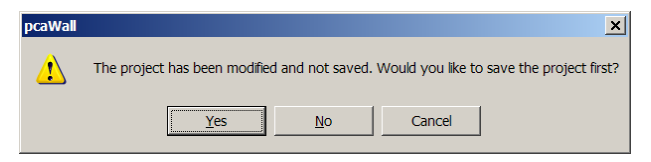

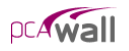

# **Opening an Existing Data File**

From the **File** menu, choose **Open** to have the program display the following dialog box...

| Open                      |                   |   |       | ? ×          |
|---------------------------|-------------------|---|-------|--------------|
| Look in: 🗀                | examples          | • | + 🗈 💣 | <b></b>      |
| Example1.W     Example2.W | /A3<br>/A3        |   |       |              |
|                           |                   |   |       |              |
| ,<br>File <u>n</u> ame:   | Example1.WA3      |   |       | <u>O</u> pen |
| Files of type:            | pcaWall 3 (*.WA3) |   | •     | Cancel       |

All files with WA3 extensions contained in the current drive and directory are displayed in the listing.

To open a WA3 file that exists in another drive or directory, use the LOOK IN dropdown list and locate the folder where the file exists. Once you locate the folder, the file will appear in the listing. From the white listing area, either select the file that is to be opened and click on the OPEN button, or simply double-click on the respective file.

You can also open data files with WAL extension that were created by the previous version of the program. Use FILES OF TYPE drop-down list to change the type of data files displayed in the OPEN dialog box and browse to the file you want to open.

#### Saving the Data

pcaWall files are saved in binary format with WA3 extensions. When information in a data file is modified and until the file is saved, the Title bar will display the word (*Modified*) as illustrated here...

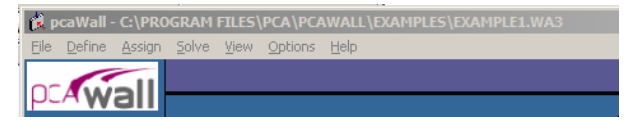

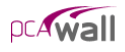

#### To save your data with the same filename:

• If you are editing an already existing data file and that file has previously been saved (i.e. the TITLE BAR displays a filename), then from the **File** menu, choose the **Save** command. The changes will be recorded under the same filename and the old data file will be overwritten.

#### To save your data for the first time or to give an existing data file a new filename:

• If you are saving a new data file for the first time (i.e. the TITLE BAR displays *Untitled*), then when you choose **Save** or **Save** As from the **File** menu, the following SAVE AS dialog box will appear...

| Save As              |                       | ? ×       |
|----------------------|-----------------------|-----------|
| Save <u>i</u> n:     | 🗀 examples            | ▼ ≑ 🗈 🔶 💌 |
| i Exampl<br>i Exampl | 21.WA3<br>22.WA3      |           |
| File <u>n</u> ame:   | *.WA3                 | Save      |
| Save as ty           | pe: pcaWall 3 (*.WA3) | Cancel    |

- Similarly, If you are editing an already existing data file and that file has previously been saved (i.e. the TITLE BAR displays a filename), and you wish to record the changes under a different filename, then choose **Save As** to have the program surface the SAVE AS dialog box.
- Use the SAVE IN drop-down list and locate the folder where the file is to be saved. Once you locate the folder, the white listing area will display any other pcaWall files that have been saved in that folder. Double-click in the FILE NAME text box and type a filename. (You need not enter an extension since, by default, the program will affix the WA3 extension to the filename.) Choose the SAVE button to finish recording the data file.

# Reverting to the Last Saved Data File

• If you have begun to make changes to a data file that has previously been saved, (i.e. the TITLE BAR displays a filename), and you suddenly wish to discard all the changes and revert back to the previously saved data file, then from the File menu, select Revert.

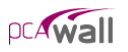

- The program will verify your intention with the following message box...
- Click on Yes only if you are certain that you wish to discard all changes since the last time the file was saved. If you are not sure, another option would be

| pcaWall    |          |                  | × |
|------------|----------|------------------|---|
| ?          | Revert t | o old data file? | , |
| <u>Y</u> e | s        | <u>N</u> o       |   |

to actually save the file under a different name, and then re-open the old data file.

Note: If **Autosave** option is enabled the program will revert to the data previously saved by the **Autosave** function.

# Printing Results

• From the **File** menu, choose **Print Results** to have the program surface the REPORTS folder as illustrated here...

| View Results View Contours View Diagrams Reports                                                                                                    |                     |
|----------------------------------------------------------------------------------------------------|---------------------|
| Reports Printo Printo File                                                                                                    | No items to display |
| Node Range         From         To           If All         0         0         Image           Stiffener Range         Input Echo         Image         Image                                                                                                    |                     |
| From     To     If     Title Page     If     Definitions       If     If     If     If     If     If     If       Combinedions     If     If     If     If     If                                                                                                    |                     |
| Service     Ultimate       Image: Service     Image: Service       Image: Service     Image: Service <td></td> |                     |
| Envelopes       Image: Total Displacements       Image: Total Displacement       Image: Total Displacement       Image: Total Displacement                                                                                                    |                     |
| Print Check All Clear All                                                                                                    |                     |

Alternatively, you could have clicked on the **Results** button located on the toolbar, and then on the **REPORTS** tab.

• Place a checkmark in the TITLE PAGE check box if you wish to include a title page with the printout.

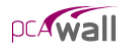

• From the INPUT ECHO group, you may select the tables to be printed...

<u>DEFINITIONS</u>: Will print all the input data entered using the **Define** menu commands.

<u>NODES</u>: Will list all nodal data including coordinates, assignments and loads. ELEMENTS: Will print all element indexes, assignments and loads.

- Select the RESULTS to be printed. For more information about the output tables, see *Program Results* in Chapter 2.
- In the SERVICE group, select which results to be printed for the selected service load combinations.
- In the ULTIMATE group, select which results to be printed for the selected ultimate load combinations.
- In the NODE RANGE, ELEMENT RANGE and STIFFENER RANGE groups, select the ALL check box for a comprehensive output. For selective printing, specify the range of nodes and/or

elements to print for.

• In the COMBINATIONS group, select ALL to print for all service and ultimate load combinations. To print for specific combinations, choose the SELECT button to have the program surface the following dialog box...

| Select Load Combinations                                                         |   |                                               | <u>?</u> × |
|----------------------------------------------------------------------------------|---|-----------------------------------------------|------------|
| Defined Combinations:<br>Service<br>S1<br>S2<br>S3<br>Ultimate<br>U1<br>U2<br>U3 | + | Selected Combinations:<br>Service<br>Ultimate |            |
| -                                                                                |   | OK                                            | Cancel     |

- Highlight the combinations from the DEFINED COMBINATIONS list, and click on the - button to move them to the SELECTED COMBINATIONS list. Repeat for all load combinations you wish to select under both SERVICE and ULTIMATE. To remove a selected combination, highlight the combination from the SELECTED COMBINATIONS list and click on the - button. Click on the OK button when done.
- Choose the ENVELOPES that are to be included in the output (printout).
- Alternatively, CHECK ALL button can be used to include all items in the printout. Clicking on the CLEAR ALL button will clear all selected items.

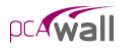

- In the PRINT TO group, specify whether the output should be sent to the default printer or if it should be saved to a file. If FILE is selected, click on the substitution to specify what it should be named and where it should be saved.
- Click on the PRINT button.

#### Printing the Screen

- From the **File** menu, choose **Print Screen** to have the program surface the standard Windows print dialog box similar to the following....
- This command will print the GRAPHICS AREA in a WYSIWYG format. In order for this command to be enabled, a folder that contains a graphical image must be the active folder...

| Select Printer          | Paper/Quality |                |                                                                                                    |                     |
|-------------------------|---------------|----------------|----------------------------------------------------------------------------------------------------|---------------------|
| <b>S</b>                | <u> </u>      | Ś              | - Second Second | 🎽 🍎                 |
| Add Printer             | Adobe PDF     | Disc Publisher | Dymo<br>LabelWri                                                                                                    | HP LaserJet<br>4M 💌 |
|                         |               |                | 1                                                                                                    |                     |
| Status: Tor             | ner Low       |                |                                                                                                    | Print to file       |
| Location:<br>Comment:   |               |                |                                                                                                    | Find Printer        |
| Page Range              |               |                |                                                                                                    |                     |
| <ul> <li>All</li> </ul> |               |                | Number of co                                                                                                    | pies: 1 🕂           |
| C Selection             | C Current Pag | je             |                                                                                                    |                     |
| C Pages:                |               |                |                                                                                                    |                     |

## Exiting the Program

From the **File** menu, choose **Exit**. If the data file has been modified since the last time it was saved, i.e. the word (*Modified*) appears in the TITLE BAR, then the program will display the following message box...

| pcaWall  |                               |                  |                   | ×                       |
|----------|-------------------------------|------------------|-------------------|-------------------------|
| <u>.</u> | The project has been modified | d and not saved. | Would you like to | save the project first? |
|          | Yes                           | <u>N</u> o       | Cancel            |                         |

Click on YES to save. No will exit without saving, and CANCEL will ignore the **Exit** command and return you to the data file.

# Defining the Project Description

| Description            |                                                                              | - Project Description |
|------------------------|------------------------------------------------------------------------------|-----------------------|
| Project Name           | pcaWali Manual - Example 1                                                   |                       |
| Project Description    | This problem is similar to Example 21-1 in pos Notes.                        |                       |
| Project Date and Time  | 02/12/2003                                                                   |                       |
| Engineering Parameters | Code<br>Code<br>Code<br>Code<br>Code<br>Code<br>Code<br>Code<br>Code<br>Code |                       |

• From the **Define** menu, choose **Project Description** to have the program surface the DESCRIPTION folder as illustrated here...

Alternatively, you could have clicked on the **Project** button located on the toolbar, and then on the DESCRIPTION tab.

- Enter the Project Name and any details/notes describing the project (PROJECT DESCRIPTION). The Project Date And Time will default to the instance you started the project however you are free to change it. These fields help organize and identify data sets.
- From the UNITS options group, choose the applicable units of measure and from the CODE options group, select the appropriate design code.

# Defining the Grid

- The rectangular grid system is defined by inputting the coordinates of the X and Y grid lines. Note that it is possible to generate multiple, equally spaced grid lines as well as individual ones at any location.
- From the **Define** menu, choose **Grid** to have the program surface the GRID folder as illustrated here...

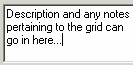

Cancel

x

| F | F   | _ |
|---|-----|---|
|   |     |   |
|   |     |   |
|   |     |   |
|   |     |   |
|   |     |   |
|   | l ' | ÷ |
|   |     |   |
|   |     |   |
|   |     |   |

- Alternatively, you could have clicked on the Project button located on the • toolbar, and then on the GRID tab.
- If you wish, you can enter a name and description • for the grid. To do this, double-click on DESCRIPTION... found in the right item listing area. The program will surface the following dialog box...

Description

Grid

Enter a NAME and DESCRIPTION or note and click on OK.

#### To Enter Grid Lines Individually:

- Double-click on SET UP... found in the right • ITEM LISTING AREA to have the program surface the following...
- Select the grid direction from the respective • option group, X-Direction or Y-Direction. Grids in the X-Direction are perpendicular to the X-axis and those in the Y-Direction are perpendicular to the Y-axis.
- Enter a grid line coordinate. This value, in feet or meters, represents the orthogonal distance

| Edit Gridlines —         |              | Add            |
|--------------------------|--------------|----------------|
| Co <u>o</u> rdinate (It) | 0            |                |
| Number                   | Coordinate 🔺 | <u>D</u> elete |
| [1]                      | 0.00 ft      | Mar ditte      |
| [2]                      | 1.00 ft      | Modily         |
| [3]                      | 2.00 ft      |                |
| [4]                      | 3.00 ft      |                |
| [0]                      | 4.00 K       |                |
| [0]                      | 5.00 R       |                |
| 101                      | 7.00 /       |                |
| [9]                      | 8.00 8       | Crew           |
| (10)                     | 0.00 K       | Lopy           |

Grid Name and Description

Sample grid

ΠK

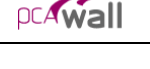

Define Description..

Name

Description

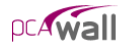

from the origin to the grid line.

- Choose the ADD button to add the grid coordinate to the listing area.
- Repeat the two steps above for each grid line.
- If you wish to enter grids separately and individually in the other direction then repeat the above four steps. If you wish to copy the grid lines, you can input them in one direction and then press the COPY button to mirror them in the other direction. For example, if you just finished defining the grid lines in the X-Direction then the COPY button will copy all X-grid lines to Y-Direction.

#### To Delete Grid Lines:

• Select the grid line you wish to delete and choose the DELETE button.

#### To Edit the Position of a Grid Line:

• Select the grid line you wish to edit, change its location by overwriting the value that is displayed in the COORDINATE text box and choose the MODIFY button.

#### To Generate Grid Lines:

Grid Lines that are spaced at equal intervals may be generated by inputting the coordinate (distance from the origin) of the first grid line, the number of grid lines

and the spacing between two consecutive grid lines.

• With the GRID tab surfaced, double-click on GENERATE... found in the right ITEM LISTING AREA to have the program surface the following...

| Grid - Generate    |             | <u>? ×</u>  |
|--------------------|-------------|-------------|
|                    | X Direction | V Direction |
| From Distance (ft) | 0           | 0           |
| Number of Grids    | 5           | 10          |
| Grid Spacing (ft)  | 2           | 2           |
|                    | Generate    | Cancel      |

- To generate grids in the X-direction, place a checkmark in the X-Direction checkbox. To generate grids in the Y-Direction, place a checkmark in the Y Direction check box. Recall that grids in the X-Direction are perpendicular to the X-axis and those in the Y-Direction are perpendicular to the Y-axis.
- For each direction, enter the coordinate of the first grid line to be generated, the number of grid lines to be generated (including the first one) and the spacing between two consecutive grid lines.

Click on the GENERATE button to have the program generate the respective grid lines.

#### To Remove all the Grid Lines:

- Double-click on RESET... found in the right ITEM LISTING AREA to have the program surface the following...
- Note that if you choose to proceed, any material properties, loads, etc. that have already been assigned will have to be re-assigned.
- After confirming your intention, all the grid lines will be removed.

#### To Choose the Grid View Preferences:

- Double-click on PREFERENCES... found in the right ITEM LISTING AREA to have the program surface the following...
- If you wish for the grid to display the NODE NUMBERS and/or the ELEMENT NUMBERS, place checkmarks in the appropriate box(es).
- Select the style of the grid line, SOLID or DOTTED.
- Specify the COORDINATE PRECISION. This value relates to the precision of the cursor location. (Recall that the location of the cursor is displayed in the STATUS BAR.)
- Click on OK to register your selections/changes.

#### To View the Grid Coordinates:

In the right ITEM LISTING AREA, click on the symbol next to the X GRID or Y GRID item(s) to expand the list of grid coordinates. Notice how the grid that is selected appears in red in the GRAPHICS/INPUT AREA.

| Display Preferer | nces            |                           | ×    |
|------------------|-----------------|---------------------------|------|
| Show<br>Node Num | iber<br>umber   | Grid Line<br>Solid<br>Dot |      |
| Coordinate Pre   | cision<br>© 0.1 | C 0.01                    |      |
|                  | OK              | Ca                        | ncel |

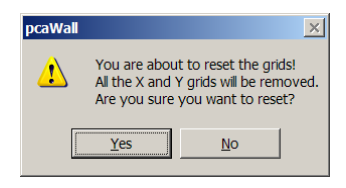

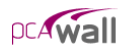

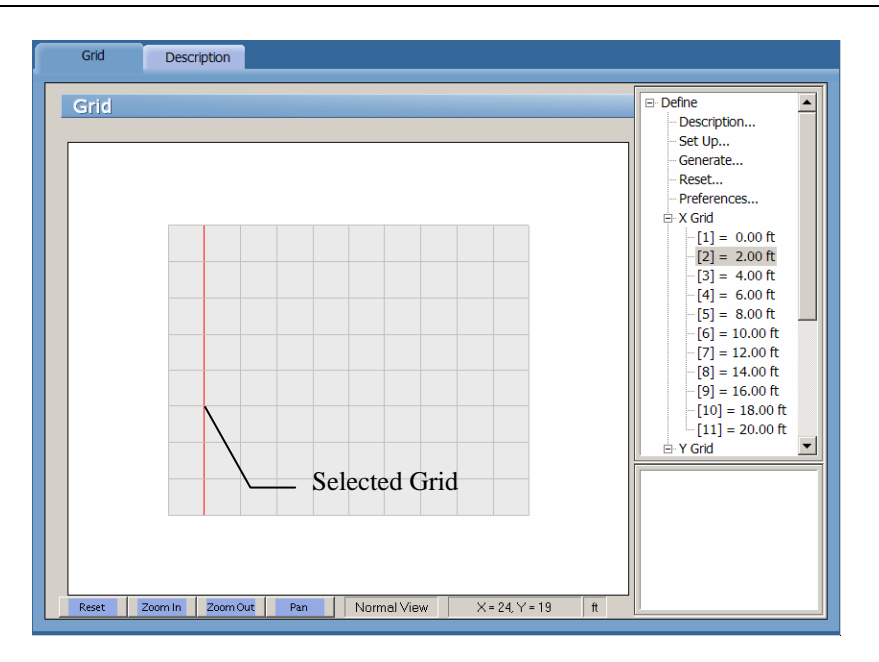

# **Defining Properties**

The following properties can be specified:

- plate element thickness,
- stiffener section properties: section Type, section projection (offset), sction dimensions and flange dimensions.
- plate cracking coefficients for the in-plane action and for the out-of-plane (bending) action.
- stiffener cracking coefficients for the cross-section area, the moment of inertia  $(I_y, I_z)$  and the torsional constant (J).
- concrete compressive strength ( $f_c$ ), Density, Young's modulus ( $E_c$ ), and Poisson's ratio.
- reinforcement yield strength  $(f_y)$ , Young's modulus  $(E_s)$ , minimum/maximum ratios and location.

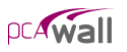

• From the **Define** menu, choose **Properties** to have the program surface the **PROPERTIES** folder as illustrated here...

| ð | Properties | Supports | Loads | Load Combinations                 | L                       |                                                                                                    |
|---|------------|----------|-------|-----------------------------------|-------------------------|----------------------------------------------------------------------------------------------------|
|   | Plate Thi  | ckness   |       | Thickness (in)<br>10<br>Thickness | Add<br>Delete<br>Modify | Plate Thickness<br>Stiffener Section<br>Plate Cracking Coefficient<br>Concrete<br>Reinforcement<br>Plate Design Criteria<br>Stiffener Design Criteria |

Alternatively, you could have clicked on the Define button located on the toolbar, and then on the PROPERTIES tab.

#### To define plate element thickness:

• Click on PLATE THICKNESS... found in the right ITEM LISTING AREA to have the program surface the Plate Thickness input screen...

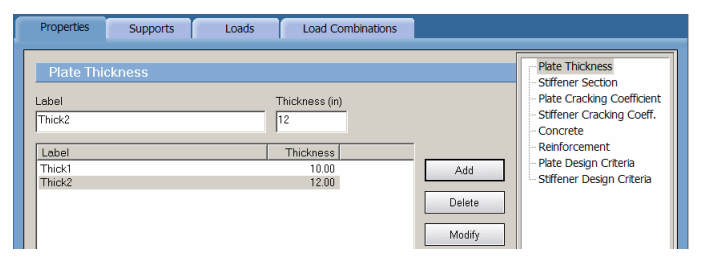

- Enter a label or ID in the LABEL text box.
- Enter the thickness in the THICKNESS text box.
- Click on the ADD button to add the entry to the list box.
- Repeat the steps outlined above for each new entry.

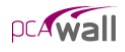

- To edit an entry, select it from the list box, modify its values in the text boxes and click on the MODIFY button to register the changes.
- To delete an entry, select it from the list box and click on the DELETE button.

#### To define stiffener element section:

• Click on STIFFENER SECTION... found in the right ITEM LISTING AREA to have the program surface the Stiffener Section input screen...

| Properties Supports  | Loads Load Combine                                                               | tions                                        |                         | Plate Thickness                                                                                                    |
|----------------------|----------------------------------------------------------------------------------|----------------------------------------------|-------------------------|----------------------------------------------------------------------------------------------------|
| Suffener Section     | Flange (in)<br>Projection: At the middle I II<br>Width: 10 10<br>Thickness 10 10 |                                              |                         | Stifferer Sector<br>Plate Ordsking Coefficient<br>- Stifferer Ordsking Coeffi<br>- Concrete<br>Reinforceinent<br>- Plate Design Criteria<br>- Stifferer Design Criteria |
| Label<br>jrec<br>cir | Type Projection<br>Rectangular At the middle<br>Circular At the middle           | Width/D Height [<br>10.00 10.00<br>10.00 N/A | Add<br>Delete<br>Modify |                                                                                                    |

- Enter a label or ID in the LABEL text box.
- Select the corresponding section type from the TYPE combo box
- For rectangular section, enter the width and the height in the WIDTH and the HEIGHT text boxes respectively. Width is measured in the direction of the wall plane while the height is measured normal to the wall plane. For circular section enter the Diameter in the WIDTH text box.

| Section (in)         |            |
|----------------------|------------|
| Туре:                | Circular 💌 |
| Width<br>(Diameter): | 12         |
|                      |            |
|                      |            |

- Select the section projection from the PROJECTION combo box. The projection determines the position of the flange along the height of the section. For rectangular sections, there are 3 choices: *to the left, to the right* and *at the middle*. For circular sections, *at the middle* is the only option.
- Enter the flange width and thickness for the left and the right flanges. The entered dimensions are used to calculate section stiffness during the finite element analysis as well as for flexural design. For design due torsion, flange dimensions are reduced as explained in chapter 2.
- Click on the ADD button to add the entry to the list box.

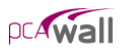

- Repeat the steps outlined above for each new entry.
- To edit an entry, select it from the list box, modify its values in the text boxes and click on the MODIFY button to register the changes.
- To delete an entry, select it from the list box and click on the DELETE button.

#### To define plate cracking coefficients:

• Click on PLATE CRACKING COEFFICIENTS... found in the right ITEM LISTING AREA to have the program surface the Plate Cracking Coefficients input screen...

| Properties Supports Loads                               | Load Combinations          |                                                                                                    |
|---------------------------------------------------------|----------------------------|----------------------------------------------------------------------------------------------------|
| Plate Cracking Coefficients<br>Label:<br>PlateCracking2 | In plane: Out of plane:    | Plate Thickness     Stiffener Section     Plate Cracking Coefficient     Stiffener Cracking Coeff.     Concrete |
| Label                                                   | In plane Out of plane      | Reinforcement                                                                                                   |
| PlateCracking1<br>PlateCracking2                        | 1.000 0.350<br>1.000 0.700 | Add                                                                                                    |
|                                                         |                            | Modify                                                                                                    |

- Enter a label or ID in the LABEL text box.
- Enter the in-plane and out-of-plane coefficients in the respective text boxes. Cracking coefficients reduce the plate element stiffness used in the finite element analysis in order to account for the concrete section cracking.
- Click on the ADD button to add the entry to the list box.
- Repeat the steps outlined above for each new entry.
- To edit an entry, select it from the list box, modify its values in the text boxes and click on the MODIFY button to register the changes.
- To delete an entry, select it from the list box and click on the DELETE button.

#### To define stiffener cracking coefficients:

• Click on STIFFENER CRACKING COEFFICIENTS... found in the right ITEM LISTING AREA to have the program surface the Stiffener Cracking Coefficients input screen...

| Properties                              | Supports      | Loads    | Load Co              | mbinations                |                       |                      |        |        |                                                                                                    |
|-----------------------------------------|---------------|----------|----------------------|---------------------------|-----------------------|----------------------|--------|--------|----------------------------------------------------------------------------------------------------|
| Stiffener (<br>Label:<br>StiffCracking2 | Cracking Coef | ficients | Cracking co<br>Area: | efficients<br>Inertia (ly | ): Inertia.<br>0.7    | (lz): Torsion        | n (J): |        | Plate Thickness     Stiffener Section     Plate Cracking Coefficient     Stiffener Cracking Coeff.     Concrete     Reinforcement     Dista Device Critatio |
| Label<br>StiffCracking1                 |               |          | Area.                | Inertia.(ly)<br>0.350     | Inertia.(Iz)<br>0.350 | Torsion (J)<br>0.100 |        | Add    | Stiffener Design Criteria                                                                                                    |
| StiffCracking2                          |               |          | 1.000                | 0.700                     | 0.700                 | 0.100                | [      | Delete |                                                                                                    |

- Enter a label or ID in the LABEL text box.
- Enter the coefficients for the Area,  $I_y$ ,  $I_z$  and J in the respective text boxes. Cracking coefficients reduce the stiffener element stiffness used in the finite element analysis in order to account for the concrete section cracking.
- Click on the ADD button to add the entry to the list box.
- Repeat the steps outlined above for each new entry.
- To edit an entry, select it from the list box, modify its values in the text boxes and click on the MODIFY button to register the changes.
- To delete an entry, select it from the list box and click on the DELETE button.

#### To define concrete properties:

• Click on CONCRETE... found in the right ITEM LISTING AREA to have the program surface the Concrete input screen...

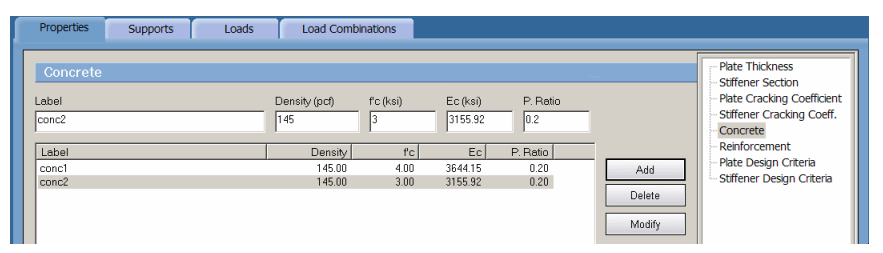

- Enter a label or ID in the LABEL text box.
- Enter the Compressive Strength  $(f_c)$  and Density in the respective text boxes.
- The Young's Modulus of elasticity  $(E_c)$  is calculated automatically and will display a result that is respective of the equations in the selected Code. Note that the value of  $E_c$  can be modified if it differs from the calculated value.

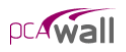

- Enter the Poisson's Ratio for the concrete
- Click on the ADD button to add the entry to the list box.
- Repeat the steps outlined above for each new entry.
- To edit an entry, select it from the list box, modify its values in the text boxes and click on the MODIFY button to register the changes.
- To delete an entry, select it from the list box and click on the DELETE button.

#### To define reinforcing steel properties:

• Click on REINFORCEMENT... found in the right ITEM LISTING AREA to have the program surface the Reinforcement input screen...

| Properties                                                          | Supports | Loads | Load Co                                        | mbinations                                      |          |                         |                                                                                                    |
|---------------------------------------------------------------------|----------|-------|------------------------------------------------|-------------------------------------------------|----------|-------------------------|----------------------------------------------------------------------------------------------------|
| Reinforce<br>Label<br>Steel2<br>Label<br>Steel1<br>Steel1<br>Steel2 | ement    |       | √ (ksi)<br>40<br><u>ty  </u><br>60.00<br>40.00 | Es (ksi)<br>29000<br>Es<br>29000.00<br>29000.00 | Le<br>Re | Add<br>Delete<br>Modify | Plate Thickness     Stiffener Section     Plate Cracking Coefficient     Stiffener Cracking Coefficent     Concrete     Reinforcement     Plate Design Criteria     Stiffener Design Criteria |

- Enter a label or ID in the LABEL text box.
- Enter the Yield Strength  $(f_y)$  and the Young's Modulus of elasticity  $(E_s)$  for the steel.
- Click on the ADD button to add the entry to the list box.
- Repeat the above steps for each reinforcement entry.
- To edit an entry, select it from the list box, modify its values in the text boxes and click on the MODIFY button to register the changes.
- To delete an material entry, select it from the list box and click on the DELETE button.

#### To define plate design criteria:

- Click on PLATE DESIGN CRITERIA... found in the right ITEM LISTING AREA to have the program surface the Plate Design Criteria input screen.
- Enter a label or ID in the LABEL text box

| Properties                                                                          | Supports L   | oads Load Combinations                                                                                                    |                                    |                         |                                                                                                    |
|-------------------------------------------------------------------------------------|--------------|----------------------------------------------------------------------------------------------------|------------------------------------|-------------------------|----------------------------------------------------------------------------------------------------|
| Plate Des<br>Labet<br>plate design<br>Horiz, Reinf, Ra<br>Minimum 0.2<br>Masimum: 8 | ign Criteria | (%)<br>Cover to Bar Center (in)<br>Cover to Bar Center (in)<br>Cover to Bar | To Vertical Bars<br>To Horiz. Bars |                         | Plate Thickness<br>Stiffner Section<br>Plate Crading Coefficient<br>Stiffner Crading Coeffi<br>Concrete<br>Reinforcement<br>Phyle Design Criteria<br>Surferer Design Criteria |
| Label                                                                               | Curta        | in(s) X-Location Y-Location R                                                                                                    | . min. (H) R. max. ( R. r          |                         |                                                                                                    |
| plate design                                                                        | Тию          | 200 200                                                                                                    | 0.200 8.000                        | Add<br>Delete<br>Modify |                                                                                                    |

- Select the Number of reinforcement layers. If Two CURTAINS is selected, reinforcement layout is considered symmetrical about the wall mid plane.
- Specify the bar cover for the bars running in the X and Y directions. The cover is measured from the left side of the wall to the centroid of the bar.
- Enter the minimum and maximum ratios for reinforcement running in the X and Y directions.
- Click on the ADD button to add the entry to the list box.
- Repeat the above steps for each new entry.
- To edit an entry, select it from the list box, modify its values in the text boxes and click on the MODIFY button to register the changes.
- To delete an entry, select it from the list box and click on the DELETE button.

#### To define stiffener design criteria:

- Click on STIFFENER DESIGN CRITERIA... found in the right ITEM LISTING AREA to have the program surface the Stiffener Design Criteria input screen.
- Enter a label or ID in the LABEL text box

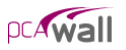

| Properties Supports Loa                                                                                                    | Load Combinations                                                                             |                                                                                                    |
|----------------------------------------------------------------------------------------------------|-----------------------------------------------------------------------------------------------|----------------------------------------------------------------------------------------------------|
| Stiffener Design Oriteria           Label:         StiffOneria2           Reint Layout         Cover to Ber Ce           Parallel to vall         Sides parallel fto           Nomet to vall         Sides parallel fto           Checknigher         Circular | (in)<br>LongReinf.rotio (%)<br>LongReinf.rotio (%)<br>Minimum: 0.33<br>k: 2 1.5<br>Meximum: 8 | Pete Thickness     Sufferer Section     Pete Cracking Coefficient     Sufferer Cracking Coeff.     Concret     Reinforcement     Pate Design Criteria     Sufferer Design Criteria |
| Label                                                                                                    | Layout Left/right (L) Top/bot (L) Left/right (T) Top/bot (T) F                                | _                                                                                                    |
| StiffCriteria1<br>StiffCriteria2                                                                                                    | Para 2.000 2.000 1.500 1.500 Add                                                              |                                                                                                    |
| emonence.                                                                                                    | Delete Modify                                                                                 |                                                                                                    |

• Select the *Reinforcement Layout*. The various options are illustrated below.

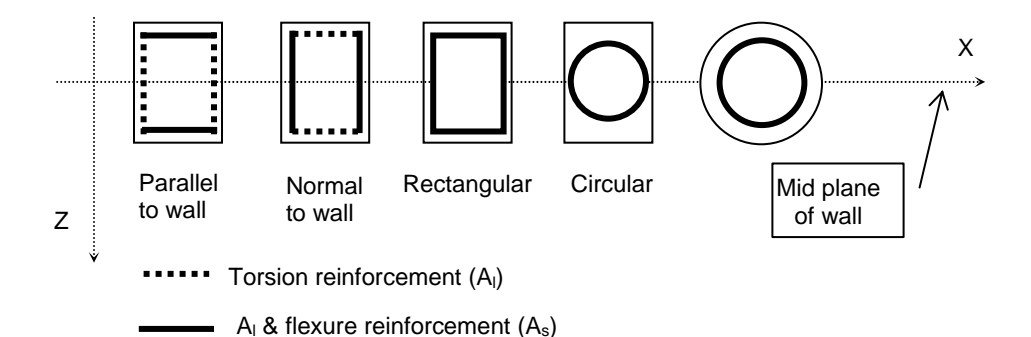

The abovementioned options are for the part of longitudinal reinforcement that resists flexure and axial loads. The part of longitudinal reinforcement that resists torsion is either rectangular or circular depending on the selected layout.

Also, it should be mentioned that for stiffener elements that have circular sections, circular layout is the only option that can be applied to those elements.

- Enter the cover to longitudinal and transverse reinforcements. Cover is measured from the section side to the centroid of bar.
- Enter the minimum and maximum ratios for longitudinal reinforcement. These ratios are used to check flexural design only. When torsional longitudinal reinforcement is required the total ratio of steel may exceed the maximum value specified here.

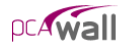

- Click on the ADD button to add the entry to the list box.
- Repeat the above steps for each new entry.
- To edit an entry, select it from the list box, modify its values in the text boxes and click on the MODIFY button to register the changes.
- To delete an entry, select it from the list box and click on the DELETE button.

## **Defining Supports**

From the **Define** menu, choose **Supports** to have the program surface the SUPPORTS folder as illustrated here...

| Properties Suppo | orts Loads Load Combinations |                         |                                   |
|------------------|------------------------------|-------------------------|-----------------------------------|
| Rigid Supports   | Dx Dy Dz Rx Py Rz            |                         | Rigid Supports<br>Spring Supports |
| Label            | DX DY Dz Rx Ry Fz            | Add<br>Delete<br>Modify |                                   |
|                  |                              |                         |                                   |

Alternatively, you could have clicked on the **Define** button located on the toolbar, and then click on the SUPPORTS tab.

#### To define rigid supports:

• Click on RIGID SUPPORTS... found in the right ITEM LISTING AREA to have the program surface the Rigid Supports input screen.

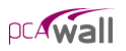

| Properties Supports | Loads Load Combinations                      |                |
|---------------------|----------------------------------------------|----------------|
| Rigid Supports      |                                              | Rigid Supports |
| agia capporto       |                                              | Spring Support |
| sbel<br>collor 7    | Dx Dy Dz Rx Ry Rz                            |                |
| Noner-2             |                                              |                |
| Label               | Dx Dy Dz Rx Ry Rz                            |                |
| Fixed               | $\times$ $\times$ $\times$ $\times$ $\times$ | Add            |
| Hinged              | × × ×                                        |                |
| Roller-Z            | ×                                            | Delete         |
|                     |                                              |                |
|                     |                                              |                |

- Enter a label or ID in the LABEL text box.
- Check the degrees of freedom that are required to be restrained.
- Click on the ADD button to add the entry to the list box.
- Repeat the above steps for each new entry.
- To edit an entry, select it from the list box, modify its values in the text boxes and click on the MODIFY button to register the changes.
- To delete an entry, select it from the list box and click on the DELETE button.

#### To define spring supports:

| Properties              | Supports        | Loads   | Load Combinations                          |    |    |                         |                                   |
|-------------------------|-----------------|---------|--------------------------------------------|----|----|-------------------------|-----------------------------------|
| Spring Su<br>Label      | ipports         |         |                                            |    |    |                         | Rigid Supports<br>Spring Supports |
| Translations<br>Dx<br>0 | al spring (klf) | Dz<br>0 | Rotational spring (k-tVF<br>Pox Pyy<br>0 0 | Rz |    |                         |                                   |
| Label                   |                 |         | Dx Dy                                      | Dz | Px | Add<br>Delete<br>Modify |                                   |

- Click on SPRING SUPPORTS... found in the right ITEM LISTING AREA to have the program surface the Spring Supports input screen.
- Enter a label or ID in the LABEL text box.
- Enter translational and rotational spring values in the respective text boxes.
- Click on the ADD button to add the entry to the list box.
- Repeat the above steps for each new entry.

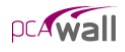

- To edit an entry, select it from the list box, modify its values in the text boxes and click on the MODIFY button to register the changes.
- To delete an entry, select it from the list box and click on the DELETE button.

# Defining Loads

Nodal and element loads are defined using the **Define / Loads** command. From the **Define** menu, choose **Loads** to have the program surface the LOADS folder. Alternatively, you could have clicked on the **Define** button located on the toolbar, and then on the LOADS tab.

| Depitt and                                                                                                    |
|----------------------------------------------------------------------------------------------------|
| Processing     Processing       Label     Case A       P     P       Model     Mg       Max     P       D     D       Max     P       D     D       Max     Mg       Max     Mg       Model       Max     Mg       Model       Model |

#### To define point loads:

- Click on POINT LOADS... found in the right ITEM LISTING AREA to have the program surface the **Point Loads** input screen...
- Enter a label or ID in the LABEL text box.
- From the LOAD CASE drop-down list, select a load case (A through F). Note that loads defined under a particular load case may be applied to the wall under that load case only.
- Enter Eccentricity that is measured in the Z direction normal to the mid plane of the wall. If eccentricity is specified, additional moments will be applied at the node at which the point load is acting as explained in chapter 2.

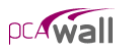

- Enter forces (P<sub>x</sub>, P<sub>y</sub> and P<sub>z</sub>) and moments (M<sub>x</sub>, M<sub>y</sub> and M<sub>z</sub>). Note that forces are positive if they act in the positive direction of the corresponding axis. To determine the sign of the moments use the right hand rule.
- Click on the ADD button to add the entry to the list box.

| ſ | Properties    |      | Supports | Loads     | Loa      | Combination | 6     |       |       |       |              |          |                                     |
|---|---------------|------|----------|-----------|----------|-------------|-------|-------|-------|-------|--------------|----------|-------------------------------------|
| ſ |               |      |          |           | _        |             |       |       |       |       |              |          |                                     |
|   | Point Lo      | ads  |          |           |          |             |       |       |       |       |              |          | - Point Load<br>- Uniform Area Load |
|   | Label         |      |          | Load Case | Eccentr  | city (in)   |       |       |       |       |              |          | - Linear Area Load                  |
|   | P1            |      |          | Case A    | • 6      |             |       |       |       |       |              |          | Uniform Line Load                   |
|   | Forces (kips) | D.,  | D-       | Moment    | 3 (k-R)  | 14-         |       |       |       |       |              |          |                                     |
|   |               | -100 | - 12     |           | My       | [n          | _     |       |       |       |              |          |                                     |
|   |               | 1    | 115      |           |          | 11-         |       |       |       |       |              |          |                                     |
|   | Label         |      |          | Case      | Px       | Py          | Pz    | Mx    | My    | Mz    | Eccentricity |          |                                     |
|   | P1            |      |          | A         | 0.000 -1 | 00.000      | 0.000 | 0.000 | 0.000 | 0.000 | 6.000        | Add      |                                     |
|   |               |      |          |           |          |             |       |       |       |       |              | Delete   |                                     |
|   |               |      |          |           |          |             |       |       |       |       |              | Ma Jife  |                                     |
|   |               |      |          |           |          |             |       |       |       |       |              | Ividaliy |                                     |
|   |               |      |          |           |          |             |       |       |       |       |              |          |                                     |
|   |               |      |          |           |          |             |       |       |       |       |              |          |                                     |
|   |               |      |          |           |          |             |       |       |       |       |              |          |                                     |

- Repeat the above steps for each new entry.
- To edit an entry, select it from the list box, modify its values in the text boxes and click on the MODIFY button to register the changes.
- To delete an entry, select it from the list box and click on the DELETE button.

#### To define uniform area loads:

• Click on UNIFORM AREA LOADS... found in the right ITEM LISTING AREA to have the program surface the Uniform Area Loads input screen...

| Properties Supports                                                                                                    | Loads Load Combinations                                               |                                                    |
|----------------------------------------------------------------------------------------------------|-----------------------------------------------------------------------|----------------------------------------------------|
| Uniform Area Loads Label [JAL [Coces (pif)] [Vx] [0] [Vy] [Vy] [0] [50] [Label [Label [Label] [Label] | Load Care<br>Case X X<br>A 0000 0000 50000<br>Add<br>Delete<br>Modify | Prant Load<br>Unform Area Load<br>Unform Line Load |

- Enter a label ID in the LABEL text box.
- From the LOAD CASE drop-down list, select a load case (A through F). Note that loads defined under a particular load case may be applied to the wall under that load case only.

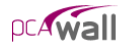

- Enter the load intensity W<sub>x</sub>, W<sub>y</sub> and W<sub>z</sub> as a force per unit area. Note that forces are positive if they act in the positive direction of the corresponding axis.
- Click on the ADD button to add the entry to the list box.
- Repeat the above steps for each entry.
- To edit an entry, select it from the list box, modify its values in the text boxes and click on the MODIFY button to register the changes.
- To delete an entry, select it from the list box and click on the DELETE button.

#### To define linear area loads:

• Click on LINEAR AREA LOADS... found in the right ITEM LISTING AREA to have the program surface the Linear Area Loads input screen...

| ſ | Properties Supports                                                                                                    | Loads Load Combinations                                                                                                    |                                                                             |                                                       |
|---|----------------------------------------------------------------------------------------------------|----------------------------------------------------------------------------------------------------|-----------------------------------------------------------------------------|-------------------------------------------------------|
|   | Properties         Supports           Linear Area Loads         Label           Earth pressure         Forces al Y1 (pr)           V/v         0         0         832           Label         Earth pressure         Earth pressure         Earth pressure | Load         Load Combinations           Load Case         Y1 (P)         Y2 (P)           Case B         0         18           Forces at Y2 (pr)         Wy         W/           0         0         256           Case         Y1         Y2 (W)         W/           0         0         256           Case         Y1         Y2         Wx, Y           B         0.000         18.000         0.00 | T Wy_Y1 Wz_Y1 Wy_Y2 Wy_Y2<br>0 0000 #32000 0000 0000 Add<br>Delete<br>Modfy | Pont Load<br>- Unform Area Load<br>- Unform Line Load |
|   |                                                                                                    |                                                                                                    | N                                                                           |                                                       |

- Enter a label ID in the LABEL text box.
- From the LOAD CASE drop-down list, select a load case (A through F). Note that loads defined under a particular load case may be applied to the wall under that load case only.
- Enter Y1 and Y2. These are the two Y-coordinates at which the load intensities are specified.
- Enter the load intensity W<sub>x</sub>, W<sub>y</sub> and W<sub>z</sub> as a force per unit area at both Y1 and Y2. Note that forces are positive if they act in the positive direction of the corresponding axis.
- Click on the ADD button to add the entry to the list box.
- Repeat the above steps for each entry.

- To edit an entry, select it from the list box, modify its values in the text boxes and click on the MODIFY button to register the changes.
- To delete an entry, select it from the list box and click on the DELETE button.

#### To define uniform line loads:

• Click on UNIFORM LINE LOADS... found in the right ITEM LISTING AREA to have the program surface the Uniform Line Loads input screen...

| Prop                                                                           | perties     | Supports                                  | Loads                                                             | Lo                                       | ad Combinatio                                | ins                                                   |                                       |                         |                                                                     |
|--------------------------------------------------------------------------------|-------------|-------------------------------------------|-------------------------------------------------------------------|------------------------------------------|----------------------------------------------|-------------------------------------------------------|---------------------------------------|-------------------------|---------------------------------------------------------------------|
| Label<br>Dead<br>Eccen<br>6.75<br>Labe<br>Dead<br>Dead<br>Dead<br>Live<br>Live | tricty (in) | Supports ne Loads Forces (ki) Wx Wy 0 1.6 | Load Case<br>Case A<br>V2<br>0<br>Case ]<br>A<br>B<br>C<br>C<br>D | V/X 0000 0000 0000 0000 0000 0000 0000 0 | Wy  <br>-1.600<br>-1.600<br>-0.640<br>-0.640 | Wz 0.000<br>0.000<br>0.000<br>0.000<br>0.000<br>0.000 | Ec<br>5/50<br>0.000<br>0.000<br>0.000 | Add<br>Delete<br>Modify | Part Load<br>Unform Area Load<br>Unform Ine Load<br>Unform Ine Load |

- Enter a label or ID in the LABEL text box.
- From the LOAD CASE drop-down list, select a load case (A through F). Note that loads defined under a particular load case may be applied to the wall under that load case only.
- Enter Eccentricity that is measured in the Z direction normal to the mid plane of the wall. If eccentricity is specified, additional moments will be applied at the node at which the point load is acting as explained in chapter 2.
- Enter forces (W<sub>x</sub>, W<sub>y</sub> and W<sub>z</sub>). Note that forces are positive if they act in the positive direction of the corresponding axis.
- Click on the ADD button to add the entry to the list box.
- Repeat the above steps for each new entry.
- To edit an entry, select it from the list box, modify its values in the text boxes and click on the MODIFY button to register the changes.
- To delete an entry, select it from the list box and click on the DELETE button.

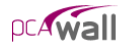

# **Defining Load Combinations**

Loads are applied to nodes and elements under six load cases (A through F). The load cases are combined under load combinations and the analysis is performed for

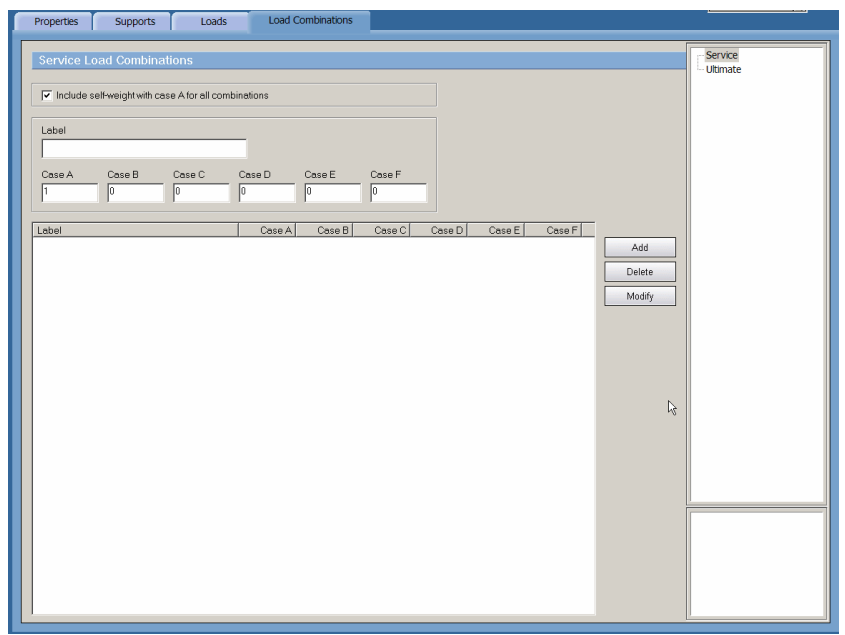

each load combination. For model analysis to be performed, there should be one service and one ultimate load combinations defined.

From the **Define** menu, choose **Load Combinations** to have the program surface the LOAD COMBINATIONS folder as illustrated here. Alternatively, you could have clicked on the **Define** button located on the toolbar, and then on the LOAD COMBINATIONS tab.

#### To define service load combinations:

- Click on SERVICE... found in the right ITEM LISTING AREA to have the program surface the Service Load Combinations input screen...
- Enter a label or ID in the LABEL text box.
- Enter load factors for each load case (A through F).

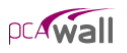

- Click the ADD button to add the load combination to the list box.
- Repeat above steps for each load combination entry.
- To edit an entry, select it from the list box, modify its values in the text boxes and click on the MODIFY button to register the changes.
- To delete an entry, select it from the list box and click on the DELETE button.

#### To define ultimate load combinations:

- Click on ULTIMATE... found in the right ITEM LISTING AREA to have the program surface the Ultimate Load Combinations input screen...
- Enter a label or ID in the LABEL text box.
- Enter load factors for each load case (A through F).
- Click the ADD button to add the load combination to the list box.
- Repeat the above steps for each load combination entry.
- To edit an entry, select it from the list box, modify its values in the text boxes and click on the MODIFY button to register the changes.
- To delete an entry, select it from the list box and click on the DELETE button.

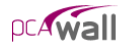

# Assigning Properties

Once the grid, all components, material properties, design criteria, loads and load combinations have been defined, you are ready to start assigning them - thereby putting the project together.

• From the Assign menu, choose **Properties** to have the program surface the PROPERTIES folder as illustrated here...

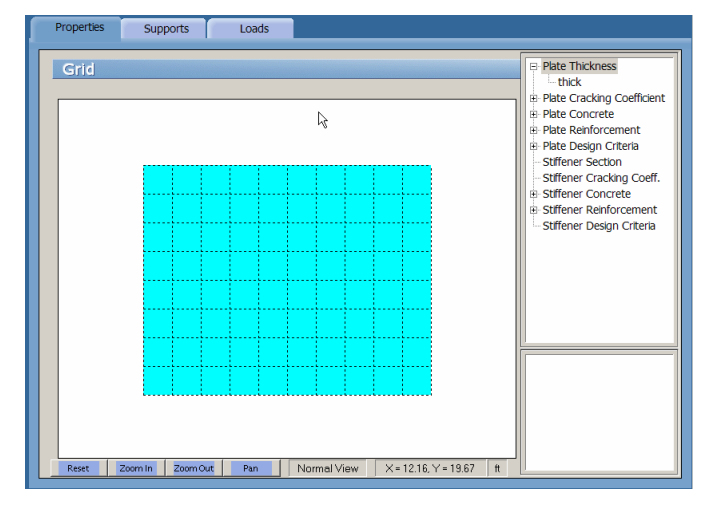

Alternatively, you could have clicked on the Assign button located on the toolbar, and then on the PROPERTIES tab.

#### To assign plate element thickness:

- Click on the symbol next to PLATE THICKNESS... found in the right ITEM LISTING AREA to expand the PLATE THICKNESS list. The list items that will appear are those defined using the **Define / Plate Thickness** command. See *To define plate element thickness*.
- Select the list item to be assigned. This becomes the active assignment. By default, the program will display all elements that share the active assignment in red and the inactive assignment in cyan. Unassigned grid space is by default displayed in white. Recall however that you may change the color preferences to your liking with the **Options / Display Preferences** command. See *To change display preferences*.

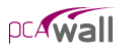

- In the GRAPHICS AREA, using the left-mouse button, marquee-select a grid space or a group of grid spaces (or click a single grid space). The selected grid spaces are shown in red or in the color specified for ACTIVE OBJECTS in the DISPLAY folder. See *To change display preferences*.
- To delete an element, remove its thickness assignment. To do so, repeat the step above using instead, the right mouse button.
- Repeat the three steps above for each thickness assignment.

#### To assign plate cracking coefficient:

- Click on the **H** symbol next to PLATE CRACKING COEFFICIENTS... found in the right ITEM LISTING AREA to expand the PLATE CRACKING COEFFICIENTS list. The list items that will appear are those defined using the **Define** / **Plate Cracking Coefficients** command. See *To define plate cracking coefficients*.
- Select the list item to be assigned. This becomes the active assignment. By default, the program will display all plate elements that share the active assignment in red and the inactive assignment in cyan. Plate elements having no assignments are by default displayed in light grey. Grid spaces with no plate element assigned are by default displayed in white. Recall however that you may change the color preferences to your liking with the **Options** / **Display Preferences** command. See *To change display preferences*.
- In the GRAPHICS AREA, using the left-mouse button, marquee-select a plate element or a group of elements (or click a single plate element). The selected elements are shown in red or in the color specified for ACTIVE OBJECTS in the DISPLAY folder. See *To change display preferences*.
- To remove the assignment, repeat the step above using instead, the right mouse button.
- Repeat the steps above for each assignment.

#### To assign plate concrete material:

- Click on the **H** symbol next to PLATE CONCRETE... found in the right ITEM LISTING AREA to expand the PLATE CONCRETE list. The list items that will appear are those defined using the **Define / Concrete** command. See *To define concrete properties*.
- Select the list item to be assigned. This becomes the active assignment. By default, the program will display all plate elements that share the active

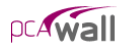

assignment in red and the inactive assignment in cyan. Plate elements having no assignments are by default displayed in light grey. Grid spaces with no plate element assigned are by default displayed in white. Recall however that you may change the color preferences to your liking with the **Options** / **Display Preferences** command. See *To change display preferences*.

- In the GRAPHICS AREA, using the left-mouse button, marquee-select a plate element or a group of elements (or click a single plate element). The selected plate elements are shown in red or in the color specified for ACTIVE OBJECTS in the DISPLAY folder. See *To change display preferences*.
- To remove the assignment, repeat the step above using instead, the right mouse button.
- Repeat the steps above for each assignment.

#### To assign plate reinforcing steel material:

- Click on the **H** symbol next to PLATE REINFORCEMENT... found in the right ITEM LISTING AREA to expand the PLATE REINFORCEMENT list. The list items that will appear are those defined using the **Define** / **Reinforcement** command. See *To define reinforcing steel properties*.
- Select the list item to be assigned. This becomes the active assignment. By default, the program will display all plate elements that share the active assignment in red and the inactive assignment in cyan. Plate elements having no assignments are by default displayed in light grey. Grid spaces with no plate element assigned are by default displayed in white. Recall however that you may change the color preferences to your liking with the **Options** / **Display Preferences** command. See *To change display preferences*.
- In the GRAPHICS AREA, using the left-mouse button, marquee-select a plate element or a group of elements (or click a single plate element). The selected plate elements are shown in red or in the color specified for ACTIVE OBJECTS in the DISPLAY folder. See *To change display preferences*.
- To remove the assignment, repeat the step above using instead, the right mouse button.
- Repeat the steps above for each assignment.

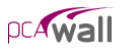

#### To assign plate design criteria:

- Click on the **H** symbol next to PLATE DESIGN CRITERIA... found in the right ITEM LISTING AREA to expand the PLATE DESIGN CRITERIA list. The list items that will appear are those defined using the **Define / Plate Design Criteria** command. See *To define plate design criteria*.
- Select the list item to be assigned. This becomes the active assignment. By default, the program will display all plate elements that share the active assignment in red and the inactive assignment in cyan. Plate elements having no assignments are by default displayed in light grey. Grid spaces with no plate element assigned are by default displayed in white. Recall however that you may change the color preferences to your liking with the **Options** / **Display Preferences** command. See *To change display preferences*.
- In the GRAPHICS AREA, using the left-mouse button, marquee-select a plate element or a group of elements (or click a single plate element). The selected plate elements are shown in red or in the color specified for ACTIVE OBJECTS in the DISPLAY folder. See *To change display preferences*.
- To remove the assignment, repeat the step above using instead, the right mouse button.
- Repeat the steps above for each assignment.

#### To assign stiffener element section:

- Select the list item to be assigned. This becomes the active assignment. By default, the program will display all stiffener elements that share the active assignment in red and the inactive assignment in cyan. Stiffener elements having no assignments are by default displayed in blue. Recall however that you may change the color preferences to your liking with the **Options** / **Display Preferences** command. See *To change display preferences*.
- In the GRAPHICS AREA, using the left-mouse button, marquee-select a grid segment or a group of grid segments. The selected grid segments are shown in red or in the color specified for ACTIVE OBJECTS in the DISPLAY folder. See *To change display preferences*.

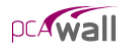

- To delete an element, remove its section assignment. To do so, repeat the step above using instead, the right mouse button.
- Repeat the three steps above for each section assignment.

#### To assign stiffener cracking coefficient:

- Click on the **H** symbol next to STIFFENER CRACKING COEFFICIENTS... found in the right ITEM LISTING AREA to expand the STIFFENER CRACKING COEFFICIENTS list. The list items that will appear are those defined using the **Define** / **Stiffener Cracking Coefficients** command. See *To define stiffener cracking coefficients*.
- Select the list item to be assigned. This becomes the active assignment. By default, the program will display all stiffener elements that share the active assignment in red and the inactive assignment in cyan. Stiffener elements having no assignments are by default displayed in blue. Recall however that you may change the color preferences to your liking with the **Options** / **Display Preferences** command. See *To change display preferences*.
- In the GRAPHICS AREA, using the left-mouse button, marquee-select a stiffener element or a group of stiffener elements. The selected stiffener elements are shown in red or in the color specified for ACTIVE OBJECTS in the DISPLAY folder. See *To change display preferences*.
- To remove the assignment, repeat the step above using instead, the right mouse button.
- Repeat the steps above for each assignment.

#### To assign stiffener concrete material:

- Select the list item to be assigned. This becomes the active assignment. By default, the program will display all stiffener elements that share the active assignment in red and the inactive assignment in cyan. Stiffener elements having no assignments are by default displayed in blue. Recall however that you may change the color preferences to your liking with the **Options / Display Preferences** command. See *To change display preferences*.

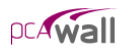

- In the GRAPHICS AREA, using the left-mouse button, marquee-select a stiffener element or a group of stiffener elements. The selected stiffener elements are shown in red or in the color specified for ACTIVE OBJECTS in the DISPLAY folder. See *To change display preferences*.
- To remove the assignment, repeat the step above using instead, the right mouse button.
- Repeat the steps above for each assignment.

#### To assign stiffener reinforcing steel material:

- Click on the **H** symbol next to STIFFENER REINFORCEMENT... found in the right ITEM LISTING AREA to expand the STIFFENER REINFORCEMENT list. The list items that will appear are those defined using the **Define / Reinforcement** command. See *To define reinforcing steel properties*.
- Select the list item to be assigned. This becomes the active assignment. By default, the program will display all stiffener elements that share the active assignment in red and the inactive assignment in cyan. Stiffener elements having no assignments are by default displayed in blue. Recall however that you may change the color preferences to your liking with the **Options** / **Display Preferences** command. See *To change display preferences*.
- In the GRAPHICS AREA, using the left-mouse button, marquee-select a stiffener element or a group of stiffener elements. The selected stiffener elements are shown in red or in the color specified for ACTIVE OBJECTS in the DISPLAY folder. See *To change display preferences*.
- To remove the assignment, repeat the step above using instead, the right mouse button.
- Repeat the steps above for each assignment.

#### To assign stiffener design criteria:

- Click on the **H** symbol next to STIFFENER DESIGN CRITERIA... found in the right ITEM LISTING AREA to expand the STIFFENER DESIGN CRITERIA list. The list items that will appear are those defined using the **Define** / **Stiffener Design Criteria** command. See *To define stiffener design criteria*.
- Select the list item to be assigned. This becomes the active assignment. By default, the program will display all stiffener elements that share the active assignment in red and the inactive assignment in cyan. Stiffener elements

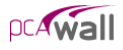

having no assignments are by default displayed in blue. Recall however that you may change the color preferences to your liking with the **Options** / **Display Preferences** command. See *To change display preferences*.

- In the GRAPHICS AREA, using the left-mouse button, marquee-select a stiffener element or a group of stiffener elements. The selected stiffener elements are shown in red or in the color specified for ACTIVE OBJECTS in the DISPLAY folder. See *To change display preferences*.
- To remove the assignment, repeat the step above using instead, the right mouse button.
- Repeat the steps above for each assignment.

# Assigning Supports

Once plate and stiffener elements are assigned, the program creates finite element nodes. A node is a grid intersection that has an element or more connected to it. Supports are assigned only to nodes

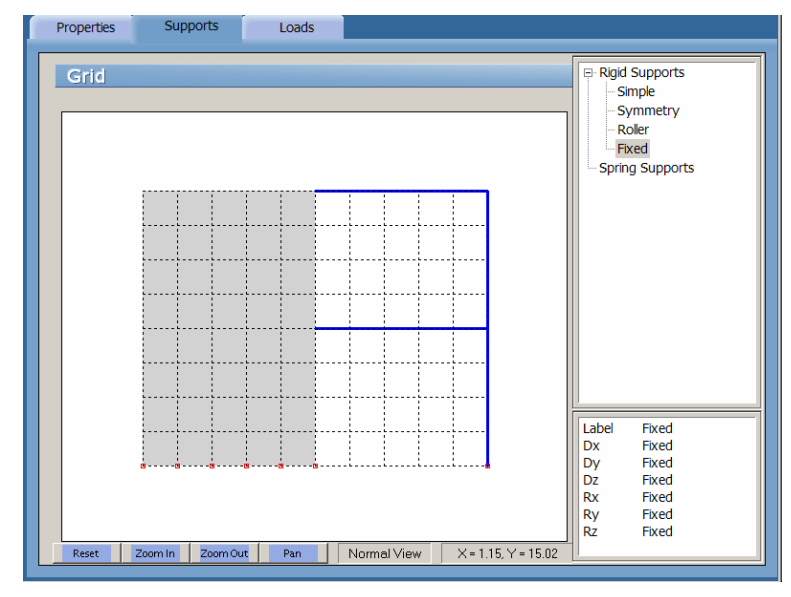

• From the **Assign** menu, choose **Supports** surface the SUPPORTS folder as illustrated above...

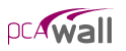

Alternatively, you could have clicked on the Assign button located on the toolbar, and then on the SUPPORTS tab.

#### To assign rigid supports:

- Click on the symbol next to RIGID SUPPORTS ... found in the right ITEM LISTING AREA to expand the Rigid Supports list. The list items that will appear are those defined using the **Define / Supports/ Rigid Supports** command. See *To define rigid supports*.
- Select a list item to be assigned. This becomes the active assignment. By default, the program will display all nodes that share the active assignment in red and nodes with a different assignment in cyan. Recall however that you may change the color preferences to your liking with the **Options / Display Preferences** command. See *To change display preferences*.
- In the GRAPHICS AREA, using the left-mouse button, marquee-select a node or a group of nodes (or click a single node). The selected nodes are shown in red or in the color specified for ACTIVE OBJECTS in the DISPLAY folder. See *To change display preferences*.
- To remove the assignment, repeat the step above using instead, the right mouse button.
- Repeat the steps above for each assignment.

#### To assign spring supports:

- Click on the **H** symbol next to SPRING SUPPORTS ... found in the right ITEM LISTING AREA to expand the Spring Supports list. The list items that will appear are those defined using the **Define / Supports/ Spring Supports** command. See *To define spring supports*.
- Select a list item to be assigned. This becomes the active assignment. By default, the program will display all nodes that share the active assignment in red and nodes with a different assignment in cyan. Recall however that you may change the color preferences to your liking with the **Options / Display Preferences** command. See *To change display preferences*.
- In the GRAPHICS AREA, using the left-mouse button, marquee-select a node or a group of nodes (or click a single node). The selected nodes are shown in red or in the color specified for ACTIVE OBJECTS in the DISPLAY folder. See *To change display preferences*.
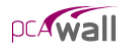

- To remove the assignment, repeat the step above using instead, the right mouse button.
- Repeat the steps above for each assignment.

# Applying Loads

Once plate and stiffener elements are assigned, the program creates finite element nodes. A node is a grid intersection that has an element or more connected to it. Point loads are assigned to nodes. Area loads are assigned to plate elements. Line loads are assigned to either stiffener elements or to the edges of plate elements.

• From the **Assign** menu, choose **Loads** to have the program surface the LOADS folder as illustrated here...

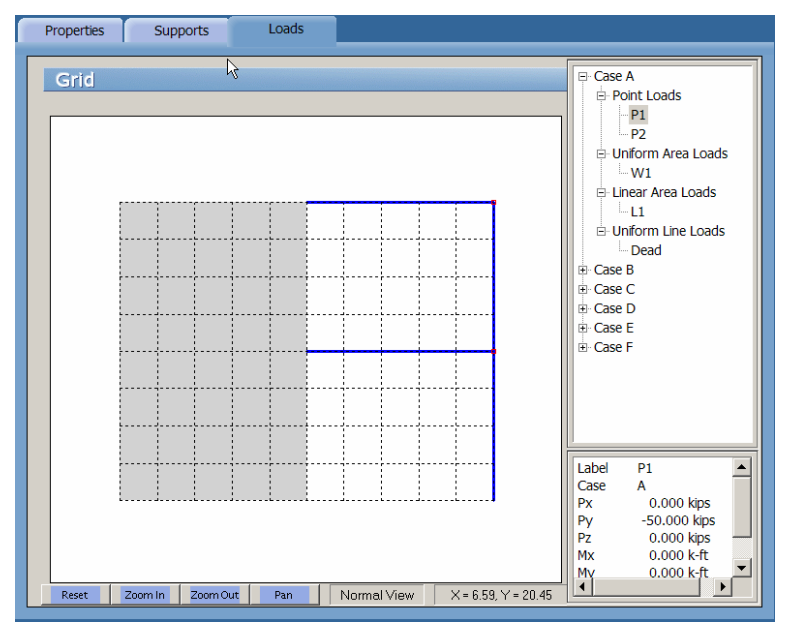

Alternatively, you could have clicked on the Assign button located on the toolbar, and then on the LOADS tab.

## To assign point loads:

• Click on the symbol next to required load case (CASE A, CASE B etc.) found in the right ITEM LISTING AREA to expand the list. Click on the .

symbol next to POINT LOADS. The list items that will appear are those defined using the **Define / Loads/ Point Loads** command. See *To define point loads*.

- Select a list item to be assigned. This becomes the active assignment. By default, the program will display all nodes that share the active assignment in red and nodes with a different assignment in cyan. Recall however that you may change the color preferences to your liking with the **Options / Display Preferences** command. See *To change display preferences*.
- In the GRAPHICS AREA, using the left-mouse button, marquee-select a node or a group of nodes (or click a single node). The selected nodes are shown in red or in the color specified for ACTIVE OBJECTS in the DISPLAY folder. See *To change display preferences*.
- To remove the assignment, repeat the step above using instead, the right mouse button.
- Repeat the steps above for each assignment.

## To assign uniform area loads:

- Click on the  $\blacksquare$  symbol next to required load case (CASE A, CASE B etc.) found in the right ITEM LISTING AREA to expand the list. Click on the  $\blacksquare$  symbol next to UNIFORM AREA LOADS. The list items that will appear are those defined using the **Define / Loads/ Uniform Area Loads** command. See *To define uniform area loads*.
- Select the list item to be assigned. This becomes the active assignment. By default, the program will display all plate elements that share the active assignment in red and the inactive assignment in cyan. Plate elements having no assignments are by default displayed in light grey. Grid spaces with no plate element assigned are by default displayed in white. Recall however that you may change the color preferences to your liking with the **Options** / **Display Preferences** command. See *To change display preferences*.
- In the GRAPHICS AREA, using the left-mouse button, marquee-select a plate element or a group of elements (or click a single plate element). The selected plate elements are shown in red or in the color specified for ACTIVE OBJECTS in the DISPLAY folder. See *To change display preferences*.
- To remove the assignment, repeat the step above using instead, the right mouse button.
- Repeat the steps above for each assignment.

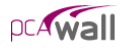

## To assign Linear area loads:

- Click on the symbol next to required load case (CASE A, CASE B etc.) found in the right ITEM LISTING AREA to expand the list. Click on the symbol next to LINEAR AREA LOADS. The list items that will appear are those defined using the **Define / Loads/ Linear Area Loads** command. See *To define linear area loads*.
- Select the list item to be assigned. This becomes the active assignment. By default, the program will display all plate elements that share the active assignment in red and the inactive assignment in cyan. Plate elements having no assignments are by default displayed in light grey. Grid spaces with no plate element assigned are by default displayed in white. Recall however that you may change the color preferences to your liking with the **Options** / **Display Preferences** command. See *To change display preferences*.
- In the GRAPHICS AREA, using the left-mouse button, marquee-select a plate element or a group of elements (or click a single plate element). The selected plate elements are shown in red or in the color specified for ACTIVE OBJECTS in the DISPLAY folder. See *To change display preferences*.
- To remove the assignment, repeat the step above using instead, the right mouse button.
- Repeat the steps above for each assignment.

## To assign uniform line loads:

- Click on the symbol next to required load case (CASE A, CASE B etc.) found in the right ITEM LISTING AREA to expand the list. Click on the symbol next to UNIFORM LINE LOADS. The list items that will appear are those defined using the **Define / Loads/ Uniform Line Loads** command. See *To define uniform line loads*.
- Select the list item to be assigned. This becomes the active assignment. By default, the program will display all lines that share the active assignment in red and the inactive assignment in cyan. Recall however that you may change the color preferences to your liking with the **Options / Display Preferences** command. See *To change display preferences*.
- In the GRAPHICS AREA, using the left-mouse button, marquee-select a stiffener element, a group of stiffener elements, a plate element edge or a group of plate element edges. The selected lines are shown in red or in the color

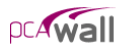

specified for ACTIVE OBJECTS in the DISPLAY folder. See *To change display preferences*.

- To remove the assignment, repeat the step above using instead, the right mouse button.
- Repeat the steps above for each assignment.

# Solving the Structural Model

Once the structural model has been completed, the user can proceed to solve it. Solving the model is done in two steps. The first is the finite element analysis. In the second step, the program calculates the required area of steel for the plate and the stiffener elements.

By selecting the **Run Analysis & Design** command from the **Solve** menu, the program will perform the first step and automatically execute the second step. Changing any of the model properties that render the finite element analysis invalid, this command has to be re-invoked for the solution to be complete. However, changing the definition of reinforcing steel or design criteria does not affect the finite element analysis but cause the design step to be invalid. In this case, the user can run only the second step of the solution by selecting the **Run Design** command from the **Solve** menu.

When the analysis module is invoked, the following dialog box appears:

| PCA-Wall Solver (Analysis)                   | PCA-Wall Solver (Analysis)                 |
|----------------------------------------------|--------------------------------------------|
| Status:                                      | Status:                                    |
|                                              |                                            |
|                                              |                                            |
|                                              |                                            |
|                                              |                                            |
|                                              |                                            |
|                                              |                                            |
|                                              |                                            |
|                                              |                                            |
| ☐ Include 2nd order effects in the analysis? | Include 2nd order effects in the analysis? |
| <u>Cancel</u>                                | <u>Cancel</u> <u>Solve</u>                 |

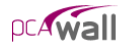

When the checkbox, INCLUDE 2ND ORDER EFFECT IN THE ANALYSIS?, is unchecked, the program perform *first order analysis*. When the checkbox is checked, the program perform second order analysis in which the out of plane (bending) action is magnified according to the values of the in plane forces and the out of plane deflections. See the discussion in chapter 2.

The user should click SOLVE button in order to complete the analysis process. Clicking the CANCEL button will cause the program to abort the solving procedure. After, the analysis process is complete, the user can click on the CLOSE button to accept the analysis results and let the program proceed to the design step or he/she can click the CANCEL button to disregard the analysis results and to abort the solving procedure.

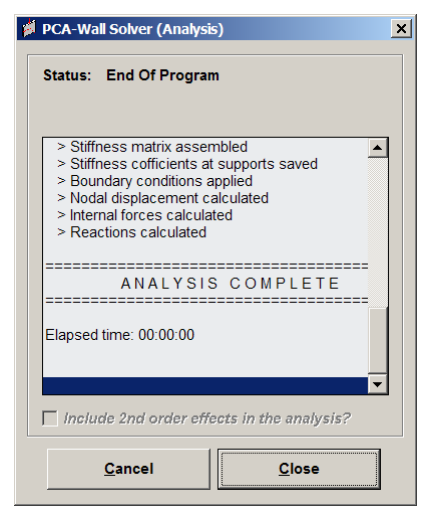

# Viewing Results

After a successful run, the output may viewed be in tabular form using the **Solve / View Results** command.

• From the **Solve** menu, choose **View Results** to have the program surface the VIEW RESULTS folder as illustrated here...

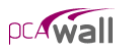

| View Results View Contours View Diagrams Reports                                                                                                    |                                                                                                    |
|----------------------------------------------------------------------------------------------------|----------------------------------------------------------------------------------------------------|
| Vew Results     Vew Contours     Vew Dagrams     Reports       View Results     Outprime     Image: Control of the second second | <ul> <li>Service combinatons</li> <li>⇒ Dsplacements</li> <li>→ Ui</li> <li>⇒ Reactons</li> <li>⇒ Pitte internal forces</li> <li>⇒ Stfl, internal forces</li> <li>⇒ Utimate combinations</li> <li>⇒ Envelope</li> </ul> |
| 6 5.67E-032 -2.60E-016 -8.25E-017<br>7 -2.34E-030 -2.60E-016 -8.25E-017<br>8 -8.79E-030 -2.60E-016 -8.25E-017<br>9 -2.77E-029 -2.60E-016 -8.25E-017<br>10 -6.24E-028 -2.60E-016 -8.25E-017<br>11 2.54E-017 -1.30E-016 -4.13E-017                                                                                                    |                                                                                                    |

Alternatively, you could have clicked on the **Results** button located on the toolbar, and then on the VIEW RESULTS tab.

- The results are categorized into three types:
  - Service Combination:
    - Displacements

The displacements  $(D_x, D_y \text{ and } D_z)$  at each node are displayed due the selected service load combination. Displacements are shown in the directions of the global axes.

Reactions

The forces and moments at each restrained node are displayed due the selected service load combination. Forces and moments are shown in the directions of the global axes.

- Plate internal forces

The in-plane forces  $(N_{xx}, N_{yy}, N_{xy})$ , the bending moments  $(M_{xx}, M_{yy})$  and the torsional moment  $(M_{xy})$  in each plate element are displayed due the selected service load combination. Forces and moments are shown in the directions of the global axes.

– Stiffener internal forces

The internal forces (N,  $V_y$  and  $V_z$ ), the internal bending moments ( $M_z$ ,  $M_y$ ) and the torsional moment ( $M_x$ ) in each stiffener element are displayed due the selected service load combination. Forces and moments are shown in the directions of the local axes of the stiffener element. See the definition of stiffener local axes in chapter 2.

- Ultimate Combination:
  - Displacements

The displacements  $(D_x, D_y \text{ and } D_z)$  at each node are displayed due the selected ultimate load combination. Displacements are shown in the directions of the global axes.

Reactions

The forces and moments at each restrained node are displayed due the selected ultimate load combination. Forces and moments are shown in the directions of the global axes.

Plate internal forces

The in-plane forces  $(N_{xx}, N_{yy}, N_{xy})$ , the bending moments  $(M_{xx}, M_{yy})$  and the torsional moment  $(M_{xy})$  in each plate element are displayed due the selected ultimate load combination. Forces and moments are shown in the directions of the global axes.

– Stiffener internal forces

The internal forces (N,  $V_y$  and  $V_z$ ), the internal bending moments ( $M_z$ ,  $M_y$ ) and the torsional moment ( $M_x$ ) in each stiffener element are displayed due the selected ultimate load combination. Forces and moments are shown in the directions of the local axes of the stiffener element. See the definition of stiffener local axes in chapter 2.

- Envelopes
  - Displacements

The maximum positive (+ve) and maximum negative (-ve) displacements  $(D_x, D_y \text{ and } D_z)$  at each node are displayed. Displacement envelopes are calculated from the results of the

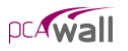

service load combinations. Displacements are shown in the directions of the global axes.

- Plate flexural reinforcements

The required areas of steel, in the X and the Y direction, in each plate element are reported. The results also show, the critical ultimate load combination that produces the smallest safety factor as well as the plate element design forces calculated for the critical load combination. See chapter 2 for discussion about calculating the design forces in plate elements.

- Stiffener flexural reinforcements

The portion of the longitudinal area of steel that resists flexure is reported for each stiffener element. The results also show, the critical ultimate load combination that produces the smallest safety factor as well as the stiffener element design forces calculated for the critical load combination.

Stiffener shear reinforcements

The total required web reinforcement required to resist both shear and torsion is reported for each stiffener element. The results are shown for the y and z directions that are the local axes of the stiffener element. The results also show, the critical ultimate load combination that produces the smallest safety factor as well as the stiffener element design forces calculated for the critical load combination.

– Stiffener torsion reinforcements

The required web and longitudinal reinforcement required to resist torsion only are reported for each stiffener element. The results also show, the critical ultimate load combination that produces the smallest safety factor as well as the stiffener element design forces calculated for the critical load combination.

- Stiffener reinforcement summary

A summary of required web and longitudinal reinforcement required are reported for each stiffener element.

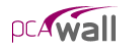

# Viewing Contours

After a successful run, the output may be viewed graphically as contours using the **Solve / View Contours** command.

• From the Solve menu, choose **View Contours** to have the program surface VIEW CONTOURS folder as illustrated here...

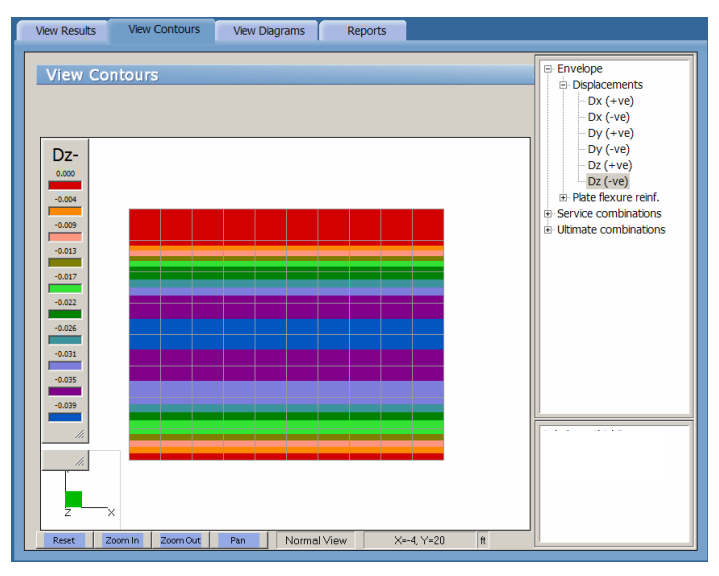

Alternatively, you could have clicked on the **Results** button located on the toolbar, and then on the VIEW CONTOURS tab.

- The results are categorized into three types:
  - Envelopes
    - Displacements

Contours for the maximum positive (+ve) and maximum negative (-ve) displacements  $(D_x, D_y \text{ and } D_z)$  at each node are displayed. Displacement envelopes are calculated from the results of the service load combinations. Displacements are shown in the directions of the global axes.

– Plate flexural reinforcements

Contours for the required areas of steel, in the X and the Y direction, in each plate element are displayed.

- Service Combinations
  - Displacements

The displacements  $(D_x, D_y \text{ and } D_z)$  at each node are displayed due the selected service load combination. Displacements are shown in the directions of the global axes.

- Ultimate Combinations
  - Plate internal forces

The in-plane forces  $(N_{xx}, N_{yy}, N_{xy})$ , the bending moments  $(M_{xx}, M_{yy})$  and the torsional moment  $(M_{xy})$  in each plate element are displayed due the selected ultimate load combination. Forces and moments are shown in the directions of the global axes.

- To print the displayed contours, choose the File / Print Screen command.
- Using the left-mouse button, marquee select the portion of the graphical image you wish to enlarge. The selected area is enlarged to occupy the entire GRAPHICS / INPUT area.

# Viewing Diagrams

After a successful run, some result items related to stiffener elements may be viewed graphically as diagrams using the **Solve / View Diagrams** command.

• From the **Solve** menu, choose **View Diagrams** to have the program surface the view diagrams folder as illustrated here...

| View Results View Contours View Diagrams Reports     |                                      |
|------------------------------------------------------|--------------------------------------|
| View Diagrams Diegram Scale: 0.002 Update            | Ultimate combinations NX Vy Vz Tx My |
|                                                      | ⊞- MZ                                |
|                                                      |                                      |
|                                                      |                                      |
| Reset Zoom In Zoom Out Pan Normal View X=-2, Y=22 ft | l                                    |

Alternatively, you could have clicked on the **Results** button located on the toolbar, and then on the VIEW DIAGRAMS tab.

- The results are available for one category only:
  - Ultimate Combinations
    - Stiffener internal forces

The internal forces (N,  $V_y$  and  $V_z$ ), the internal bending moments ( $M_z$ ,  $M_y$ ) and the torsional moment ( $M_x$ ) in each stiffener element are displayed due the selected ultimate load combination. Forces and moments are shown in the directions of the local axes of the stiffener element. See the definition of stiffener local axes in chapter 2.

- To print the displayed diagrams, choose the File / Print Screen command.
- Using the left-mouse button, marquee select the portion of the graphical image you wish to enlarge. The selected area is enlarged to occupy the entire GRAPHICS / INPUT area.

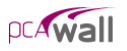

# Defining the Options

There are many options that can be set as default so that they are saved to be applied to any subsequent project until they are changed again.

From the **Options** menu, choose **Startup Defaults**, **Autosave** or **Display** to have the program surface the respective OPTION folder as illustrated here.

| Startup Autosave              | Display                                                                                               |                     |
|-------------------------------|----------------------------------------------------------------------------------------------------|---------------------|
| Startup Defaults              |                                                                                                    | No items to display |
| Engineering Parameters        | Units         Code           © English         © ACI 318-02           © Metric         © CSA-A23.3-94 |                     |
| Default Data Directory        | C:\Work\pca\projects\PcaWall\pcaWall: Browse                                                          |                     |
| No. of lines per printed page | 66                                                                                                    |                     |
|                               |                                                                                                    |                     |
|                               |                                                                                                    |                     |
|                               |                                                                                                    |                     |
|                               |                                                                                                    |                     |
|                               |                                                                                                    |                     |
|                               |                                                                                                    |                     |
|                               |                                                                                                    |                     |
|                               |                                                                                                    |                     |
|                               |                                                                                                    |                     |

Alternatively, you could have clicked on the Options button located on the toolbar.

## To Define startup defaults:

The **Options / Startup Defaults** command is used to save the current file settings to be used in future input sessions. Default settings are saved in the registry. Settings that are saved include units of measure, code, and default directories.

- With the STARTUP folder surfaced, from the UNITS options group, choose the applicable units of measure and from the CODE options group, select the appropriate design code.
- Specify a default data directory. The path you specify here is where any data files you save will be saved by default. Note, however, that you will still be able to specify a different location when you attempt to save. See *Saving the Data*.

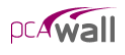

• You may also specify the number of lines printed per page.

## To Control the Autosave feature:

The **Options / Autosave** command is used to force the program to save your input data to disk at predefined intervals. This minimizes loss of data in case of a power loss or computer lock-up. Note that the file must be named (using the **File / Save As** command) prior to activating

As command) prior to activating this feature.

• With the AUTOSAVE folder surfaced, place a checkmark in the ENABLE AUTOSAVE box to activate the auto save feature.

|   | Startup   | Autosave                 | Display | 1 |  |
|---|-----------|--------------------------|---------|---|--|
|   | Autosav   | /e                       |         |   |  |
| Ŀ | Enable Au | tosave                   |         |   |  |
|   | Autos     | ⊃y<br>ave Frequency (mir | ı.)     | 5 |  |
|   |           |                          |         |   |  |

• In the Frequency text box, specify the time interval at which you would like the program to run the autosave feature.

## To Customize the display:

The **Options / Display** command is used to change the color settings of the graphical image to those of personal preference.

- With the DISPLAY folder surfaced, click on the CHOOSE FONT button to select the font type and size that will be used in plotting the node and element numbers on the graphical display. The font types that appear in the list are those saved in your WINDOWS/FONTS directory. The font you specify here is also used in screen-printing.
- Use the color drop-down lists within the OBJECT COLOR group to select preferred colors for the following...
  - Grid
  - Active (object, node or element)
  - Inactive (object, node or element)
  - Plate elements (without an assignment)
  - Stiffeners (without an assignment)
  - Background
- In the Display Preference group, the user can

- Turn on/off node numbers, plate element numbers and stiffener element numbers.
- Specify whether the grid lines to be displayed as solid or dotted lines.
- Specify the precision of the coordinates displayed in the status bar.

# Chapter 5

# Examples

## Example 1

Design of the wall is required. Second order analysis should be performed. This example refers to example 21.1 in reference 1.

Design Data:

Concrete:  $f_c = 4.0 \text{ ksi}$ ,  $w_c = 150 \text{ pcf}$ , v = 0.15.

Reinforcing steel:  $f_y = 60.0 \text{ ksi}$ ,  $E_s = 29,000 \text{ ksi}$ .

Assume wall thickness = 6.5 in.

Assume eccentricity (e) = 6.75 in.

Roof dead load = 1.60 klf (line load)

Roof live load = 0.64 klf (line load)

Wind load = 20.0 psf (uniform area load)

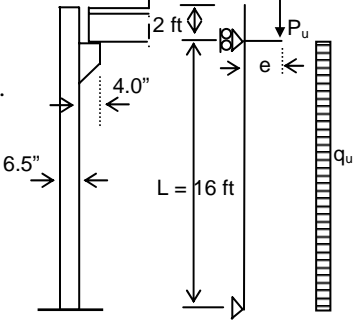

Reinforcement is considered as one layer located in the middle of wall thickness.

In reference 1, the eccentricity of the roof dead and live loads is assumed constant along the height of the wall. To simulate this case, dummy loads are applied at the lower edge of the beam.

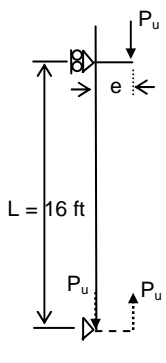

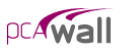

R

The wall acts as one way in the Y-direction. So, strip of 4 ft width is analyzed. The origin of the XY plane will be located at the lower lefthand corner of the wall. Two-foot square elements will be used; thus, the grid system consists of three grid lines, two feet apart, in the Xdirection and 10 grid lines in the Y-direction.

#### Inputting Problem Databases

1. From the **Define** menu, select **Project description** to surface the DESCRIPTION folder...

| Grid           | Description            | n                                                                                                    |                     |
|----------------|------------------------|----------------------------------------------------------------------------------------------------|---------------------|
| Descrip        | tion                   |                                                                                                    | Project Description |
| Project Name   |                        | pcaWall Manual - Example 1                                                                                      |                     |
| Project Descri | iption                 | Load bearing wall Reference: Notes on ACI318-92 building code Requirements for Structural Concrete Example 21-1 |                     |
| Project Date a | and Time               | 02/12/2003 • 4:52:36 PM •                                                                                       |                     |
| Engineering P  | <sup>2</sup> arameters | Code<br>C English<br>C Metric<br>C CSA-A23.3-94                                                                 |                     |

- Input the project information and select ENGLISH units along with the ACI code. Notice how the current date and time is displayed by default.
- 2. From the **Define** menu, select **Grid**, or simply click on the **Grid** tab to surface the respective folder...

Since the grid layout is uniform, and symmetrical in both directions, X and Y grid lines will be generated.

• Double-click on the GENERATE option in the ITEM LISTING AREA to have the program surface the following...

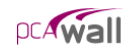

| Grid - Generate    |               |             | ? ×    |
|--------------------|---------------|-------------|--------|
|                    | ✓ × Direction | V Direction |        |
| From Distance (ff) | 0             | 0           |        |
| Number of Grids    | 3             | 10          |        |
| Grid Spacing (ft)  | 2             | 2           |        |
|                    |               |             |        |
|                    |               | Generate    | Cancel |

• Place a check mark in the X- DIRECTION box and enter the following values in the corresponding text boxes...

| FROM DISTANCE:   | 0 |
|------------------|---|
| NUMBER OF GRIDS: | 3 |
| GRID SPACING:    | 2 |

• Place a check mark in the Y- DIRECTION box and enter the following values in the corresponding text boxes...

| FROM DISTANCE:   | 0  |
|------------------|----|
| NUMBER OF GRIDS: | 10 |
| Grid Spacing:    | 2  |

- Click on the GENERATE button to return focus to the GRID folder. Notice how the X and Y grid lines now appear in the GRAPHICS/INPUT AREA.
- 3. From the **Define** menu, choose **Properties** to surface the PROPERTIES folder...

| Į | Properties                                      | Supports | Loads | Load Combinations                          |                         |                                                                                                    |
|---|-------------------------------------------------|----------|-------|--------------------------------------------|-------------------------|----------------------------------------------------------------------------------------------------|
|   | Plate Thie<br>Label<br>[thick<br>Label<br>thick | ckness   |       | Thickness (n)<br>[5.5<br>Thickness<br>6.50 | Add<br>Delete<br>Modify | Plate Thickness<br>Stiffener Section<br>Pate Cracking Coefficient<br>Stiffener Cracking Coeff.<br>Concrete<br>Reinforcement<br>Plate Design Criteria<br>Stiffener Design Criteria |

- Input Thick for LABEL and 6.5 for THICKNESS.
- Click on the ADD button to add the entry to the list.
- 4. Click on the PLATE CRACKING COEFFICIENT option in the ITEM LISTING AREA to have the program surface the respective folder.
  - Enter the following...

LABEL:

Cracking

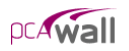

| IN PLANE:     | 1.0  |
|---------------|------|
| OUT OF PLANE: | 0.05 |

- Click on the ADD button to add the entry to the list.
- 5. Click on the CONCRETE option in the ITEM LISTING AREA to have the program surface the respective folder.
  - Enter the following...

| LABEL:                | Conc        |
|-----------------------|-------------|
| UNIT WEIGHT:          | 150 pcf     |
| COMPRESSIVE STRENGTH: | 4 ksi       |
| YOUNG'S MODULUS:      | 3834.25 ksi |
| POISSON'S RATIO:      | 0.15        |

- Click on the ADD button to add the entry to the list.
- 6. Click on the REINFORCEMENT option in the ITEM LISTING AREA to have the program surface the respective folder.
  - Enter the following...

| LABEL:           | Steel     |
|------------------|-----------|
| YIELD STRENGTH:  | 60 ksi    |
| YOUNG'S MODULUS: | 29000 ksi |

- Click on the ADD button to add the entry to the list.
- 7. Click on the PLATE DESIGN CRITERIA option in the ITEM LISTING AREA to have the program surface the respective folder.
  - Enter the following...

| LABEL:                   | DC          |
|--------------------------|-------------|
| NO. OF CURTAINS:         | ONE CURTAIN |
| COVER TO HORIZ. BARS:    | 3.25 in     |
| COVER TO VERTICAL BARS:  | 3.25 in     |
| HORIZONTAL REINF. RATIO: |             |
| MINIMUM:                 | .2%         |
| MAXIMUM :                | 8%          |

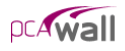

VERTICAL REINF. RATIO:

MINIMUM: .12% Maximum: 8%

- Click on the ADD button to add the entry to the list.
- 8. From the **Define** menu, select **Loads**, or simply click on the **Loads** tab to surface the respective folder...Click UNIFORM LINE LOAD from the Item Listing Area
  - Enter the following

| Load Case:                                                                                                    | А                                                                                                    |
|----------------------------------------------------------------------------------------------------|----------------------------------------------------------------------------------------------------|
| Properties Supports Loads Load Combinations                                                                                                    |                                                                                                    |
| Uniform Line Loads           Label         Load Case           Dead         Case A           Eccentricity (m)         Ws         Wy           \$75         16         0           Label         Case A         Ws           Dead         A         0.000           Dead_dnmy         A         0.000           Dead_dnmy         B         0.000           Live_dnmy         C         0.000           Live_dnmy         C         0.000           Live_dnmy         C         0.000           Uve_dnmy         D         0.000 | Wz         Ec         Add           J000         6.750         Add           J000         6.750         Add           J000         6.750         Add           J000         6.750         Add           J000         6.750         Add           J000         6.750         Add           J000         6.750         Add           J000         6.750         Add           J000         6.750         Add |
| Label:                                                                                                    | Dead                                                                                                    |
| Eccentricity:                                                                                                    | 6.75 in.                                                                                                    |
| Wy:                                                                                                    | -1.6 klf                                                                                                    |
| • Click on the ADD button                                                                                                    | to add the entry to the list.                                                                                                    |
| • Enter the following                                                                                                    |                                                                                                    |
| Load Case:                                                                                                    | А                                                                                                    |
| Label:                                                                                                    | Dead _Dummy                                                                                                    |
| Eccentricity:                                                                                                    | 6.75 in.                                                                                                    |
| Wy:                                                                                                    | 1.6 klf                                                                                                    |
| • Click on the ADD button                                                                                                    | to add the entry to the list.                                                                                                    |
| • Enter the following                                                                                                    |                                                                                                    |
| Load Case:                                                                                                    | В                                                                                                    |
| Label:                                                                                                    | Dead _Dummy1                                                                                                    |
|                                                                                                    |                                                                                                    |

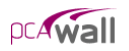

|             | Eccentricity:                                                            | 0.0.                               |
|-------------|--------------------------------------------------------------------------|------------------------------------|
|             | Wy:                                                                      | -1.6 klf                           |
| •           | Click on the ADD button to add the er                                    | ntry to the list.                  |
| •           | Enter the following                                                      |                                    |
|             | Load Case:                                                               | С                                  |
|             | Label:                                                                   | Live                               |
|             | Eccentricity:                                                            | 6.75 in.                           |
|             | Wy:                                                                      | -0.64` klf                         |
| •           | Click on the ADD button to add the er                                    | ntry to the list.                  |
| •           | Enter the following                                                      |                                    |
|             | Load Case:                                                               | С                                  |
|             | Label:                                                                   | Live _dummy                        |
|             | Eccentricity:                                                            | 6.75 in.                           |
|             | Wy:                                                                      | 0.64` klf                          |
| •           | Click on the ADD button to add the er                                    | ntry to the list.                  |
| •           | Enter the following                                                      |                                    |
|             | Load Case:                                                               | D                                  |
|             | Label:                                                                   | Live _dummy                        |
|             | Eccentricity:                                                            | 0.0                                |
|             | Wy:                                                                      | -0.64` klf                         |
| •           | Click on the ADD button to add the er                                    | ntry to the list.                  |
| Clio<br>the | ck on the UNIFORM AREA LOAD optio program surface the respective folder. | n in the ITEM LISTING AREA to have |
| •           | Enter the following                                                      |                                    |
|             | Load Case:                                                               | E                                  |

Label:WindWz:-20 psf

• Click on the ADD button to add the entry to the list.

9.

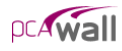

- 10. From the **Define** menu, choose **Load Combinations**, or simply click on the **Load Combinations** tab to surface the respective folder...
  - Check INCLUDE SELF-WEIGHT WITH CASE A FOR ALL LOAD COMBINATIONS
  - Enter The following

| LABEL:           | <b>S</b> 1 |
|------------------|------------|
| CASE A:          | 1.0        |
| CASE B:          | 1.0        |
| All other cases: | 0.0        |

- Click on the ADD button to add the entry to the list.
- 11. Click on the ULTIMATE option in the ITEM LISTING AREA to have the program surface the respective folder.

| • | Enter the following                  |                    |
|---|--------------------------------------|--------------------|
|   | LABEL:                               | 1.2D+0.5L          |
|   | CASE A & CASE B:                     | 1.2                |
|   | CASE C & CASE D:                     | 0.5                |
|   | All other cases:                     | 0.0                |
| • | Click on the ADD button to add the e | entry to the list. |
| • | Enter the following                  |                    |
|   | LABEL:                               | 1.2D+1.6L+0.8W     |
|   | CASE A & CASE B:                     | 1.2                |
|   | CASE C & CASE D:                     | 1.6                |
|   | CASE E:                              | 0.8                |
|   | All other cases:                     | 0.0                |
| • | Enter the following                  |                    |
|   | LABEL:                               | 1.2D+0.5L+1.6W     |
|   | CASE A & CASE B:                     | 1.2                |
|   | CASE C & CASE D:                     | 0.5                |
|   | CASE E:                              | 1.6                |
|   | All other cases:                     | 0.0                |
|   |                                      |                    |

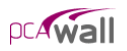

- Click on the ADD button to add the entry to the list.
- Enter the following...

| LABEL:           | 0.9D+1.6W |
|------------------|-----------|
| CASE A & CASE B: | 0.9       |
| CASE C & CASE D: | 0.0       |
| CASE E:          | 1.6       |
| All other cases: | 0.0       |

• Click on the ADD button to add the entry to the list.

#### **Assigning Properties**

12. From the Assign menu, select Properties to surface the respective folder.

- From the ITEM LISTING AREA, select THICK.
- In the GRAPHICS/INPUT AREA, marquee-select the region (-1, 19)-(5, -1) to apply the selected thickness to the entire wall. The selected plate elements are redrawn in red.

Note: To see the assigned element and node numbers, from the **Define** menu, select Grid, and once the GRID folder surfaces, double click on PREFERENCES.

- 13. Click on the PLATE CRACKING COEFFICIENT option in the ITEM LISTING AREA.
  - Expand the SOIL listing in the ITEM LISTING AREA and select CRACKING.
  - In the GRAPHICS/INPUT AREA, marquee-select the region (-1, 19)-(5, -1) to apply the selected cracking coefficients to the entire wall. The selected plate elements are redrawn in red.
- 14. Repeat the step above using the **Concrete**, **Reinforcement** and **Plate Design Criteria** commands to apply CONC, STEEL and DC properties to the entire wall.

## Assigning Loads

15. From the **Assign** menu, select **Loads** or simply click on the **Loads** tab to surface the respective folder.

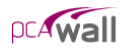

- In the ITEM LISTING AREA, expand CASE A and then expand UNIFORM LINE LOADS to select DEAD.
- Marquee and apply load as shown in the figure below...

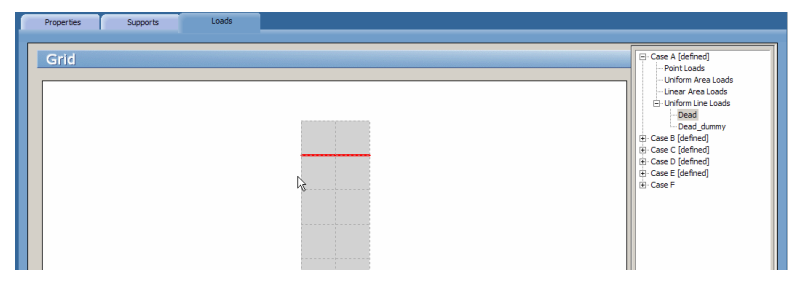

- Select and apply DEAD\_DUMMY as shown in the figure below
- In the ITEM LISTING AREA, expand CASE B and then expand UNIFORM LINE LOADS to select DEAD\_DUMMY1.
- Expand Case C and Apply loads LIVE and LIVE\_DUMMY. Expand Case D and apply LIVE\_Dummy1.

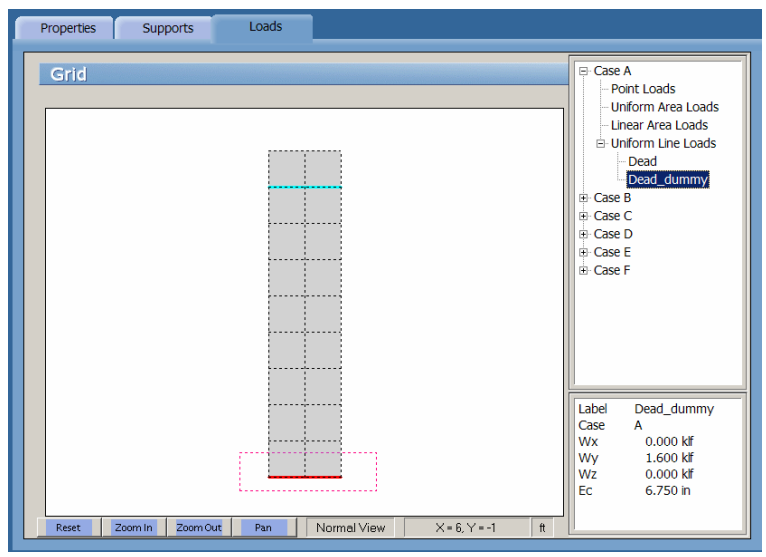

• In the ITEM LISTING AREA, expand CASE E and then expand UNIFORM AREA LOADS to select WIND In the ITEM LISTING AREA, expand CASE E and then expand UNIFORM AREA LOADS to select WIND.

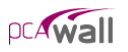

• Marquee and apply load as shown in the figure below...

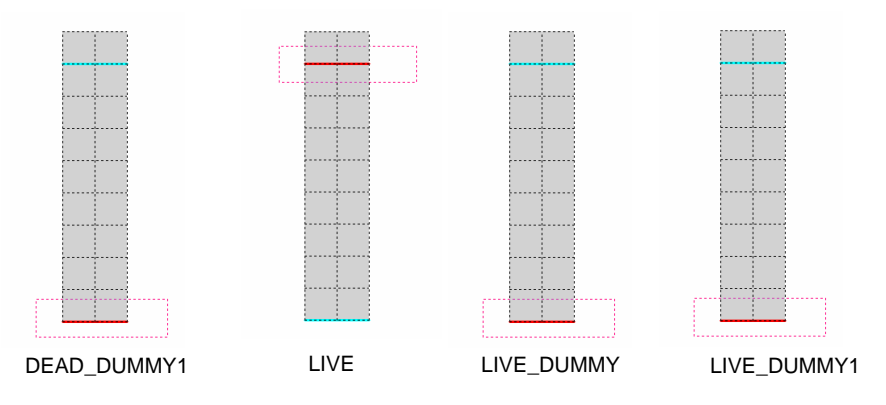

## Solving

16. From the **Solve** menu, click **Run Analysis & Design** to surface the ANALYSIS dialog box...

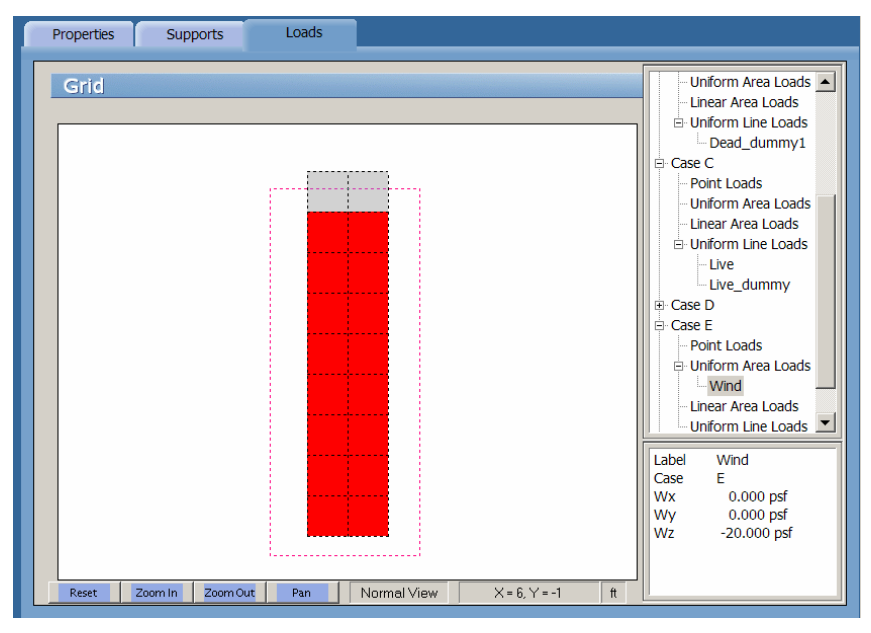

• Check: Include second order effects in analysis?

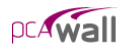

• Click on the SOLVE button.

| PCA-Wall Solver (Analys | is)                    |   |
|-------------------------|------------------------|---|
| Status:                 |                        |   |
|                         |                        |   |
|                         |                        |   |
|                         |                        |   |
|                         |                        |   |
|                         |                        |   |
|                         |                        |   |
|                         |                        |   |
|                         |                        |   |
| v include 2nd order of  | facts in the analysis? | _ |
| ✓ Include 2nd order ef  | fects in the analysis? |   |

• The pcaWall Solver window is displayed and the solver messages are listed. After the solution is done focus will immediately be passed to the VIEW RESULTS folder.

## Viewing and Printing Results

- 17. After a successful run, view results in text format by selecting an item from In the ITEM LISTING AREA.
- 18. Results can be viewed in a contour form by selecting the VIEW CONTOUR folder.

| View Results Data range C Display all results © Only from 1 to: 100 Update Service combinations - Displacements Coordinate System: Global Units: Displacement (Dx, Dy, Dz): in                                                                                                    | Service combinations     Displacements     Service combinations     Displacements     Pate internal forces     Displacements     Displacements     Disp |
|----------------------------------------------------------------------------------------------------|----------------------------------------------------------------------------------------------------|
| Node         Dx         Dy         Dz           1         -3.16E-016         -1.03E-015         -6.90E-028           2         -2.23E-031         -2.07E-015         1.38E-027           3         3.16E-016         -1.03E-015         -6.88E-028           4         -6.15E-016         -1.68E-003         -2.02E-002           5         -1.25E-019         -4.66E-003         -2.02E-002           6         6.15E-016         -4.68E-003         -2.02E-002           7         -5.81E-016         -9.10E-003         -3.46E-002           8         3.49F-019         -9.10F-003         -3.46F-002 | Label Wind<br>Case E<br>WX 0.000 psf<br>Wy 0.000 psf<br>Wz -20.000 psf                                                                                                    |

19. To print the contour, select menu **File/Print Screen**. To print the results, Select REPORTS tab and follow the instructions outlined in chapter 4.

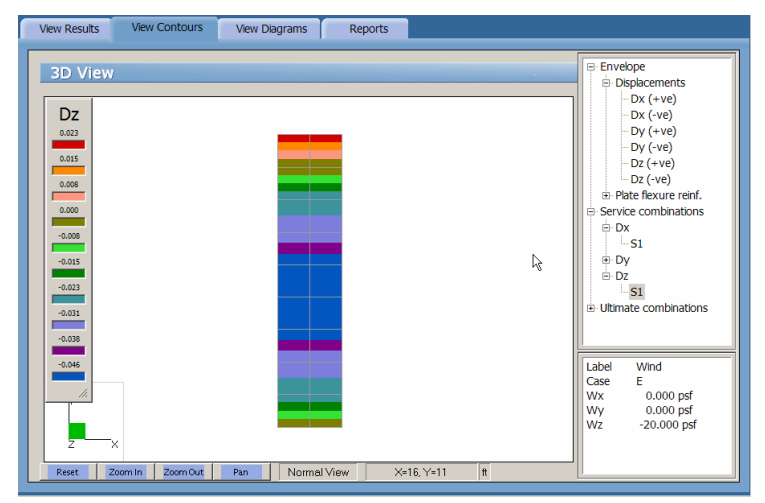

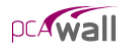

# Example 2

Design the stem of the shown retaining wall. This example is the same as example 12.5 in reference 2.

Design Data:

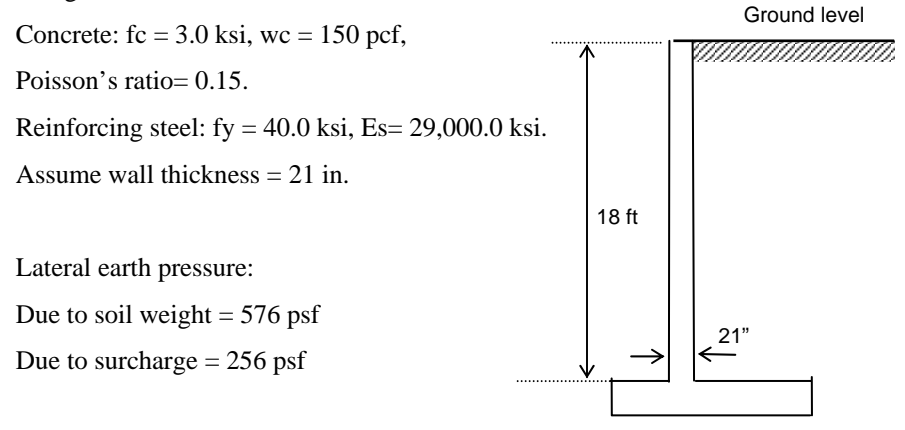

Fig. 2-a. Geometry

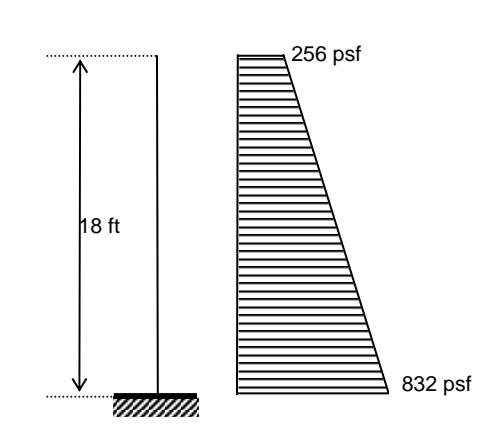

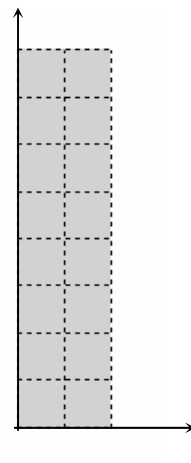

Figure 2-b Structural Model

Figure 2-c Finite Element Mesh

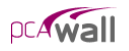

The wall acts as one way in the Y-direction. So, strip of 4 ft width is analyzed. The origin of the XY plane will be located at the lower left-hand corner of the wall. Two-foot square elements will be used; thus, the grid system consists of three grid lines, two feet apart, in the X-direction and eight grid lines in the Y-direction. The finite element mesh is shown in figure (2.c).

#### Inputting Problem Databases

1. From the **Define** menu, select **Project description** to surface the DESCRIPTION folder...

| ſ | Grid Descriptio                                                                                                    | on                                                                                                   |                     |
|---|----------------------------------------------------------------------------------------------------|----------------------------------------------------------------------------------------------------|---------------------|
|   | Description                                                                                                    |                                                                                                    | Project Description |
|   | Project Name                                                                                                    | pcaWall Manual - Example 2                                                                           |                     |
|   | Project Description Contilever retaining woll: Reference: Reference: C.Wang and C.Salmon Harper & Row Publishers Example 12.5, page 382 |                                                                                                    |                     |
|   | Project Date and Time                                                                                                    | 02/12/2003                                                                                           |                     |
|   | Engineering Parameters                                                                                                    | Units         Code           © English         © ACI 318-02           © Metric         © CSA-A233-94 |                     |

- Input the project information and select ENGLISH units along with the ACI code. Notice how the current date and time is displayed by default.
- 2. From the **Define** menu, select **Grid**, or simply click on the **Grid** tab to surface the respective folder...

Since the grid layout is uniform, and symmetrical in both directions, X and Y grid lines will be generated.

- Double-click on the GENERATE option in the ITEM LISTING AREA to have the program surface the following...
- Place a check mark in the X- DIRECTION box and enter the following values in the corresponding text boxes...

| Grid - Generate    |             | <u>?</u> ×  |
|--------------------|-------------|-------------|
|                    | V Direction | V Direction |
| From Distance (ft) | 0           | 0           |
| Number of Grids    | 3           | 10          |
| Grid Spacing (ft)  | 2           | 2           |
|                    | Generate    | Cancel      |

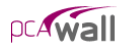

| FROM DISTANCE:   | 0 |
|------------------|---|
| NUMBER OF GRIDS: | 3 |
| GRID SPACING:    | 2 |

• Place a check mark in the Y- DIRECTION box and enter the following values in the corresponding text boxes...

| FROM DISTANCE:   | 0  |
|------------------|----|
| NUMBER OF GRIDS: | 10 |
| Grid Spacing:    | 2  |

- Click on the GENERATE button to return focus to the GRID folder. Notice how the X and Y grid lines now appear in the GRAPHICS/INPUT AREA.
- 3. From the **Define** menu, choose **Properties** to surface the PROPERTIES folder...

| Properties                  | Supports | Loads    | Load Combinations    |                         |                                                                                                    |
|-----------------------------|----------|----------|----------------------|-------------------------|----------------------------------------------------------------------------------------------------|
| Plate Thi<br>Label<br>thick | ickness  |          | Thickness (in)<br>21 |                         | Plate Thickness<br>Stiffener Section<br>Plate Cracking Coefficient<br>Stiffener Cracking Coeff.<br>Concrete |
| Label<br>thick              |          | <u> </u> | Thickness<br>21.00   | Add<br>Delete<br>Modify | - Reinforcement<br>- Plate Design Criteria<br>- Stiffener Design Criteria                                   |

- Input Thick for LABEL and 12 in for THICKNESS.
- Click on the ADD button to add the entry to the list.
- 4. Click on the CONCRETE option in the ITEM LISTING AREA to have the program surface the respective folder.
  - Enter the following...

| LABEL:                | Conc        |
|-----------------------|-------------|
| UNIT WEIGHT:          | 150 pcf     |
| COMPRESSIVE STRENGTH: | 3 ksi       |
| YOUNG'S MODULUS:      | 3320.56 ksi |
| POISSON'S RATIO:      | 0.15        |

• Click on the ADD button to add the entry to the list.

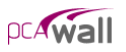

- 5. Click on the REINFORCEMENT option in the ITEM LISTING AREA to have the program surface the respective folder.
  - Enter the following...

| LABEL:           | Steel     |
|------------------|-----------|
| YIELD STRENGTH:  | 40 ksi    |
| YOUNG'S MODULUS: | 29000 ksi |

- Click on the ADD button to add the entry to the list. •
- 6. Click on the PLATE DESIGN CRITERIA option in the ITEM LISTING AREA to have the program surface the respective folder.

| _                        |              |
|--------------------------|--------------|
| LABEL:                   | DC           |
| NO. OF CURTAINS:         | Two Curtains |
| COVER TO HORIZ. BARS:    | 3. in        |
| COVER TO VERTICAL BARS:  | 2.5 in       |
| HORIZONTAL REINF. RATIO: |              |
| MINIMUM:                 | .2%          |
| MAXIMUM :                | 8%           |
| VERTICAL REINF. RATIO:   |              |
| MINIMUM:                 | .12%         |

Enter the following...

MAXIMUM:

•

- Click on the ADD button to add the entry to the list.
- 7. From the **Define** menu, select **Loads**, or simply click on the **Loads** tab. Click on the LINEAR AREA LOAD option in the ITEM LISTING AREA to have the program surface the respective folder...

8%

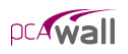

| Properties Supports                                                                    | Loads Load Combinations                                                                                                    |                                                                                                    |                                                 |
|----------------------------------------------------------------------------------------|----------------------------------------------------------------------------------------------------|----------------------------------------------------------------------------------------------------|-------------------------------------------------|
| Properties Supports Linear Area Loads Label Eath pressure 0 0 [332 Label Eath pressure | Load         Load Combinations           Load Case         Y1 (N)         Y2 (N)           Case 8         0         [18]           Forces at Y2 (psl)         W/2           W/4         W/9         W/2           0         0         [256]           Case         Y1         Y/2         Wx, Y1           8         0.000         18.000         0.000 | wy.y1         wz.y1         wy.y2         wz.y2           0.000         .932.000         0.000         .256.000         Add           Delete         Modify | Pont Laad<br>Unfom Area Load<br>Unfom Line Load |
|                                                                                        |                                                                                                    | Modify                                                                                                    |                                                 |

• Enter the following...

| Load Case: | В              |
|------------|----------------|
| Label:     | Earth pressure |
| Y1:        | 0.0 ft         |
| Y2:        | 18.0 ft        |
| Wz at Y1:  | -832 psf       |
| Wz at Y2:  | -256 psf       |

- Click on the ADD button to add the entry to the list.
- 8. From the **Define** menu, choose **Load Combinations**, or simply click on the **Load Combinations** tab to surface the respective folder...
  - Check Include self-weight with case A for all load combinations
  - Enter The following

| LABEL:           | <b>S</b> 1 |
|------------------|------------|
| CASE A:          | 1.0        |
| CASE B:          | 1.0        |
| All other cases: | 0.0        |

• Click on the ADD button to add the entry to the list.

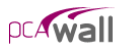

- 9. Click on the ULTIMATE option in the ITEM LISTING AREA to have the program surface the respective folder.
  - Enter the following...

| LABEL:           | 1.4(D+F) |
|------------------|----------|
| CASE A & CASE B: | 1.4      |
| All other cases: | 0.0      |

• Click on the ADD button to add the entry to the list.

#### Assigning Properties

10. From the Assign menu, select Properties to surface the respective folder.

- From the ITEM LISTING AREA, select THICK.
- In the GRAPHICS/INPUT AREA, marquee-select the region (-1, 19)-(5, -1) to apply the selected thickness to the entire wall. The selected plate elements are redrawn in red.

Note: To see the assigned element and node numbers, from the **Define** menu, select Grid, and once the GRID folder surfaces, double click on PREFERENCES.

11. Repeat the step above using the **Concrete**, **Reinforcement** and **Plate Design Criteria** commands to apply CONC, STEEL and DC properties to the entire wall.

## Assigning Loads

- 12. From the **Assign** menu, select **Loads** or simply click on the **Loads** tab to surface the respective folder.
  - In the ITEM LISTING AREA, expand CASE E and then expand UNIFORM AREA LOADS to select WIND In the ITEM LISTING AREA, expand CASE E and then expand UNIFORM AREA LOADS to select WIND.
  - Marquee and apply load as shown in the figure below...

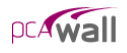

| F | Properties | Sup     | ports    | Loads |             |               |                                                                                                    |
|---|------------|---------|----------|-------|-------------|---------------|----------------------------------------------------------------------------------------------------|
| 1 | Grid       |         |          |       |             |               | Case A Case A Control Control |
|   | Reset      | Zoom In | Zoom Out | Pan   | Normal View | X = 6, Y = -1 | Label Earth pressu<br>Case B<br>Y1 0.000 ft<br>Y2 18.000 ft<br>Wx @ Y1 0.000 psf<br>Wx @ Y1 0.000 psf<br>Wy @ Y1 0.000 psf                                                                                                    |

# Solving

13. From the **Solve** menu, click **Run Analysis & Design** to surface the ANALYSIS dialog box...

| 💋 PCA-Wall Solver (Analysis)                 | × |
|----------------------------------------------|---|
| Status:                                      |   |
|                                              |   |
|                                              | 1 |
|                                              |   |
|                                              |   |
|                                              |   |
|                                              |   |
|                                              |   |
|                                              |   |
| I Include 2nd order effects in the analysis? |   |
|                                              |   |
| <u>Cancel</u>                                |   |

• Click on the SOLVE button.

# Viewing and Printing Results

- 14. After a successful run, view results in text format by selecting an item from in the ITEM LISTING AREA.
- 15. Results can be viewed in a contour form by selecting the VIEW CONTOUR folder

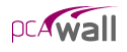

# References

- 1. Notes on ACI 318-95 Building Code Requirements for Structural Concrete, Portland Cement Association, 2002.
- 2. W.K. Wang and C.G. Salmon., *Reinforced Concrete Design*, Harper Row, Third Edition, 1985.
# Appendix

# Code Provisions

#### Flexure Design

| A. | A. <u>ACI138-02</u> |                                                                                   |          |  |  |
|----|---------------------|-----------------------------------------------------------------------------------|----------|--|--|
|    | •                   | $\phi \text{ (tension control)} = .9 \tag{9}$                                     | 9.3.2.1) |  |  |
|    |                     | $\phi \text{ (compression control)} = 0.65 \tag{9}$                               | 9.3.2.2) |  |  |
|    | •                   | Maximum usable $fy = 80.0 \text{ ksi}$                                            | (9.4)    |  |  |
|    | •                   | An elastic perfectly plastic stress-strain distribution is assumed f              | for the  |  |  |
|    |                     | reinforcing steel (                                                               | (10.2.4) |  |  |
|    | •                   | • Strains in concrete and steel are assumed directly proportional to the distance |          |  |  |
|    |                     | from neural axis (10.2.2)                                                         |          |  |  |
|    | •                   | • Maximum concrete strain = .003 (10.2.)                                          |          |  |  |
|    | •                   | • Tensile strength of concrete is neglected (10.2.5                               |          |  |  |
|    | •                   | Equivalent rectangular stress distribution is used to represent the relationship  |          |  |  |
|    |                     | between concrete compression stress and concrete strain                           | (10.2.7) |  |  |
|    |                     | • fc (stress block) = 0.85 $f_c$ (10)                                             | 0.2.7.1) |  |  |
|    |                     | • $\beta_1 = 1.0505$ $0.85 >= f_c >= 0.65$ (10)                                   | 0.2.7.3) |  |  |
|    | •                   | Tension control starts at $\varepsilon_s = 0.005$                                 | (10.3.4) |  |  |
|    |                     | Compression control starts at $\varepsilon_s = \varepsilon_y$ (                   | (10.3.4) |  |  |
|    | •                   | Maximum axial load strength $(P_n) = .8 P_o$ (10)                                 | 0.3.6.2) |  |  |
| B. | 3. CSA23.3-94       |                                                                                   |          |  |  |
|    | •                   | $\phi$ (concrete) = 0.6                                                           | (8.4.2)  |  |  |
|    |                     | $\phi$ (steel) = 0.85                                                             | (8.4.2)  |  |  |
|    | •                   | Maximum usable steel $f_v$ in tension = 500 MPa                                   | (8.5.1)  |  |  |
|    | •                   | Maximum usable steel $f_v$ in compression = 400 MPa                               | (8.5.2)  |  |  |
|    | ٠                   | An elastic perfectly plastic stress-strain distribution is assumed f              | for the  |  |  |
|    |                     | reinforcing steel (3                                                              | 8.5.3.2) |  |  |
|    | •                   | Maximum usable concrete $f_c = 80$ MPa (8)                                        | 8.6.1.1) |  |  |
|    | •                   | Strains in concrete and steel are assumed directly proportional to the distance   |          |  |  |
|    |                     | from neural axis (                                                                | (10.1.2) |  |  |
|    | ٠                   | Maximum concrete strain = .0035                                                   | (10.1.3) |  |  |

(10.1.5)

- Tensile strength of concrete is neglected
- Equivalent rectangular stress distribution is used to represent the relationship between concrete compression stress and concrete strain (10.1.7)
  - fc (stress block) =  $\alpha_1 \phi_c f_c$ 
    - $\alpha_1 = 0.85 .0015 f_c' >= 0.67$
  - $\beta_1 = 0.97 .0025 f_c' >= 0.67$
- Maximum factored axial load resistance  $(P_r) = .8 P_{ro}$  (10.10.4)

#### Shear and Torsion Design

A. <u>ACI138-02</u>

- Definitions:
  - d = Distance from extreme compression fiber to centroid of longitudinal tension reinforcement. For circular section  $d \ge 0.8$  diameter
  - $b_w =$  Web width or diameter of circular section.

$$\begin{split} \mathbf{V}_{s} &= \frac{\mathbf{V}_{u}}{\phi} - \mathbf{V}_{c} \geq 0 & \mathbf{v}_{c} &= \frac{\mathbf{V}_{c}}{b_{w}d} & \mathbf{v}_{u} &= \frac{\mathbf{V}_{u}}{\phi b_{w}d} \\ \mathbf{T}_{n} &= \frac{\mathbf{T}_{u}}{\phi} & \boldsymbol{\tau}_{c} &= \left(\frac{\mathbf{T}_{u}\mathbf{P}_{cp}}{\phi A_{cp}^{2}}\right) & \boldsymbol{\tau}_{u} &= \left(\frac{\mathbf{T}_{u}\mathbf{P}_{h}}{\phi A_{oh}^{2}}\right) \\ \phi &= 0.75 & (9.3.2) \end{split}$$

• Maximum usable 
$$f_{yy} = 60.0$$
 ksi (11.5.2)

• Lightweight concrete

$$\begin{split} \lambda &= 1.0 & \text{for } W_c \geq 145 \text{ lb/ft} \\ \lambda &= 0.85 & \text{for } W_c = 125 \text{ lb/ft} \end{split}$$

 $\lambda = 0.75 \qquad \qquad \text{for } W_c \, \le \, 100 \, \text{lb/ft3}$ 

Linear relationship between  $W_{\rm c}$  and  $\lambda$  is assumed between the abovementioned values.

• Shear strength provided by concrete:

$$V_{c} = 2 \left( 1 - \frac{N_{u}}{2000A_{g}} \right) \lambda \sqrt{f_{c}} b_{w} d \qquad Nu \le 0 \text{ (compression)} \quad (11.3.1.2)$$

$$V_{c} = 2 \left( 1 - \frac{N_{u}}{500A_{g}} \right) \lambda \sqrt{f_{c}} \quad b_{w} d \ge 0 \qquad Nu \ge 0 \text{ (tension)}$$
(11.3.2.3)

• Shear reinforcement

(11.2)

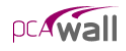

• Shear reinforcement should be provided if  $v_u > 0.5 v_c$  (11.5.5.1) A V

• 
$$\frac{x_v}{s} = \frac{y_s}{f_{yv}d}$$
 (11.5.6.2)

• Maximum spacing of stirrups

$$0.5 d \le 24 \text{ inches}$$
 for  $V_s \le 4 \sqrt{f_c} b_w d_v$  (11.5.4.1)

$$0.25 d \le 12 \text{ inches}$$
 for  $V_s > 4 \sqrt{f_c} b_w d_v$  (11.5.4.3)

#### • Torsion reinforcement

• Torsion reinforcement should be provided if

$$\tau_{c} > \lambda \sqrt{f_{c}'} \sqrt{1 + \frac{N_{u}}{4A_{g}\sqrt{f_{c}'}}}$$
(11.6.1)

• 
$$\frac{A_t}{s} = \frac{T_n}{2A_o f_{yv}}$$
(11.6.3.5)

• 
$$A_1 = \frac{A_t}{s} P_h \left( \frac{f_{yv}}{f_{yl}} \right)$$
 (11.6.3.7)

• Minimum 
$$A_l = \frac{5\lambda \sqrt{f_c' A_{cp}}}{f_{yl}} - \frac{A_t}{S} p_h \frac{f_{yv}}{f_{yl}} \text{ for } \frac{A_t}{S} \ge \frac{25b_w}{f_{yv}}$$
 (11.6.5.3)

• Maximum spacing of stirrups
$$\frac{P_h}{8} \le 12.0 \text{ inches}$$
(11.6.6.1)

• Minimum shear reinforcement Minimum  $\left(\frac{A_v}{s} + 2\frac{A_t}{s}\right) = .75\lambda \sqrt{f_c} \frac{b_w}{f_{yv}} \ge 50\frac{b_w}{f_{yv}}$ (11.6.5.2)

#### TOTAL SHEAR STRESS

$$v_f = \sqrt{v_u^2 + \left(\frac{\tau_u}{1.7}\right)^2}$$
 for solid section (11.6.3.1)

• Maximum shear stress  $v_f \le v_c + 8 \sqrt{f'_c}$ (11.6.3.1)

- B. <u>CSA23.3-94 (simplified method)</u>
  - Definitions:
    - d = Distance from extreme compression fiber to centroid of longitudinal tension reinforcement. For circular section, distance from extreme compression fiber to centroid of longitudinal reinforcement in the opposite half.
    - $b_w =$  Web width or (0.8 diameter) of circular section.

$$\begin{split} V_s &= V_f - V_c &\geq 0 & v_c = \frac{V_c}{b_w d} & v_u = \frac{V_f}{b_w d} \\ \tau_c &= \left(\frac{T_f P_{cp}}{A_{cp}^2}\right) & \tau_u = \left(\frac{T_f P_h}{A_{oh}^2}\right) \end{split}$$

- $\phi_c = 0.6$  (8.4.2)
- $\phi_s = 0.9$  (8.4.3)
- Maximum usable  $f_{yy} = 500 \text{ MPa}$  (8.5.1)
- Lightweight concrete
  - $\begin{array}{ll} \lambda = 1.0 & \text{for } W_c \geq 2400 \text{ kg/m}^3 \\ \lambda = 0.85 & \text{for } W_c = 2000 \text{ kg/m}^3 \end{array}$
  - $\lambda = 0.85$  for W<sub>c</sub> = 2000 kg/m  $\lambda = 0.75$  for W<sub>c</sub>  $\leq 1600$  kg/m<sup>3</sup>
  - Linear relationship between  $W_c$  and  $\lambda$  is assumed between the abovementioned values.

#### • SHEAR STRENGTH PROVIDED BY CONCRETE:

$$V_{c} = 0.2 \left( 1 - \frac{N_{f}}{0.6\lambda\phi_{c}\sqrt{f_{c}'}A_{g}} \right) \lambda \phi_{c}\sqrt{f_{c}'} b_{w} d \qquad N_{f} \ge 0 \qquad (CSA23.3-84/11.3.4.2)$$

$$V_c = 0.2 \lambda \sqrt{f_c} b_w d$$
  $N_f \le 0$  (11.3.5.1)

- Shear reinforcement
  - Shear reinforcement should be provided if  $v_u > 0.5 v_c$  (11.2.8.1)
  - $\frac{A_v}{s} = \frac{\phi_s V_s}{f_{vv} d}$ (11.3.7)
- Maximum spacing of stirrups (11.2.11)

(8.6.5)

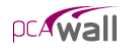

| $0.7 d \le 600 mm$       | for Vu < 0.1 $\lambda \phi_c f_c$    |
|--------------------------|--------------------------------------|
| $0.35 d \leq 300$ inches | for Vu $\geq 0.1 \lambda \phi_c f_c$ |

- Torsion reinforcement
  - Torsion reinforcement should be provide if  $\tau_c > \lambda 0.1 \phi_c \sqrt{f_c}$  (11.2.9.1)

• 
$$\frac{A_t}{s} = \frac{T_f}{2A_o\phi_s f_{yv}}$$
(11.3.9.4)

• 
$$A_1 = \frac{A_t}{s} P_h \left( \frac{f_{yv}}{f_{yl}} \right)$$
 (11.3.9.5)

• Maximum spacing of stirrups  

$$\frac{P_h}{8} \le 300 \text{ mm} \qquad (CSA23.3-84/11.3.8.4)$$

#### • MINIMUM SHEAR REINFORCEMENT

Minimum 
$$(\frac{A_v}{s} + 2\frac{A_t}{s}) = 0.06\sqrt{f_c} \frac{b_w}{f_{yv}}$$
 (11.2.8.4)

- Total shear stress  $v_f = v_u + \tau_u \tag{11.3.9.8}$
- Maximum shear stress  $v_f \le 0.25 \ \phi_c f_c^{'}$  (11.3.9.8)

$$v_u \le v_c + 0.8 \ \lambda \phi_c \sqrt{f_c'} \tag{11.3.4}$$

| To convert from              | То                | Multiply by |
|------------------------------|-------------------|-------------|
| in.                          | m (1000 mm)       | 0.025400    |
| ft                           | m                 | 0.304800    |
| lb                           | N (0.001 kN)      | 4.448222    |
| kip (1000 lbs)               | kN                | 4.448222    |
| plf (lb/ft)                  | N/m               | 14.593904   |
| psi (lb/in. <sup>2</sup> )   | kPa               | 6.894757    |
| ksi (kips/in. <sup>2</sup> ) | MPa               | 6.894757    |
| psf (lb/ft <sup>2</sup> )    | $N/m^2$ (Pa)      | 47.88026    |
| pcf (lb/ft <sup>3</sup> )    | kg/m <sup>3</sup> | 16.018460   |
| ft-kips                      | kN • m            | 1.355818    |

# Conversion Factors - English to SI

Conversion Factors - SI to English.

| To convert from   | То                          | Multiply by |
|-------------------|-----------------------------|-------------|
| m (1000 mm)       | in                          | 39.37008    |
| m                 | ft                          | 3.28084     |
| N (0.001 kN)      | lb                          | 0.224809    |
| kN                | kip (1000 lbs)              | 0.224809    |
| kN/m              | plf (lb/ft)                 | 68.52601    |
| MPa               | psi (lb/in <sup>2</sup> )   | 145.0377    |
| MPa               | ksi (kips/in <sup>2</sup> ) | 0.145038    |
| $kN/m^{2}(kPa)$   | psf (lb/ft <sup>2</sup> )   | 20.88555    |
| kg/m <sup>3</sup> | pcf (lb/ft <sup>3</sup> )   | 0.062428    |
| kN • m            | ft-kips                     | 0.737562    |

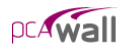

## Contact Information

| Web Site:          | http://www.pcaStructurePoint.com |
|--------------------|----------------------------------|
| E-mail:            | info@pcaStructurePoint.com       |
|                    | support@pcaStructurePoint.com    |
| Ordering:          | pcaStructurePoint                |
|                    | Attn: Customer Service           |
|                    | 5420 Old Orchard Road            |
|                    | Skokie, IL 60077                 |
|                    | USA                              |
| Phone:             | (847) 972-9042                   |
| Fax:               | (847) 972-9043                   |
| Technical Support: | pcaStructurePoint                |
|                    | 5420 Old Orchard Road            |
|                    | Skokie, IL 60077                 |
|                    | USA                              |
| Phone:             | (847) 966-HELP / (847) 966-4357  |
| Fax:               | (847) 581-0644                   |

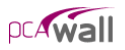

### Bug Report Form

To help us improve our products please fax, mail or e-mail questions to:

pcaStructurePoint 5420 Old Orchard Road Skokie, IL 60077 Fax: (847) 581-0644 E-mail: <u>support@pcaStructurePoint.com</u>

| Program      | Company     |
|--------------|-------------|
| Name         | Name        |
| Program      | Tester's    |
| Version      | Name        |
| Program      | Phone       |
| Release      |             |
| Operating    | Fax         |
| System       |             |
| CPU /        | E-mail      |
| Memory       |             |
| Network      | Input File  |
| D. N.        |             |
| Bug No.      | Output File |
| Date         | Screen Shot |
|              | File        |
| Bug Priority |             |
| Category     |             |

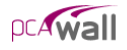

**Problem Title** *Please enter a brief, one-line description of the problem.* 

**Summary Information** *Restate the problem title and/or include more descriptive summary information.* 

**Error Messages** *If the problem causes any error messages, please list the exact error messages that you are receiving.* 

**Steps to Reproduce** If the problem is reproducible, please list the steps required to cause it. If the problem is not reproducible (only happened once, or occasionally for no apparent reason), please describe the circumstances in which it occurred and the symptoms observed.

**Results** *Describe your results and how they differed from what you expected.* 

Workaround If there is a workaround for the problem, please describe it in detail.

**Documentation & Notes** *Document any additional information that might be useful in resolving the problem.* 

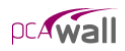